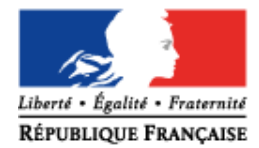

MINISTÈRE DE L'ÉDUCATION NATIONALE, DE L'ENSEIGNEMENT SUPÉRIEUR ET DE LA RECHERCHE

# SIECLE Vie scolaire

## Guide à l'usage du chef d'établissement et de la vie scolaire

Version 15.4 – Novembre 2015

## Table des matières

| Intro                             | duction                                                                                                    | .3                                |
|-----------------------------------|----------------------------------------------------------------------------------------------------|-----------------------------------|
| I - IN                            | FORMATIONS GENERALES                                                                                                    | .4                                |
| A. 1<br>B. (<br>C. 1)<br>2)<br>3) | Mes droits d'accès<br>Comment me connecter ?<br>Ergonomie générale<br>Le bandeau supérieur<br>Un menu à trois niveaux est proposé :<br>Les menus et sous-menus accessibles dans SIECLE Vie scolaire :                 | .4<br>.5<br>.6<br>6<br>7          |
| II - LE                           | ES PARAMETRAGES DE L'APPLICATION                                                                                                    | .9                                |
| <b>A. I</b><br>1)<br>2)           | Les horaires de l'établissement<br>Emploi du temps ou grille horaire ?<br>a) Mode emploi du temps<br>b) Le mode grille horaire<br>Autres paramètres horaires<br>a) L'heure de la bascule de la demi-journée           | <b>.9</b><br>10<br>17<br>20<br>20 |
| k<br>N                            | b) Ajout d'ouvertures exceptionnelles                                                                                                    | 20                                |
|                                   | Les valeurs par défaut                                                                                                    | 21                                |
| 1)<br>2)<br>3)                    | Les modeles de documents<br>Les cinq modèles de documents SIECLE Vie scolaire disponibles<br>La modification, l'ajout et la suppression d'un modèle de document<br>Les outils de modification d'un modèle de document | 22<br>23<br>23<br>24              |
| D. I                              | Les types d'actions                                                                                                    | 25                                |
| 1)                                | La création des actions.                                                                                                    | 25                                |
| 2)<br><b>F</b> I                  | Ajout/modification d'un type d'action :                                                                                                    | 26<br>27                          |
| <b>L</b> . <b>L</b>               | Création de(s) boite(s) de courriel Vie Scolaire                                                                                                    | <b>21</b><br>27                   |
| 2)                                | Déclaration des boites vie scolaire dans le module SIECLE Commun                                                                                                    | 28                                |
| 3)                                | Les «contacts vie scolaire » dans SIECLE Vie scolaire                                                                                                    | 29                                |
| _ 4)                              | Affecter des divisions à un contact vie scolaire                                                                                                    | 30                                |
| F. I                              | Les justificatifs                                                                                                    | 31                                |
| G. L                              | Les motifs                                                                                                    | 31                                |
| <b>П. 1</b>                       | Les personnels de l'établissement                                                                                                    | <b>32</b>                         |
| 2)                                | Aiout manuel de personnels de l'établissement                                                                                                    | 33                                |
| I. <sup>-/</sup> L                | Les fournisseurs de services                                                                                                    | 34                                |
| III - L                           | E TABLEAU DE BORD : POINT D'ENTREE                                                                                                    | 35                                |
| IV - L                            | A GESTION DES EVENEMENTS                                                                                                    | 38                                |
| A. S                              | Saisie d'un évènement par l'historique                                                                                                    | 38                                |
| 1)<br>2)<br>3)<br>4)              | Saisie d'une absence<br>Saisie d'une retenue<br>Saisie d'une dispense<br>Saisie d'un signalement inspection académique                                                                                                | 39<br>39<br>41<br>41              |
| В. Ś                              | Saisie d'un évènement par le calendrier                                                                                                    | 42                                |
| C. S                              | Saisie rapide d'un évènement                                                                                                    | 44                                |
| D. S                              | Saisie groupée d'évènements                                                                                                    | 45                                |
| E. \$                             | Suivi et validation des appels enseignants                                                                                                    | 46                                |

| 1)                                                                                                    | Accès depuis le menu liste des appels                                                                                                    | 46                                                                                           |
|----------------------------------------------------------------------------------------------------|----------------------------------------------------------------------------------------------------|----------------------------------------------------------------------------------------------|
| 2)                                                                                                    | Accès depuis le tableau de bord                                                                                                    | 48                                                                                           |
| F. Sa                                                                                                    | sie d'actions                                                                                                    | 48                                                                                           |
| G. La                                                                                                    | communication avec les familles                                                                                                    | 50                                                                                           |
| 1)                                                                                                    | Les courriers                                                                                                    | 50                                                                                           |
| 2)                                                                                                    | Les Courriels                                                                                                    | 53                                                                                           |
| 3)                                                                                                    | Les SMS                                                                                                    | 53                                                                                           |
| 4)                                                                                                    | Le service en ligne Vie scolaire                                                                                                    | 54                                                                                           |
| V - LES                                                                                                    | SOUTILS DE SUIVI                                                                                                    | 57                                                                                           |
|                                                                                                    | racharaha dag álàvag an traig máthadag                                                                                                    | 67                                                                                           |
| A. La                                                                                                    | recherche des eleves en trois methodes                                                                                                    | 57                                                                                           |
| 1 <i>)</i><br>2)                                                                                                    | La recherche dépliée d'élève(s)                                                                                                    | 57                                                                                           |
| 2)<br>3)                                                                                                    | La recherche avancée d'élève(s)                                                                                                    | 57                                                                                           |
| B la                                                                                                    | recherche d'évènements                                                                                                    | 59                                                                                           |
| 1)                                                                                                    | La recherche d'évènements hors délai                                                                                                    | 59                                                                                           |
| 2)                                                                                                    | La recherche simplifiée d'évènements                                                                                                    | 60                                                                                           |
| 1)                                                                                                    | Recherche avancée d'évènements                                                                                                    | 61                                                                                           |
| 2)                                                                                                    | L'ajout d'une action globale                                                                                                    | 62                                                                                           |
| C. Les                                                                                                    | s exports de données au format tableur                                                                                                    | 63                                                                                           |
| 1)                                                                                                    | Export depuis l'onglet élève                                                                                                    | 63                                                                                           |
| 2)́                                                                                                    | Export depuis l'onglet évènement                                                                                                    | 64                                                                                           |
| D. Le                                                                                                    | bilan personnalisé                                                                                                    | 65                                                                                           |
|                                                                                                    | •                                                                                                    | <b>^</b> 7                                                                                   |
| E. Le                                                                                                    | liseré                                                                                                    | <b>b</b> /                                                                                   |
| E. Le                                                                                                    | IISERÉ                                                                                                    | 60                                                                                           |
| E. Le<br>VI - LE                                                                                                    | PILOTAGE ET LES STATISTIQUES                                                                                                    | 67<br>69                                                                                     |
| E. Le<br>VI - LE<br>A. En                                                                                                    | liseré<br>PILOTAGE ET LES STATISTIQUES<br>quête du ministère                                                                                                    | 67<br>69<br>69                                                                               |
| E. Le<br>VI - LE<br>A. En<br>B. Ind                                                                                                    | liseré<br>PILOTAGE ET LES STATISTIQUES<br>quête du ministère<br>licateur LOLF                                                                                                    | 67<br>69<br>69<br>70                                                                         |
| E. Le<br>VI - LE<br>A. En<br>B. Ind<br>C. Les                                                                                          | liseré<br><b>PILOTAGE ET LES STATISTIQUES</b><br>quête du ministère<br>licateur LOLF<br>s taux d'absentéisme                                                                                                    | 67<br>69<br>69<br>70<br>71                                                                   |
| E. Le<br>VI - LE<br>A. En<br>B. Ind<br>C. Les<br>D. Ex                                                                                 | liseré<br>PILOTAGE ET LES STATISTIQUES<br>quête du ministère<br>licateur LOLF<br>s taux d'absentéisme<br>port vers logiciels tiers                                                                                                    | 67<br>69<br>69<br>70<br>71<br>74                                                             |
| E. Le<br>VI - LE<br>A. En<br>B. Ind<br>C. Les<br>D. Ex<br>VII - L'                                                                     | liseré<br>PILOTAGE ET LES STATISTIQUES<br>quête du ministère<br>licateur LOLF<br>s taux d'absentéisme<br>port vers logiciels tiers<br>APPEL INCENDIE                                                                                                    | 67<br>69<br>70<br>71<br>74<br>75                                                             |
| E. Le<br>VI - LE<br>A. En<br>B. Ind<br>C. Les<br>D. Ex<br>VII - L'A<br>J'ai be                                                         | liseré PILOTAGE ET LES STATISTIQUES                                                                                                    | 69<br>69<br>70<br>71<br>74<br>75<br>77                                                       |
| E. Le<br>VI - LE<br>A. En<br>B. Ind<br>C. Les<br>D. Ex<br>VII - L'A<br>J'ai be                                                         | liseré PILOTAGE ET LES STATISTIQUES quête du ministère licateur LOLF s taux d'absentéisme port vers logiciels tiers APPEL INCENDIE Aide en ligne                                                                                                    | 67<br>69<br>70<br>71<br>74<br>75<br>77                                                       |
| E. Le<br>VI - LE<br>A. En<br>B. Ind<br>C. Les<br>D. Ex<br>VII - L'A<br>J'ai be<br>1)<br>2)                                             | liseré<br>PILOTAGE ET LES STATISTIQUES.<br>quête du ministère<br>icateur LOLF<br>s taux d'absentéisme<br>port vers logiciels tiers<br>APPEL INCENDIE<br>soin d'aide ?<br>Aide en ligne<br>Vos demandes d'évolution du logiciel                                             | 67<br>69<br>70<br>71<br>74<br>75<br>77<br>77<br>77                                           |
| E. Le<br>VI - LE<br>A. En<br>B. Ind<br>C. Les<br>D. Ex<br>VII - L'A<br>J'ai be<br>1)<br>2)<br>ANNES                                    | liseré PILOTAGE ET LES STATISTIQUES quête du ministère licateur LOLF                                                                                                    | 69<br>69<br>70<br>71<br>74<br>75<br>77<br>77<br>77<br>78                                     |
| E. Le<br>VI - LE<br>A. En<br>B. Ind<br>C. Les<br>D. Ex<br>VII - L'A<br>J'ai be<br>1)<br>2)<br>ANNEA                                    | liseré<br>PILOTAGE ET LES STATISTIQUES.<br>quête du ministère<br>licateur LOLF<br>s taux d'absentéisme<br>port vers logiciels tiers<br>APPEL INCENDIE<br>soin d'aide ?<br>Aide en ligne<br>Vos demandes d'évolution du logiciel.<br>(ES.<br>(E 1 - Historique des versions | 67<br>69<br>70<br>71<br>74<br>75<br>77<br>77<br>77<br>78<br>78                               |
| E. Le<br>VI - LE<br>A. En<br>B. Ind<br>C. Les<br>D. Ex<br>VII - L'<br>J'ai be<br>1)<br>2)<br>ANNE<br>ANNE                              | liseré PILOTAGE ET LES STATISTIQUES quête du ministère icateur LOLF s taux d'absentéisme port vers logiciels tiers APPEL INCENDIE soin d'aide ? Aide en ligne Vos demandes d'évolution du logiciel (ES                                                                     | 67<br>69<br>70<br>71<br>74<br>75<br>77<br>77<br>77<br>78<br>78<br>78<br>78                   |
| E. Le<br>VI - LE<br>A. En<br>B. Ind<br>C. Le:<br>D. Ex<br>VII - L'A<br>J'ai be<br>1)<br>2)<br>ANNEA<br>ANNEA<br>ANNEA                  | liseré PILOTAGE ET LES STATISTIQUES                                                                                                    | 67<br>69<br>70<br>71<br>74<br>75<br>77<br>77<br>77<br>78<br>78<br>78<br>78<br>79             |
| E. Le<br>VI - LE<br>A. En<br>B. Ind<br>C. Les<br>D. Ex<br>VII - L'A<br>J'ai be<br>1)<br>2)<br>ANNEA<br>ANNEA<br>ANNEA<br>1)<br>2)      | liseré                                                                                                    | 67<br>69<br>70<br>71<br>74<br>75<br>77<br>77<br>77<br>78<br>78<br>78<br>78<br>79<br>79       |
| E. Le<br>VI - LE<br>A. En<br>B. Ind<br>C. Les<br>D. Ex<br>VII - L'<br>J'ai be<br>1)<br>2)<br>ANNE<br>ANNE<br>ANNE<br>1)<br>2)          | liseré                                                                                                    | 67<br>69<br>70<br>71<br>74<br>75<br>77<br>77<br>77<br>78<br>78<br>78<br>78<br>79<br>79       |
| E. Le<br>VI - LE<br>A. En<br>B. Ind<br>C. Les<br>D. Ex<br>VII - L'A<br>J'ai be<br>1)<br>2)<br>ANNE<br>ANNE<br>ANNE<br>1)<br>2)<br>ANNE | liseré                                                                                                    | 67<br>69<br>70<br>71<br>74<br>75<br>77<br>77<br>77<br>78<br>78<br>78<br>78<br>79<br>79<br>79 |

#### Introduction

Le ministère vous propose l'application *SIECLE Vie scolaire*. Successeur du logiciel *Sconet Absences*, cette application vous permet de suivre l'ensemble des évènements liés à vos élèves dans le cadre de la vie scolaire (absences et retards, dispenses, punitions et sanctions disciplinaires).

- Accessible gratuitement et en toute simplicité depuis le portail ARENA, SIECLE Vie scolaire adopte le visuel de SIECLE, plus convivial et plus ergonomique.
- SIECLE Vie scolaire offre toutes les fonctionnalités essentielles au suivi de vos élèves, dans le respect de la réglementation. Avec ce logiciel, entièrement repensé, vous disposez d'une réelle suite de vie scolaire qui répond à l'ensemble de vos besoins dans ce domaine.
- Intégrant un tableau de bord des principaux indicateurs de suivi des élèves, SIECLE Vie scolaire est également un précieux outil de pilotage au service des équipes de direction et des conseillers principaux d'éducation.
- SIECLE Vie scolaire vous offre une grande sérénité sur le plan technique : vos données sont stockées sur les serveurs du rectorat qui assure pour vous les diverses tâches de maintenance et de sauvegarde, le tout dans un cadre hautement sécurisé.
- Partie intégrante de SIECLE, SIECLE Vie scolaire communique de manière transparente avec Base Elèves Etablissement, sans aucune manipulation de votre part. Pour y accéder, aucune démarche particulière n'est nécessaire.
- Enfin, SIECLE Vie scolaire ne nécessite aucune formalité administrative de la part du chef d'établissement. Comme toutes les applications nationales, elle garantit le respect de la législation en matière de données à caractère personnel.

Aide à la lecture du guide utilisateur SIECLE Vie scolaire :

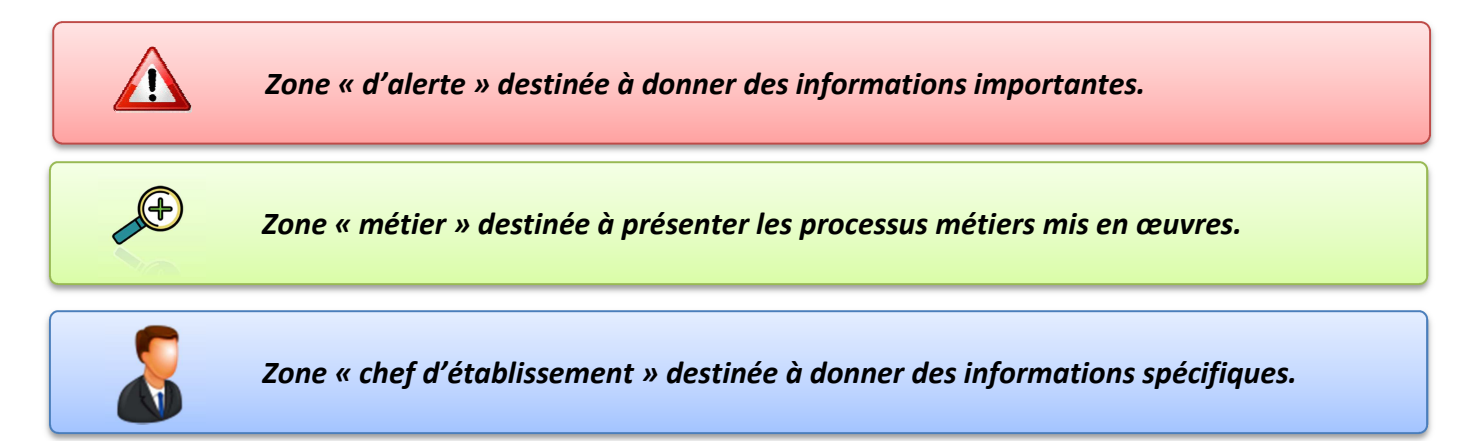

## **I - INFORMATIONS GENERALES**

## A. Mes droits d'accès

Les acteurs suivants ont accès de plein droit à l'application SIECLE Vie scolaire :

- Chef d'établissement (CE),
- Conseiller principal d'éducation (CPE),
- Assistant d'éducation (AED),
- Enseignants (ENS) dont les documentalistes (DOC).

| Menus accessibles                | Tableau de<br>bord | Elèves  | Evènements | Appels       | Envois | Statistiques | Documents | Paramètres |
|----------------------------------|--------------------|---------|------------|--------------|--------|--------------|-----------|------------|
| Je suis                          |                    |         |            |              |        |              |           |            |
| Chef<br>d'établissement          |                    |         |            | Consultation |        |              |           |            |
| Conseiller principal d'éducation |                    |         |            | Consultation |        |              |           |            |
| Assistant<br>d'éducation         |                    |         |            | Consultation |        |              |           |            |
| Enseignant                       |                    |         |            |              |        |              |           |            |
| Autre personnel                  |                    |         |            |              |        |              |           |            |
|                                  | De plei            | n droit | Par de     | élégation    | Imp    | ossible      |           |            |

Leurs droits respectifs sont les suivants :

Le chef d'établissement pourra étendre les droits des CPE, AED en leur attribuant des rôles par délégation via DELEG-CE. Il pourra de même attribuer des droits d'accès à d'autres personnels (personnels d'infirmerie ...).

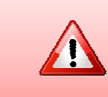

Les enseignants et les professeurs documentalistes ont, de plein droit et sans délégation via DELEG-CE, accès à la saisie des appels.

## **B.** Comment me connecter ?

Pour me connecter, je m'identifie au portail ARENA selon les modalités ci-dessous :

| Usages                                                                      | Réseau utilisé                                     | Modalité de connexion                            |                 |
|-----------------------------------------------------------------------------|----------------------------------------------------|--------------------------------------------------|-----------------|
| Gestion de la vie scolaire :<br>- Chef d'établissement,<br>- CPE,<br>- AED. | ADMINistratif<br>ou AGRIATES *                     | Login + mot de passe<br>de messagerie académique |                 |
| <u>Gestion de la vie scolaire :</u><br>- Chef d'établissement,<br>- CPE,    | Réseau <b>PÉDAGO</b> gique<br>ou réseau domestique | Login + PASSCODE OTP                             |                 |
| Saisie en salle de classe :<br>- Enseignants,<br>- Prof. Documentalistes.   | Réseau pédagogique<br>ou réseau domestique         | Login + mot de passe<br>de messagerie académique |                 |
|                                                                             |                                                    | * <u>http://www.igc.education.fr/agriat</u>      | es/agriates.htm |

## accédez à vos applications

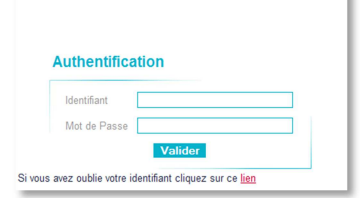

Après avoir saisi votre identifiant et mot de passe en minuscules, le portail ARENA propose une liste d'applications dont **SIECLE Vie scolaire**.

| Gérer mes favoris Déconnexion                       |
|-----------------------------------------------------|
| Dernière connexion le à 15:43                       |
| Suivi et exploitation des résultats des évaluations |
| Administration de SEREVA 5ème                       |
| Saisie et exploitation de SEREVA 5ème               |
|                                                     |
| Outiller le B2i (OBII)                              |
| Suivi des validations et des attestations           |
| Validation des compétences                          |
| Paramétrage et suivi dans l'établissement           |
|                                                     |
| Orientation                                         |
| Suivre la procédure                                 |
| Statistiques                                        |
| Stationado                                          |
| Affectation des élèves (AFEELNET)                   |
| Affectation optrée en Gème                          |
| SIPA (suivi des inscriptions)                       |
| Affectation post 2ème                               |
| Affectation post-serie                              |
| Allectation entree en Tere                          |
| M Livret Secleire du Lycée (LSL)                    |
|                                                     |
| Acces au liviet scolaire                            |
|                                                     |
|                                                     |
|                                                     |
|                                                     |
| 2010 - Contact v.1.1.1 - 18/09/2014                 |
|                                                     |

## C. Ergonomie générale

## 1) Le bandeau supérieur

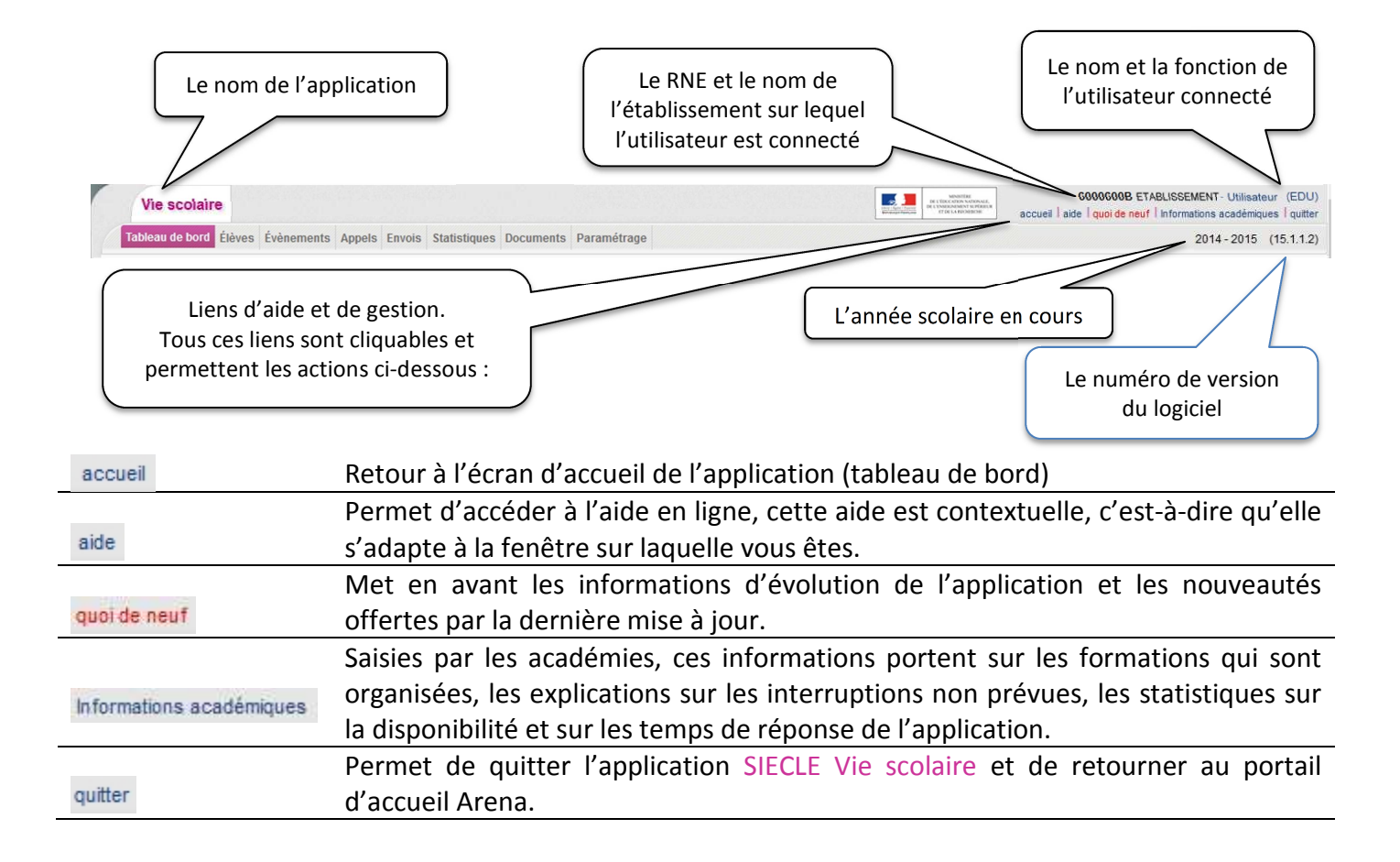

#### 2) Un menu à trois niveaux est proposé :

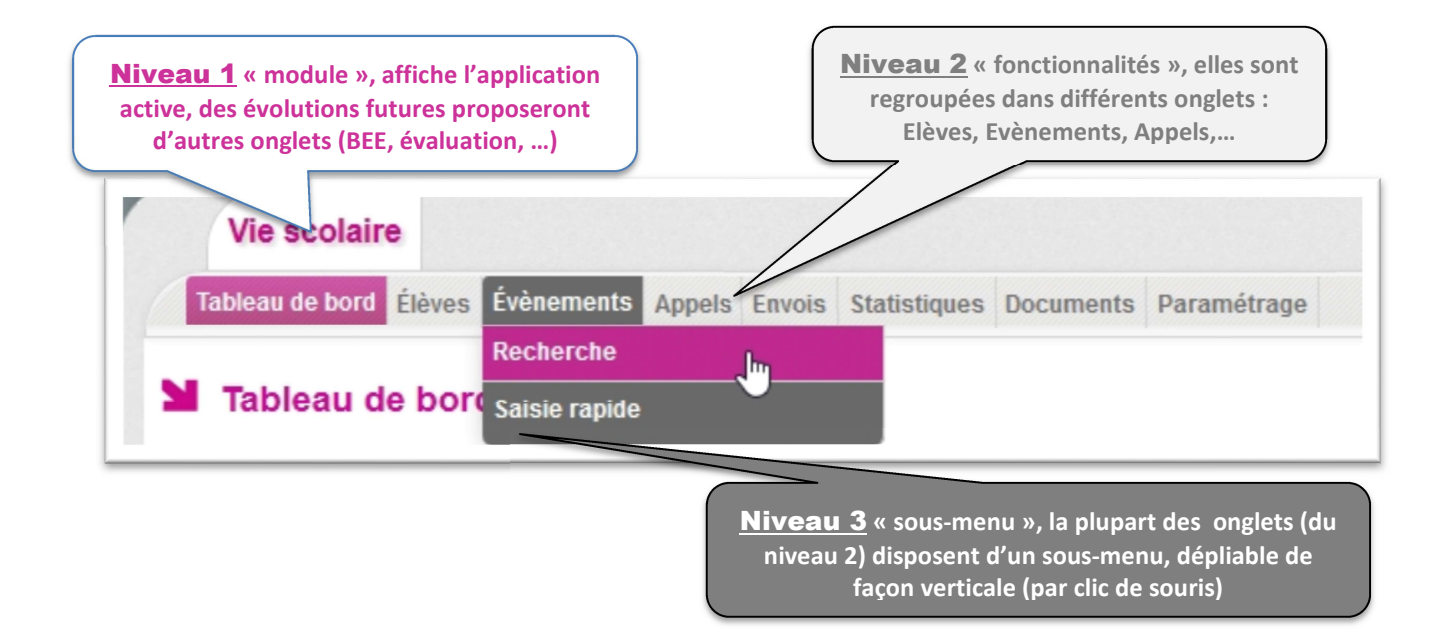

#### 3) Les menus et sous-menus accessibles dans SIECLE Vie scolaire :

#### L'onglet Tableau de bord (page 35)

| Vie scolaire                                                                                        |                                                        | MINISTER<br>Inc. Line: Force<br>Inc. Line: Force<br>In | 0590005K PIERRE JOSEPH FONTAINE - Prenom recette01 (DIR)<br>accueil   aide   quoi de neuf   Informations académiques   quitter |
|----------------------------------------------------------------------------------------------------|--------------------------------------------------------|----------------------------------------------------------------------------------------------------|----------------------------------------------------------------------------------------------------|
| Tableau de bord         Élèves         Évènements         Appels         Envois         Statistique | Documents Paramétrage                                  |                                                                                                    | 2015 - 2016 (15.4.0.10)                                                                                                    |
| Tableau de bord                                                                                     |                                                        |                                                                                                    |                                                                                                    |
|                                                                                                    | Aujourd'hui 💌 (Contact vie scolaire) 💌 Etablissement 💌 | Actualiser                                                                                                    |                                                                                                    |

#### L'onglet Elèves (page 57)

| Vie scolaire                                                                       | MONITIVE<br>INC. AMIL STORE<br>Annual Francisco<br>Annual Francisco<br>Annual Francisc | 0590002G COLLEGE THEODORE MONOD - Prenom recette00 (DIR)<br>accueil   aide   quoi de neuf   Informations académiques   quitter |
|------------------------------------------------------------------------------------|----------------------------------------------------------------------------------------------------|----------------------------------------------------------------------------------------------------|
| Tableau de bord Élèves Évènements Appels Envois Statistiques Documents Paramétrage |                                                                                                    | 2014 - 2015 (15.1.1.1)                                                                                                    |
| Lièves                                                                             | Liseré                                                                                                    |                                                                                                    |
| Nom/Prénom Élève (Contact vie scolaire) • (Division) • (Groupe) • 🕑 >              |                                                                                                    |                                                                                                    |

#### L'onglet Evènements

- 1. Fonction Recherche (page 59).
- 2. Saisie rapide (page 44).

| Vie scolaire                  |                         |                      |                        |                |            | MINITIAE<br>INC. Sec. Force<br>INC. Sec. Sec. Sec. Sec. Sec. Sec. Sec. Sec | 0590002G COLLEG<br>accueil   ai | GE THEODORE MONOD - Prenom recette00 (DIR)<br>ide   quoi de neuf   Informations académiques   quitter |
|-------------------------------|-------------------------|----------------------|------------------------|----------------|------------|----------------------------------------------------------------------------|---------------------------------|----------------------------------------------------------------------------------------------------|
| Tableau de bord Élèves        | Évènements Appels       | Envois Statistiques  | Documents Paramétrage  |                |            |                                                                            |                                 | 2014 - 2015 (15.1.1.1)                                                                                |
|                               | Recherche               |                      |                        |                |            |                                                                            |                                 |                                                                                                    |
| 🞽 Évènements                  | Saisie rapide           |                      |                        |                |            |                                                                            |                                 |                                                                                                    |
|                               |                         |                      |                        | ၍ Exporter les | évènements |                                                                            |                                 |                                                                                                    |
| Nom/Prénom Élève (Co          | ntact vie scolaire) 🔻   | (Division) 🔻 (Groupe | ) 🔻 (Type d'évènement) | •              | (Statut) 💌 | Hors délai Aujourd'hui 🔻                                                   | 0                               | (Action globale) 👻 🤆                                                                                  |
| □ Nom ≎                       | Division \$             | Groupes 🗢            | Évènement 🗢            | Période ≎      | Motif ≎    | Statut 🗢                                                                   | Resp. 1 ¢                       |                                                                                                    |
|                               | A                       | la eliza e é e       |                        |                |            |                                                                            |                                 |                                                                                                    |
| Aucun évènement n'a été trouv | e pour les criteres sei | lecuonnes.           |                        |                |            |                                                                            |                                 |                                                                                                    |

#### L'onglet Appels (page 46)

| Vie scolaire            |                                  |                          |                                           |              | MINISTRE<br>INC. (M. 1. MART<br>MINISTRE<br>MINISTRE | 0590002G COLLEGE THEOD<br>accueil aide quoi de | ORE MONOD - Prenom recette00 (DIR)<br>e neuf   Informations académiques   quitter |
|-------------------------|----------------------------------|--------------------------|-------------------------------------------|--------------|----------------------------------------------------------------------------------------------------|------------------------------------------------|-----------------------------------------------------------------------------------|
| Tableau de bord Élève   | s Évènements Ap                  | pels Envois Statistiques | Documents Paramétrage                     |              |                                                                                                    |                                                | 2014 - 2015 (15.1.1.1)                                                            |
|                         | Lis                              | ste des appels           |                                           |              |                                                                                                    |                                                |                                                                                   |
| 🞽 Appels                |                                  |                          | -                                         |              |                                                                                                    |                                                |                                                                                   |
| Aujourd'hui 🔻 (horaire) | <ul> <li>(enseignant)</li> </ul> | ▼ (Cont                  | act vie scolaire) 🔻 (Division) 👻 (Groupe) | ▼ (Statut) ▼ | Observations non traitées 횓                                                                                                    | 22 appels                                      |                                                                                   |
| Date 🔺                  | Structure \$                     | Enseignant \$            | Matiere 🗢                                 |              | Statut 🗢                                                                                                    | Absences ≎                                     | Retards \$                                                                        |

#### L'onglet des Envois

Il permet la gestion des différents types d'envois effectués par l'application :

- 1. Courriers (page 50 et page 22 (paramétrage des courriers)) ;
- 2. Courriels (page 50 et page 27 (paramétrage des courriels)) ;
- 3. SMS (page 53 et page 34 (paramétrage du fournisseur de service)).

| Vie scolaire                               |                               |             | MINISTRE<br>BELLEVER HANNES<br>BELLEVER HANNES<br>BELLEVER HANNES | 05900026 COLLEGE THEODORE MONOD - Prenom recette00 (DIR)<br>accueil   aide   quoi de neuf   Informations académiques   quitter |
|--------------------------------------------|-------------------------------|-------------|-------------------------------------------------------------------|----------------------------------------------------------------------------------------------------|
| Tableau de bord Élèves Évènements Appels E | Envois Statistiques Documents | Paramétrage |                                                                   | 2014 - 2015 (15.1.1.1)                                                                                                    |
|                                            | Courriers 9                   |             |                                                                   |                                                                                                    |
| Envoi des courriers                        | Courriels 0                   |             |                                                                   |                                                                                                    |
| Action - Nom                               | sms 🛛 🕕                       | Division 🗢  | Évènement                                                         | Destinataire                                                                                                    |
|                                            |                               |             |                                                                   |                                                                                                    |

Dans tous les cas, pour pouvoir utiliser les courriers, courriels et SMS il faut avoir créé une Action (page 25) et un contact Vie Scolaire (page 27)

#### L'onglet Statistiques

| Vie scolaire                                     |                                         |                    | INTERNAL<br>INTERNAL<br>INTERNAL<br>INTERNAL<br>INTERNAL<br>INTERNAL<br>INTERNAL<br>INTERNAL<br>INTERNAL | 0382032C CLG LUCIE AUBRAC - Administrateur sur un etablissement (DIR)<br>accueil   aide   quoi de neuf   Informations académiques   quitter |
|--------------------------------------------------|-----------------------------------------|--------------------|----------------------------------------------------------------------------------------------------|----------------------------------------------------------------------------------------------------|
| Tableau de bord Élèves Évènements Appels En      | vois Statistiques Documents Paramétrage |                    |                                                                                                    | 2014 - 2015 (15.2.1.4)                                                                                                    |
|                                                  | Enquête Ministère                       |                    |                                                                                                    |                                                                                                    |
| Taux d'absentéisme                               | Indicateur Lolf                         |                    |                                                                                                    |                                                                                                    |
|                                                  | Taux d'absentéisme                      | Export des données |                                                                                                    |                                                                                                    |
| Critères de calcul Tableau résultat Représentati | ion gr Export Logiciel tiers            |                    |                                                                                                    |                                                                                                    |

Il permet l'accès à des fonctions statistiques ou de gestion d'Export :

- 1. Enquête ministère (page 69)
- 2. Indicateur LOLF (page 70)
- 3. Le calcul des taux d'absentéisme (page 71)
- 4. Export logiciel tiers (page 74)

#### L'onglet documents

| Vie scolaire                                                            |                       |        | MINISTÈRE<br>DE L'ÉDECATION NATIONALE,<br>DE L'ENREAGMENT SUPÉRIER<br>ET DE L'ARIORRCHE | 0590002G COLLEGE THEODORE MONOD - Prenom recette00 (DIR)<br>accueil   aide   quoi de neuf   Informations académiques   quitter |
|-------------------------------------------------------------------------|-----------------------|--------|-----------------------------------------------------------------------------------------|----------------------------------------------------------------------------------------------------|
| Tableau de bord Élèves Évènements Appels Envois Statistiques            | Documents Paramétrage | _      |                                                                                         | 2014 - 2015 (15.1.1.1)                                                                                                    |
|                                                                         | Appel incendie        |        |                                                                                         |                                                                                                    |
| Bilan personnalisé : Sélectionnez les élèves et cliquez sur le lien (h. | Bilan personnalisé    | alisé" |                                                                                         | ×                                                                                                    |
|                                                                         | Liseré                |        |                                                                                         |                                                                                                    |

Cet onglet permet l'édition de trois types de documents distincts :

- 1. L'appel incendie (page 75)
- 2. Le bilan personnalisé (page 65)
- 3. Le liseré (page 67)

#### L'onglet paramétrage

| Vie scolaire        |                                   |                          | MINITÉRE<br>DE L'ÉDICATION MÉDIONALE,<br>DE L'INVERNMENT SUPÉRIER<br>DE L'INVERNMENT SUPÉRIER<br>IT DE LA RECHERCHE | 0380027Y LYCEE CHAMPOLLION - Adm<br>accueil   aide   quoi d | inistrateur sur un etablissement (DIF<br>e neuf I Informations académiques I quitt |
|---------------------|-----------------------------------|--------------------------|----------------------------------------------------------------------------------------------------|-------------------------------------------------------------|------------------------------------------------------------------------------------|
| Tableau de bord Élè | ves Évènements Appels Envoi       | s Statistiques Document  | s Paramétrage                                                                                                    |                                                             | 2014 - 2015 (15.3.0.                                                               |
|                     |                                   |                          | Horaires                                                                                                    |                                                             |                                                                                    |
| Gestion des         | horaires : mode grille            | horaire                  | Ouvertures exception                                                                                                | onnelles                                                    |                                                                                    |
|                     |                                   |                          | Valeurs par défaut                                                                                                  |                                                             |                                                                                    |
| Générer automatique | ement 12 📮 séquences de           | 60 📮 minutes pour Du lur | ndi<br>Modèles de docume                                                                                            | Générer                                                     |                                                                                    |
|                     | Dábut                             | Tin.                     | Types d'actions                                                                                                    |                                                             |                                                                                    |
| Lundi               | Deput                             | FIN                      | Contacts Vie Scolair                                                                                                | re                                                          | Horaire                                                                            |
| Mardi               | Aucun horaire n'a été configuré p | our ce jour              | Justificatifs                                                                                                    |                                                             |                                                                                    |
| Mercredi            |                                   |                          | Motifs                                                                                                    |                                                             |                                                                                    |
|                     |                                   |                          | Personnels de l'état                                                                                                | blissement                                                  |                                                                                    |
| Jeudi               |                                   |                          | Fournisseurs de ser                                                                                                 | rvices SMS                                                  |                                                                                    |
| Vendredi            |                                   |                          |                                                                                                    |                                                             |                                                                                    |
| Samedi              |                                   |                          |                                                                                                    |                                                             |                                                                                    |

Les paramétrages de l'application sont traités dans les pages 9 à 34 de la présente documentation.

## **II - LES PARAMETRAGES DE L'APPLICATION**

Le paramétrage permet d'adapter **SIECLE Vie scolaire** aux besoins spécifiques de l'établissement dans lequel j'exerce (voir les droits des utilisateurs page 4).

Pour bénéficier des fonctionnalités de l'application, il est nécessaire de procéder au paramétrage de celle-ci. Ces paramétrages ont vocation à personnaliser l'application afin a qu'elle s'adapte à vos usages. Les paramètres disponibles sont les suivants :
Grille horaire et emploi du temps (page 10),
Valeurs par défaut (envoi ou non au légal 1 et 2, publication dans les services en ligne, délai de modification d'un appel et paramétrages des seuils du tableau de bord) (page 21),
Les modèles de documents destinés à être envoyés aux responsables des élèves (page 22),
Les types d'actions destinés à créer les actions à entreprendre (page 25),
Les contacts Vie scolaire destinés à définir les personnes de la vie scolaire à contacter et de les associer à des divisions (très utile si plusieurs CPE) (page 27),
Les justificatifs destinés à lister les évènements à traiter (page 31),
Les motifs destinés à rendre ou non visibles les motifs disponibles dans l'application (page 31),
Les personnels de l'établissement destinés à lister ou à modifier la liste des personnels de l'établissement issus ou non de STS-Web (page 32).

## A. Les horaires de l'établissement

#### 1) Emploi du temps ou grille horaire ?

- Le paramétrage de l'application en mode grille horaire ou emploi du temps est obligatoire.
  - Le mode **emploi du temps** permet une utilisation optimale du logiciel **SIECLE Vie scolaire** : l'appel en salle de classe est facilité, le suivi des élèves est plus fin (page 10).
  - A défaut, le mode **grille horaire** permet d'utiliser l'essentiel des fonctionnalités de l'application (page 19).
- Lors de la première utilisation de l'application, aucune grille ni aucun emploi du temps n'est pré-chargé dans l'application.

| Lundi    | Début           |                   | Fin          |  | <br>loraire |
|----------|-----------------|-------------------|--------------|--|-------------|
| Mardi    | Aucun horaire r | n'a été configuré | pour ce jour |  |             |
| Mercredi |                 |                   |              |  |             |
| Jeudi    |                 |                   |              |  |             |
| Vendredi |                 |                   |              |  |             |
| Samedi   |                 |                   |              |  |             |
| Dimanche |                 |                   |              |  |             |
|          |                 |                   |              |  |             |
|          |                 |                   |              |  |             |
|          |                 |                   |              |  |             |
|          |                 |                   |              |  |             |

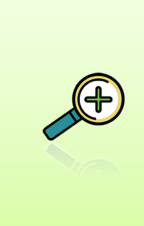

Après un fonctionnement préalable en mode grille horaire, il est possible de passer à tout moment en mode emploi du temps en chargeant ou saisissant un emploi du temps. La suppression de l'emploi du temps conduit à nouveau dans un fonctionnement en mode grille horaire (si une grille horaire a été préalablement définie, celle-ci est à nouveau utilisée).
 Il est possible à tout moment de supprimer l'emploi du temps Supprimer l'emploi du temps

#### a) Mode emploi du temps

#### Le chargement d'un emploi du temps

Le chargement de l'emploi du temps s'effectue au moyen d'un fichier au format XML généré par le logiciel de conception d'emploi du temps utilisé par l'établissement.

L'import se fait manuellement depuis l'application.

A l'issue de l'import, un rapport est généré.

Le chargement d'un emploi du temps annule et remplace tout emploi du temps avenir existant.

Pour exporter l'emploi du temps, depuis le logiciel d'emploi du temps reportezvous à la notice utilisateur de ce dernier.

Import du fichier XML dans SIECLE Vie scolaire

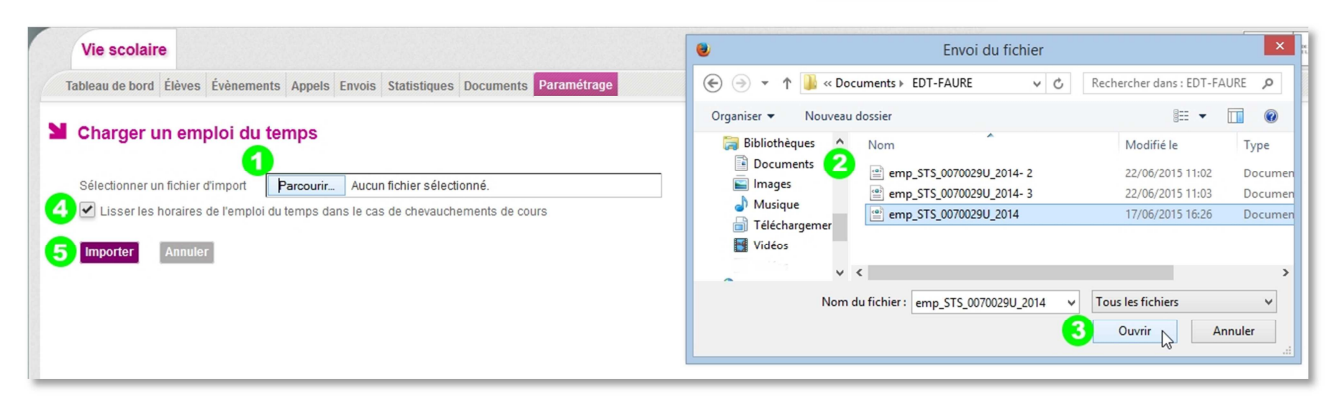

Chargement d'un emploi du temps

Oliquez sur Parcourir...., une fenêtre s'ouvre.

Cette fenêtre vous permet d'aller chercher le fichier que vous avez exporté depuis le logiciel d'emploi du temps puis enregistré. Une fois le fichier trouvé sélectionnez-le.

<sup>3</sup> Cliquez sur ouvrir. Le nom du fichier sélectionné apparait dans la case de droite :

Sélectionner un fichier d'import

Parcourir... emp\_STS\_0070029U\_2014.xml

• Afin d'éviter d'éventuels chevauchements dans les horaires, une fonctionnalité de lissage des horaires importés depuis les logiciels d'emploi du temps privés a été ajoutée. Bien que les heures de début de cours soient correctes, les durées de cours fournies peuvent engendrer des heures de fin erronées ou en dehors des horaires d'ouverture de l'établissement.

Il est donc fortement conseillé d'utiliser la fonctionnalité de lissage des horaires (cochée par défaut). Subser les horaires de l'emploi du temps dans le cas de chevauchements de cours

×

×

S Pour valider l'import de l'emploi du temps cliquez sur <sup>Importer</sup>. Un bandeau vous confirme que l'emploi du temps a bien été importé :

L'import de votre emploi du temps a réussi, votre emploi du temps est actif.

Et l'information de la gestion des horaires en mode emploi du temps apparait en titre de page :

| Gestion      | n des ho | raires : r | mode emp | loi du tem | ips |     |     |     |     |               |                   |
|--------------|----------|------------|----------|------------|-----|-----|-----|-----|-----|---------------|-------------------|
| (Division) 🔻 | (Groupe) | ▼ (Semair  | ne) 🔻 😥  |            |     |     |     |     |     | Ajouter cours | Modifier cours    |
| <<           | 8h       | 9h         | 10h      | 11h        | 12h | 13h | 14h | 15h | 16h | 17h           | <sup>18h</sup> >> |
| lun. 15/06   |          |            |          |            |     |     |     |     |     |               |                   |

Cas où l'emploi du temps a été chargé et est actif pour l'établissement

<u>Rapport d'import d'emploi du temps avec ou sans erreur</u>

Une fois l'emploi du temps importé un rapport vous permet de vérifier s'il y a ou non des erreurs, voici les différents cas de figures possibles.

Pour obtenir le rapport d'import il faut cliquer sur :

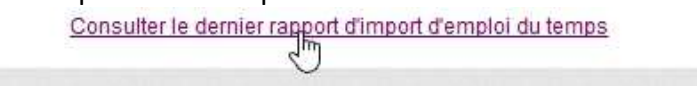

- Importation réussie et sans erreur.

| Rapport d'impor            | t d'emploi du temps                                                                                                    |
|----------------------------|----------------------------------------------------------------------------------------------------|
| Le dernier import d'emploi | du temps a été effectué manuellement le 24/06/2015 à 11:39                                                                                         |
| L'importation n'a génér    | ré aucun message d'erreur. L'emploi du temps est actif pour l'établissement<br>Cliquez sur Retour pour retourner à la<br>page gestion des horaires |

Cas où l'import n'a généré aucun message d'erreur

Importation échouée.

Un bandeau vous annonce cet échec :
A L'import de votre emploi du temps a échoué : consultez le dernier rapport d'import pour plus de détails.

Les détails de l'erreur sont ensuite présentés dans le rapport d'import.

| Apport d'import d'emploi du temps                                                                                                    |  |
|----------------------------------------------------------------------------------------------------|--|
| Le dernier import d'emploi du temps a été effectué manuellement le 06/02/2014 à 09:03                                                                                                    |  |
| L'Import est en erreur.<br>Les erreurs suvantes ont été détectées :<br>• Erreur lors de la création du document DOM à partir du fichier d'import :<br>L'emploi du temps n'a pas été mis à jour, l'emploi du temps actif importé le : 06/02/2014 à 08:57 n'a pas été remplacé. |  |
| Retour                                                                                                    |  |

Cas où l'import a échoué

Importation avec erreur(s)

| Tableau de bord                                            | Élèves                           | Évènements                           | Appels                     | Envois                   |                                                 |                                        | Paramétrage                                                      |
|------------------------------------------------------------|----------------------------------|--------------------------------------|----------------------------|--------------------------|-------------------------------------------------|----------------------------------------|------------------------------------------------------------------|
| Rapport o                                                  | l'impc                           | ort d'empl                           | oi du                      | temp                     | 5                                               |                                        |                                                                  |
|                                                            |                                  |                                      |                            |                          |                                                 |                                        |                                                                  |
| Le dernier impo                                            | rt d'emple                       | oi du temps a e                      | été effectu                | ié manu                  | ellement le 🧰                                   | 0820143-17                             |                                                                  |
| L'importatio                                               | n a génér                        | ré des avertiss                      | ements. I                  | L'emploi                 | du temps est (                                  | cependant ac                           | tif pour l'établissemen                                          |
| <ul> <li>Un en:</li> </ul>                                 | seignant                         | du fichier d'imp                     | oort n'a pa                | as été rei               | ouvé dans les                                   | données de                             | l'établissement : 1                                              |
|                                                            | Accession 1                      | du fichier d'ime                     | and allo as                | an átá rai               | and dama tas                                    |                                        |                                                                  |
| <ul> <li>Un en:</li> </ul>                                 |                                  |                                      | joit ii a pa               | as ele re                | ouve dans les                                   | donnees de                             |                                                                  |
| <ul> <li>Un en:</li> <li>Un en:</li> </ul>                 | seignant                         | du fichier d'imp                     | port n'a pa                | as été re                | ouve dans les<br>ouvé dans les                  | données de                             | l'établissement : 1                                              |
| <ul> <li>Un en:</li> <li>Un en:</li> <li>Un en:</li> </ul> | seignant<br>seignant<br>seignant | du fichier d'imp<br>du fichier d'imp | port n'a pa<br>port n'a pa | as été rel<br>as été rel | ouvé dans les<br>ouvé dans les<br>ouvé dans les | données de<br>données de<br>données de | retablissement : 1<br>l'établissement : 1<br>l'établissement : 1 |

Exemple 1 d'import d'emploi du temps avec erreurs

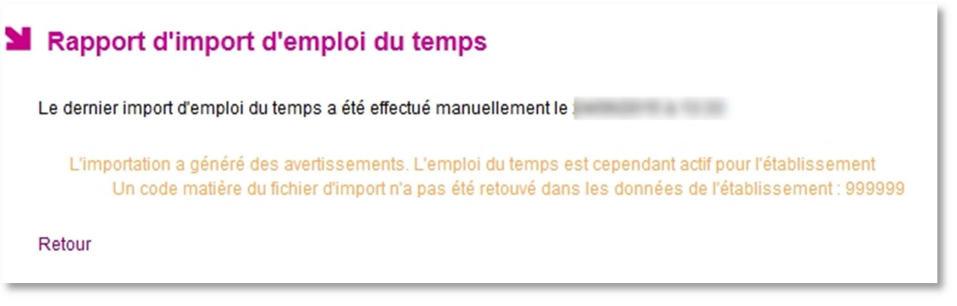

#### Exemple 2 d'import d'emploi du temps avec erreur

Pour lever les erreurs il convient de se référer au logiciel d'emploi du temps et procéder à une nouvelle mise en correspondance des informations (entre le logiciel d'emploi du temps et STS web). Référez-vous pour cela à la documentation du logiciel d'emploi du temps.

En cas de difficulté <u>merci de consulter la note explicative (disponible sur</u> <u>le site de diffusion), concernant l'import des emplois du temps dans</u> <u>Vie scolaire</u>. (La notice est accessible uniquement depuis le réseau ADMIN)

http://diff.in.ac-nancy-metz.fr/index.php?option=com\_remository&Itemid=172&func=startdown&id=2725

#### <u>Nouvel import</u>

A tout moment, vous avez la possibilité d'importer un nouvel emploi du temps en cliquant sur Charger un nouvel emploi du temps . Un message d'alerte vous signale que ce nouvel import écrase l'ancien emploi du temps, y compris les éventuelles modifications manuelles de celui-ci.

🛕 Si l'emploi du temps a été modifié manuellement, charger un emploi du temps entrainera la perte de ces modifications.

#### Consultation d'un emploi du temps importé dans SIECLE Vie scolaire

Une fois importé, l'emploi du temps est consultable quel que soit le profil (chef d'établissement, CPE, enseignant...).

Par défaut, il s'agit de l'emploi du temps de la semaine en cours.

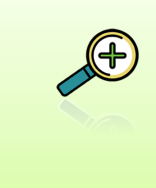

Un emploi du temps est « vivant », il est aménagé au fil de l'année scolaire en fonction des évènements qui surviennent (déplacements de cours, remplacements de courte durée...). Cet emploi du temps, qui correspond à la réalité de l'établissement est désigné dans ce qui suit par un **«emploi du temps opérationnel »**.

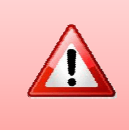

Certains logiciels d'emploi du temps fournissent un emploi du temps opérationnel.

Pour savoir si vous vous trouvez dans ce cas, nous vous invitons à prendre connaissance de sa notice utilisateur. A défaut, SIECLE Vie scolaire permet de modifier manuellement l'emploi du temps afin de le rendre opérationnel (voir ciaprès).

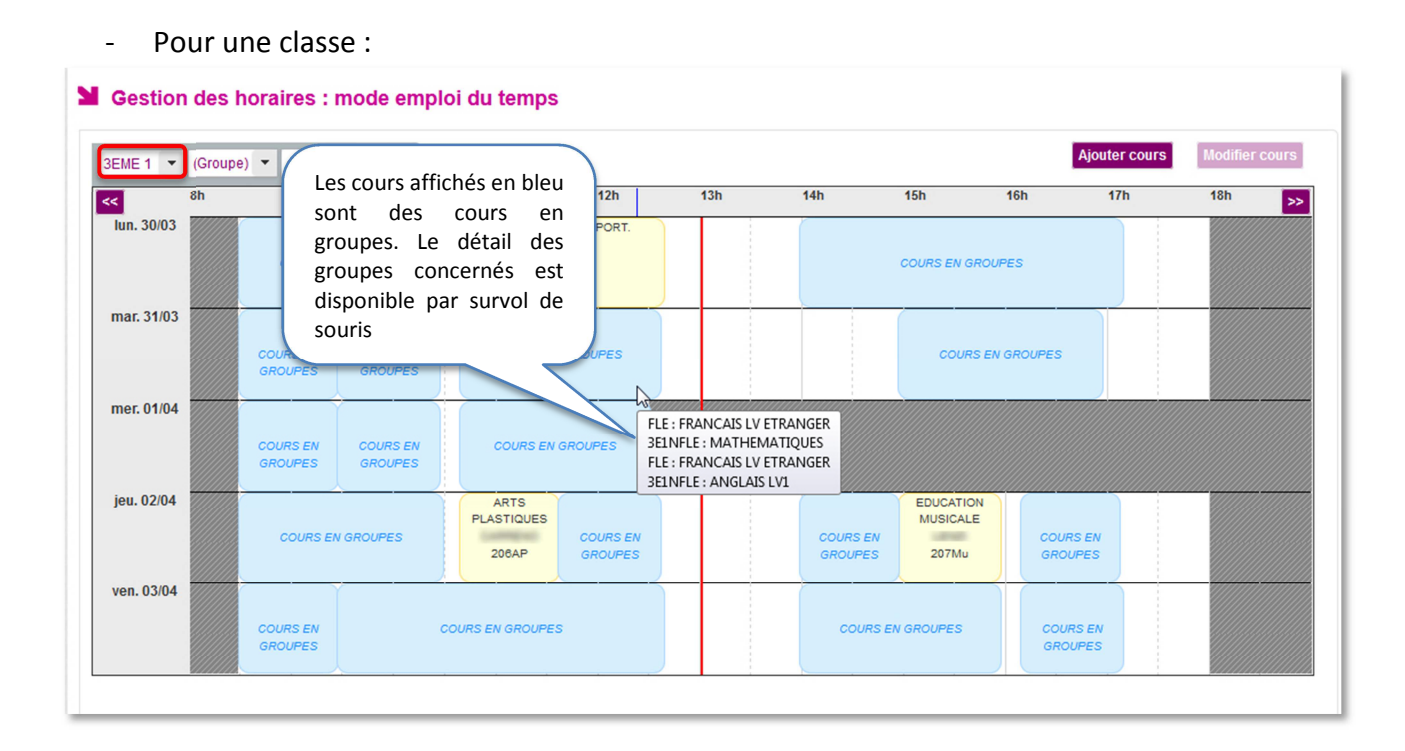

- Pour un groupe :

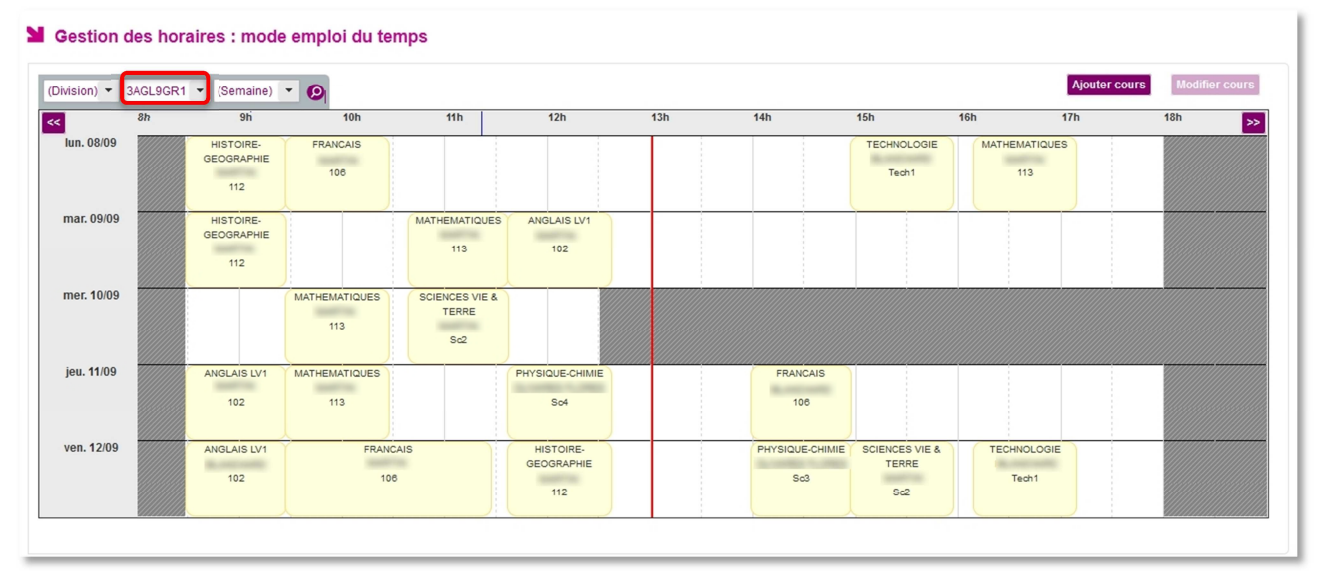

#### Modification manuelle de l'emploi du temps

Exemple : Modification de l'emploi du temps de la classe de  $6^{eme}$  1 pour la semaine du 29/06.

| ME 1 🔻 Gr  | oupe) 🔻 | du 29/06 🔻 🔊                    |                 |       |     |     |                              |                | Ajouter cours | Modifier cours |
|------------|---------|---------------------------------|-----------------|-------|-----|-----|------------------------------|----------------|---------------|----------------|
|            | 8h      | 9h 10h                          | 11h             | 12h   | 13h | 14h | 15h                          | 16h            | 17h           | 18h            |
| lun. 22/06 |         | cours en groupe                 | cours en groupe |       |     |     | cours en groupe              | 2              |               |                |
| mar. 23/06 |         | cours en groupe                 | cours en gr     | roupe |     |     | cours en groupe              | cours en group | e             |                |
| mer. 24/06 |         | ED.PHYSIQUE & SPORT.<br>GYMNA   | cours en gro    | hupe  |     |     |                              |                |               |                |
| jeu. 25/06 |         | cours en groupe                 | cours en gr     | roupe |     | E   | D.PHYSIQUE & SPORT.<br>GYMNA | cours en group | e             |                |
| ven. 26/06 |         | cours en groupe Cours en groupe | cours en g      | roupe |     |     | cours en groupe              | cours en group | e             |                |

- Sélectionnez la classe ou le groupe et la semaine concernée par le changement, •
- Cliquez sur <sup>1</sup>/<sub>2</sub> pour afficher l'emploi de temps.
- Cliquez sur le cours à modifier. Le cours prend alors une coloration • orange et le bouton<sup>Modifier cours</sup> devient actif.
- La fenêtre suivante permet de modifier les différents éléments du cours. Les éléments marqués d'une étoile rouge \* sont obligatoires. Les enseignants de la matière choisie s'affichent en gras en haut de la liste.

Modifier un cours dans l'emploi du temps

| Pour la division 3EME 3 👻               | Matière *                 | FRANCAIS   | •         |   |
|-----------------------------------------|---------------------------|------------|-----------|---|
| Pour le groupe                          | Enseignant *              | NEJIB      | • 0       |   |
|                                         |                           | JULIE      | *         |   |
|                                         | Salle                     | NEJIB      | E C       |   |
|                                         |                           | JEAN-YVES  |           |   |
|                                         | Jour*                     | FANNY      |           |   |
|                                         |                           | CECILE     |           |   |
|                                         | De*                       | RACHEL     |           |   |
|                                         |                           | MATHIAS    |           |   |
|                                         |                           |            |           |   |
|                                         | Valider Supprimer Annuler |            |           |   |
| Les modifications peuvent se faire soit | par liste de choix        | , soit man | uellement | e |

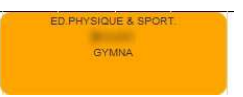

En cliquant sur ③ vous pouvez ajouter des enseignants inscrit dans l'établissement pour des cours en co-enseignement par exemple. Il suffit de sélectionner leur nom et prénom dans l liste de gauche et de les basculer à droite à l'aide des flèches et inverssement.
 Modifier un cours dans l'emploi du temps

| Pour la division      |                                                 |
|-----------------------|-------------------------------------------------|
|                       | Matière * DECOUVERTE PROFESSIONNELLE 3 HEURES V |
| Pour le groupe 3DP3 V | Enseignant *                                    |
|                       | Salle 207Mu -                                   |
|                       | Jour * Mardi 🔻                                  |
|                       | De 14:56 🔻 à 16:56 🔻 🧪                          |

Pour **supprimer** un cours, cliquez sur **Supprimer** ou sur **Valider** pour **enregistrer** les modifications.

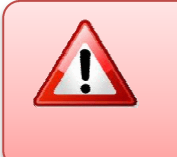

Attention ! SIECLE Vie scolaire n'est pas un logiciel d'emploi du temps. Il contrôle les ressources disponibles mais ne les diagnostique pas au moment de la saisie. Cependant, en cas de recours à une ressource non disponible, un message d'erreur vous l'indique et la modification n'est pas prise en compte.

Qu'il s'agisse d'une **suppression** ou d'une **modification** une fenêtre surgissante propose d'appliquer l'action uniquement sur le cours concerné ou sur toutes ses occurrences à venir.

| upprimer le cours périodique |                                                                          | × |
|------------------------------|--------------------------------------------------------------------------|---|
|                              |                                                                          |   |
| Uniquement ce cours          | Le cours sera supprimé pour la semaine du 29/06                          |   |
| Ses occurences à venir       | Ce cours sera supprimé sur toutes ses semaines à<br>partir d'aujourd'hui |   |
|                              |                                                                          |   |

De même, il est possible d'**ajouter** un cours. Aux critères de la modification s'ajoute la possibilité de déterminer la ou les occurrences à venir de ce cours ajouté.

| Pour la division  | 6EME 1 -                                           |   | Matière *   | ACCOMPAGN.EDUCATIF- AIDE DEVOIRS LECON |
|-------------------|----------------------------------------------------|---|-------------|----------------------------------------|
| Pour le groupe    | •                                                  |   | Enseignant* | MATHIAS 🔻 💿                            |
| Pour les semaines | <ul> <li>✓ du 22/06</li> <li>✓ du 29/06</li> </ul> |   | Salle       | Sc1 -                                  |
|                   | du 06/07                                           |   | Modalité    |                                        |
|                   | du 20/07<br>du 27/07                               |   | Jour*       | Jeudi 🗸                                |
|                   | du 03/08<br>du 10/08<br>du 17/08                   | • | De*         | 13:58 - à 16:08 -                      |
|                   |                                                    |   |             |                                        |

Après validation, le cours apparait dans la liste des cours de la semaine concernée :

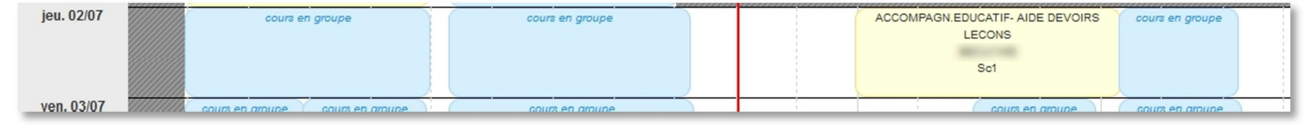

#### Saisir un nouvel emploi du temps

Il est possible de créer un emploi du temps vide sans passer par une étape de chargement de fichier depuis une solution éditeur. Cette initialisation permet de se mettre ensuite dans les conditions d'une saisie d'emploi du temps par division ou groupe. Cette fonctionnalité reste réservée aux établissements ayant peu de structure à saisir. Depuis l'écran de paramétrage horaire, le bouton saisir un nouvel emploi du temps permet d'arriver sur l'écran suivant dédié à la création d'un emploi du temps vide.

|          | De | à |
|----------|----|---|
| Lundi    |    |   |
| Mardi    |    |   |
| Mercredi |    |   |
| Jeudi    |    |   |
| Vendredi |    |   |
| Samedi   |    |   |
| Dimanche |    |   |
| -        |    |   |

Si la grille horaire a été préalablement paramétrée les horaires d'ouverture de l'établissement sont pré-rempli, sinon sélectionner les jours en cochant les cases attenantes et choisir les heures dans chaque colonne « De » l'ouverture de l'établissement « à » sa fermeture journalière.

|          | De   | à               |
|----------|------|-----------------|
| Lundi    | 08:0 | 18:0            |
| Mardi    | 08:0 | 18:0            |
| Mercredi | 08:0 | 12:0            |
| Jeudi    | 08:0 | Choisir l'heure |
| Vendredi | 08:0 | Heure 12:00     |
| Samedi   |      | Minutes         |
| Dimanche |      |                 |

Cette structure d'emploi du temps a vocation à être complétée à postériori en ajoutant les cours via les fonctionnalités de consultation et de modification d'emploi du temps. Une fois ces informations renseignées, cliquez sur Valider. L'emploi du temps s'affiche ensuite selon la semaine sélectionnée et ne présente aucun cours pour la semaine courante. Aucun élément de division, groupe, ou de période n'est présélectionné.

| RC 🔻                                                                                                    | (Groupe) | ▼ du 05/10 | - 0 |     |     |     |     |     |     | Ajouter cours | Modifier cours |
|----------------------------------------------------------------------------------------------------|----------|------------|-----|-----|-----|-----|-----|-----|-----|---------------|----------------|
|                                                                                                    | 8h       | 9h         | 10h | 11h | 12h | 13h | 14h | 15h | 16h | 17h           | 18h >>         |
| ın. 05/10                                                                                                    |          |            |     |     |     |     |     |     |     |               |                |
| ar. 06/10                                                                                                    |          |            |     |     |     |     |     |     |     |               |                |
| er. 07/10                                                                                                    |          |            |     |     |     |     |     |     |     |               |                |
| eu. 08/10                                                                                                    |          |            |     |     |     |     |     |     |     |               |                |
| en. 09/10                                                                                                    |          |            |     |     |     |     |     |     |     |               |                |
| uure de début de l'après-midi est définie à : 13:00 Valider<br>Modifier les horaires d'ouvertures Charger un nouvel emploi du temps Supprimer l'emploi du temps |          |            |     |     |     |     |     |     |     |               |                |

Il n'est pas possible de modifier un horaire d'ouverture de l'établissement à l'aide du bouton Modifier les horaires d'ouvertures, s'il existe un cours en dehors des horaires d'ouverture choisis.

Tous les horaires des jours actifs (cochés) doivent être renseignés et valides (format HH:MM).

#### b) Le mode grille horaire

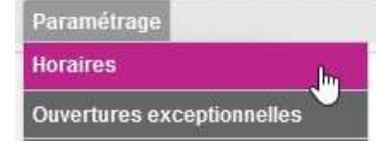

Le paramétrage s'effectue de la manière suivante : Cliquez sur l'onglet Paramétrage et sélectionnez Horaires.

Le menu qui apparait va vous permettre de créer une grille horaire. Comme vous pouvez le constater, il n'y a aucun horaire paramétré sur le lundi (il en va de même sur les autres jours).

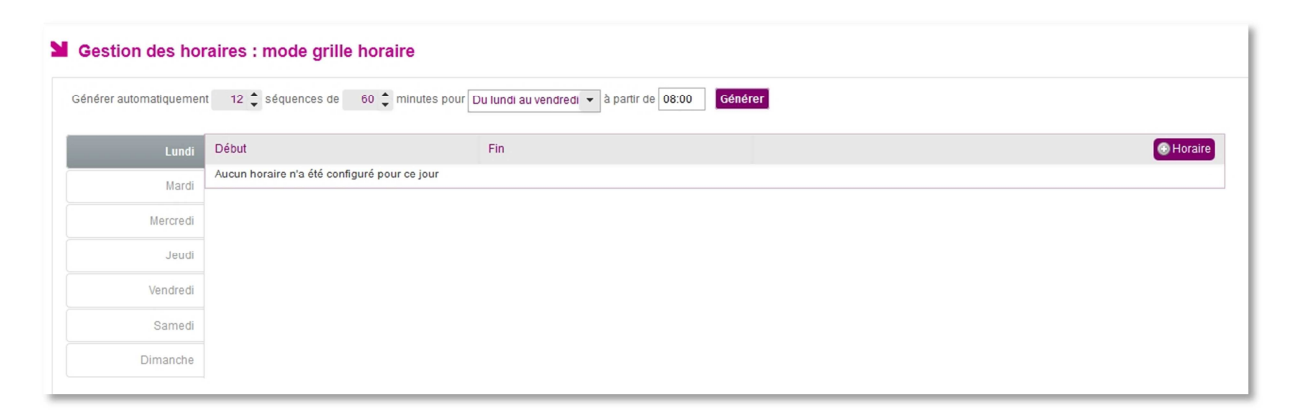

#### Deux méthodes permettent de paramétrer la grille horaire manuellement.

#### Méthode 1 :

Il est possible de paramétrer l'ensemble des séquences horaires de la semaine en une seule fois. Sélectionnez le nombre de séquences, leur durée, le ou les jours pour lesquels vous souhaitez ces paramétrages et la première heure que vous souhaitez afficher sur votre grille horaire.

| Configurer la grille horaire |          |                          |                  |                              |         |                 |  |  |
|------------------------------|----------|--------------------------|------------------|------------------------------|---------|-----------------|--|--|
| Générer automatiqu           | ement 1  | 0 🗘 séquences de         | 60 🌲 minutes pou | Tous les jours 🔻 à partir de | 08:00   | Générer         |  |  |
|                              |          |                          |                  |                              |         | Choisir l'heure |  |  |
| Lu                           | Indi Déb | ut                       |                  | Fin                          | Heure   | 08:00           |  |  |
|                              | Auc      | un horaire n'a été confi | Heures           |                              |         |                 |  |  |
|                              |          |                          |                  |                              | Minutes |                 |  |  |

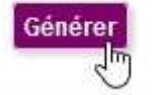

Cliquez sur générer pour que votre grille soit créée, dans notre cas, tous les jours de 8h à 18h.

| onfigurer la | grille horaire |        | En cas d'erreur il est possible de<br>supprimer toutes les séquences<br>de la journée en un seul clic. |
|--------------|----------------|--------|----------------------------------------------------------------------------------------------------|
| Lundi        | Début          | Fin    | Horaire Supprimer séquence                                                                             |
| Mardi        | 08:00          | 09:00  | <b>a</b>                                                                                               |
| marar        | 09:00          | 10:00  | <u>ا</u>                                                                                               |
| Mercredi     | 10:00          | 11:00  | 2                                                                                                    |
| Jeudi        | 11:00          | 12:00  | 2                                                                                                    |
| Vendredi     | 12:00          | 13:00  | 2                                                                                                    |
|              | 13:00          | 14:00  | 2                                                                                                    |
| Samedi       | 14:00          | 15:00  | <u>ا</u>                                                                                               |
| Dimanche     | 15:00          | 16:00  | <i>.</i>                                                                                               |
|              | 16:00          | 17:00  | 2                                                                                                    |
|              | 17:00          | 18:00  | 2                                                                                                    |
|              |                | Retour |                                                                                                    |

Il est possible ensuite d'affiner les informations jour par jour, en cliquant sur 🖉 ou sur 🥯.

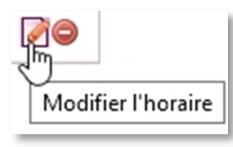

Cette fonction permet de modifier l'horaire.

Vous avez également la possibilité de supprimer une ou plusieurs séquences horaires.

| ١ | 10 |
|---|----|
| I | 1  |
| 1 | Ì  |
|   |    |

Il est aussi possible de copier les séguences horaires d'une journée pour les

| reporter     | sur     | une      | autre      | (ou       | sur  | la | semaine | entière   | du | Lundi | au | Vendredi). |
|--------------|---------|----------|------------|-----------|------|----|---------|-----------|----|-------|----|------------|
| Dupliquer le | es séqu | iences d | du Mercred | li sur le | Same | di | -       | Dupliquer |    |       |    |            |

Ceci est uniquement réalisable si la journée possède au moins un horaire.

Si la journée sur laquelle les séquences horaires sont reportées est déjà définie, un message d'alerte vous prévient que les séquences existantes seront alors écrasées.

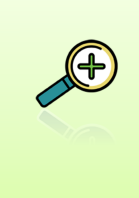

Il est possible de modifier les amplitudes horaires des séquences, mais les heures ne doivent pas se chevaucher.

Une séquence horaire ne peut pas durer moins de 15 minutes.

Vous pouvez remplacer la grille horaire manuelle par l'emploi du temps importé à n'importe quel moment de l'année scolaire. L'emploi du temps remplacera alors votre grille horaire.

#### <u>Méthode 2 :</u>

Les séquences horaires peuvent être paramétrées individuellement et jour par jour. Cela permet de mettre en place des horaires différents d'un jour sur l'autre et offre plus de souplesse.

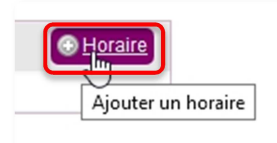

Pour ajouter une séquence horaire, il suffit de cliquer sur le bouton +horaire.

| Heure début * | 08:00   |                |
|---------------|---------|----------------|
|               |         |                |
| Heure tin *   | 09:00   | Choisir Theure |
| Valider       | Heure   | 09:00          |
| valider       | Heures  | -              |
|               | Minutes |                |

Le menu d'ajout d'horaire apparait. Il vous permet d'ajouter une heure de début et une heure de fin en affinant les heures et minutes à l'aide des curseurs violets.

Une fois ces informations renseignées, cliquez sur Valider

Soit vous reproduisez l'opération autant de fois que nécessaire et pour tous les jours de la semaine, soit vous recopiez la grille paramétrée, sur une autre journée.

Pour information voici le titre de la page si l'emploi du temps n'a pas été importé et si l'établissement fonctionne en mode grille horaire (paramétrage de ce mode page 17).

| Gestion des horaires : mode grille horaire |                   |                                      |                                                                                                    |  |  |  |  |
|--------------------------------------------|-------------------|--------------------------------------|----------------------------------------------------------------------------------------------------|--|--|--|--|
| Générer automatique                        | ement 10 🗘 séquer | ices de 🛛 60 🗘 minutes pour Samedi 💌 | à partir de 08:00 Générer                                                                                                    |  |  |  |  |
| Lundi                                      | Début             | Fin                                  | Horaire Supprimer séquences                                                                                                    |  |  |  |  |
| Mardi                                      | 08:00             | 09:00                                | A la la la la la la la la la la la la la                                                                                                    |  |  |  |  |
|                                            | 09:00             | 10:00                                |                                                                                                    |  |  |  |  |
| Mercredi                                   | 10:00             | 11:00                                | 2 🔿                                                                                                    |  |  |  |  |
| Jeudi                                      | 11:00             | 12:00                                | A Sector A Sector |  |  |  |  |

Cas où une grille horaire est configurée pour l'établissement (pas d'emploi du temps chargé)

#### 2) Autres paramètres horaires

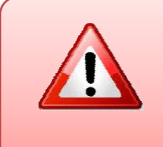

Quel que soit le mode choisi (emploi du temps ou grille horaire), il est indispensable de paramétrer la bascule de la demi-journée et il est possible de créer des ouvertures exceptionnelles.

#### a) L'heure de la bascule de la demi-journée

Ce cadre permet le paramétrage de l'heure de bascule de la demi-journée utilisée dans les calculs de demi-journée d'absences et symbolisée par une ligne verticale rouge dans le calendrier. Il est commun au mode emploi du temps et grille horaire.

| L'heure de début de l'après-midi est définie à | à : 🗗 | 13:00 | Valider |  |
|------------------------------------------------|-------|-------|---------|--|
|                                                |       |       |         |  |

Cela permet également de déterminer le calcul des demi-journées du matin et de l'après-midi (liseré page 67).

#### b) Ajout d'ouvertures exceptionnelles

- Le menu Ouvertures Exceptionnelles permet à l'établissement de saisir les dates des jours d'ouvertures de l'établissement en dehors des jours d'ouverture définis dans l'emploi du temps ou la grille horaire.

- On ajoute un jour d'ouverture exceptionnelle en cliquant sur Ouverture exceptionnelle, l'écran suivant permet alors de saisir la date et les horaires de début et de fin.

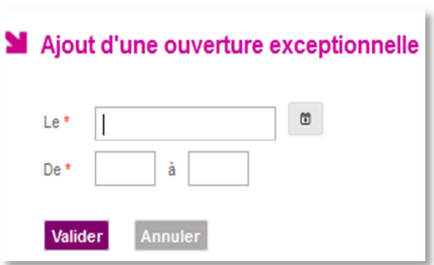

- La liste des jours affichés à gauche de l'écran, permet de présenter les jours d'ouvertures exceptionnelles dans l'établissement. (Une fois sélectionné le jour est surligné en gris).

| Ouvertures e<br>Générer automatiquem | Ouvertures exceptionnelles         Générer automatiquement       5 \$ séquences de       60 \$ minutes à partir de       12:00       Générer |       |                                                                              |  |  |  |  |
|--------------------------------------|----------------------------------------------------------------------------------------------------|-------|------------------------------------------------------------------------------|--|--|--|--|
| Dupliquer les séquence               | es du mer. 14/10/2015 👻 Duplic                                                                                                    | ver   |                                                                              |  |  |  |  |
|                                      |                                                                                                    |       | 🚱 Ouverture exceptionnelle Modifier l'ouv. except 🕞 Ouverture exceptionnelle |  |  |  |  |
| mer. 14/10/2015                      | Début                                                                                                    | Fin   | Horaire Supprimer séquences                                                  |  |  |  |  |
| mer. 11/11/2015                      | 12:00                                                                                                    | 13:00 |                                                                              |  |  |  |  |
|                                      | 13:00                                                                                                    | 14:00 | Ø 👄                                                                          |  |  |  |  |
|                                      | 14:00                                                                                                    | 15:00 |                                                                              |  |  |  |  |
|                                      | 15:00                                                                                                    | 16:00 |                                                                              |  |  |  |  |
|                                      | 16:00                                                                                                    | 17:00 |                                                                              |  |  |  |  |

- Il est possible d'ajouter des séquences horaires aux jours ouverts exceptionnellement pour pouvoir les afficher en saisie rapide (page 44).

- La gestion des séquences horaires est similaire à celle décrite pour la grille horaire page 17.

- Il est possible de supprimer les jours exceptionnels ouverts en cliquant sur Ouverture exceptionnelle.

### **B. Les valeurs par défaut**

Ce menu permet à l'utilisateur de gérer les valeurs par défaut liées à l'établissement.

| 2 | Paramétrage des valeurs de l'application                                                                                          |             |
|---|----------------------------------------------------------------------------------------------------|-------------|
|   | Légal 1 et 2 🧃                                                                                                    | 🔍 Oui 💿 Non |
|   | Publiable en ligne 🚯                                                                                                    | 🔍 Oui 💿 Non |
|   | Le délai de saisie/modification d'appel *                                                                                         | 60 minutes  |
|   | Seuil d'alerte pour l'indicateur du tableau de bord « Nombre d'élèves<br>ayant au moins (n) demi-journées d'absences » * 🔞        | 2           |
|   | Seuil d'alerte pour l'indicateur du tableau de bord « Nombre d'élèves<br>ayant au moins (n) journées d'absence consécutives » * 😧 | 10          |
|   | Valider                                                                                                    |             |

Les responsables Légal1 et Légal2 sont par défaut désignés destinataires (positionnée sur Oui), les courriers seront systématiquement adressés au Légal1 et au Légal2. Pour que les courriers ne soient adressés qu'à 1 responsable, il faut cocher Non, et que les 2 responsables résident à la même adresse.

La valeur « Publiable En Ligne » (par défaut sur Oui) permet de définir la visibilité (ou non), des événements saisis, dans le *service en ligne Vie Scolaire*.

Le délai de modification d'appel permet de paramétrer le temps (par défaut 60 minutes après la date/heure de fin de cours) au-delà duquel un enseignant ne peut plus créer ou modifier son appel.

Le nombre de demi-journées d'absence est le seuil qui sera utilisé pour donner les informations dans le tableau de bord et dans les calculs de la recherche avancée élèves.

Le nombre de journées d'absence consécutives est le seuil qui sera utilisé pour donner les informations dans le tableau de bord et dans les calculs de la recherche avancée élèves.

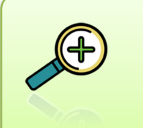

Ces deux derniers indicateurs d'absences et d'absences consécutives, permettent un affichage dans le tableau de bord et une recherche avancée tenant compte de cette information (voir la rubrique Tableau de bord pour plus d'informations).

## C. Les modèles de documents

#### 1) Les cinq modèles de documents SIECLE Vie scolaire disponibles

#### Voici les cinq modèles proposés dans l'application :

| Tableau de bord         Élèves         Évènements         Appels         Envois         Statistiques         Documents         Paramétrage |                  | 2014 - 2015 (15.1.1.2) |
|----------------------------------------------------------------------------------------------------|------------------|------------------------|
| Modèles de documents                                                                                                    |                  |                        |
| Titre 🔺                                                                                                    | Type ≎           |                        |
| Demande de justificatif                                                                                                    | Mono-événement   | රි 😂                   |
| Demande de justificatif groupée                                                                                                    | Multi-événements | රු 😂                   |
| Demande de justificatif rappel                                                                                                    | Mono-événement   | fg 😂                   |
| Exclusion de cours                                                                                                    | Mono-événement   | රි 😂                   |
| Retenue                                                                                                    | Mono-événement   | රි 😂                   |
| H 4 1/1 ▶ H                                                                                                    |                  | Afficher 20 V          |
|                                                                                                    |                  |                        |

#### Les modèles disponibles dans SIECLE Vie scolaire

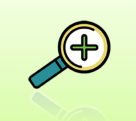

Les modèles de documents proposés vous permettent de couvrir l'ensemble des besoins de l'application. Vous pouvez toutefois les personnaliser, les supprimer et les recréer à votre convenance.

#### L'initialisation des modèles de documents.

Lors de la première utilisation du logiciel vous serez amenés à les paramétrer. Pour cela cliquez sur chacun des modèles, apportez les modifications que vous souhaitez et cliquez sur Valider.

| Modèles de documents                    | Cliquer sur le bouton<br>pour ajouter le<br>modèle de document |                             |
|-----------------------------------------|----------------------------------------------------------------|-----------------------------|
| Titre 🔺                                 | Type ≎                                                         | Modèle document             |
| Demande de justificatif                 | Mono-événement                                                 | Cliquer sur l'icône pour    |
| Demande de justificatif groupée         | Mono-événement                                                 | dupliquer le document 🥤 🖓 🤤 |
| Demande de justificatif rappel          | Mono-événement                                                 | <u>(</u> ) ⊖                |
| Exclusion de cours modifier le document | Mono-événement                                                 |                             |
| Retenue                                 | Mono-événement                                                 | supprimer le document       |
| id id 1/1 ≥ Di                          |                                                                | Autocher 20 💌               |

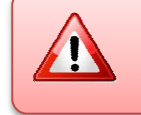

La suppression d'un modèle de document est impossible s'il est utilisé dans une action.

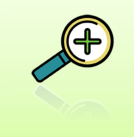

Avant de modifier un modèle nous vous conseillons de le dupliquer  $\Box$ , ainsi vous pourrez le modifier sans risque et le renommer quand vous serez pleinement satisfait du résultat.

#### 2) La modification, l'ajout et la suppression d'un modèle de document

En sélectionnant un modèle de document, l'utilisateur accède à l'écran suivant :

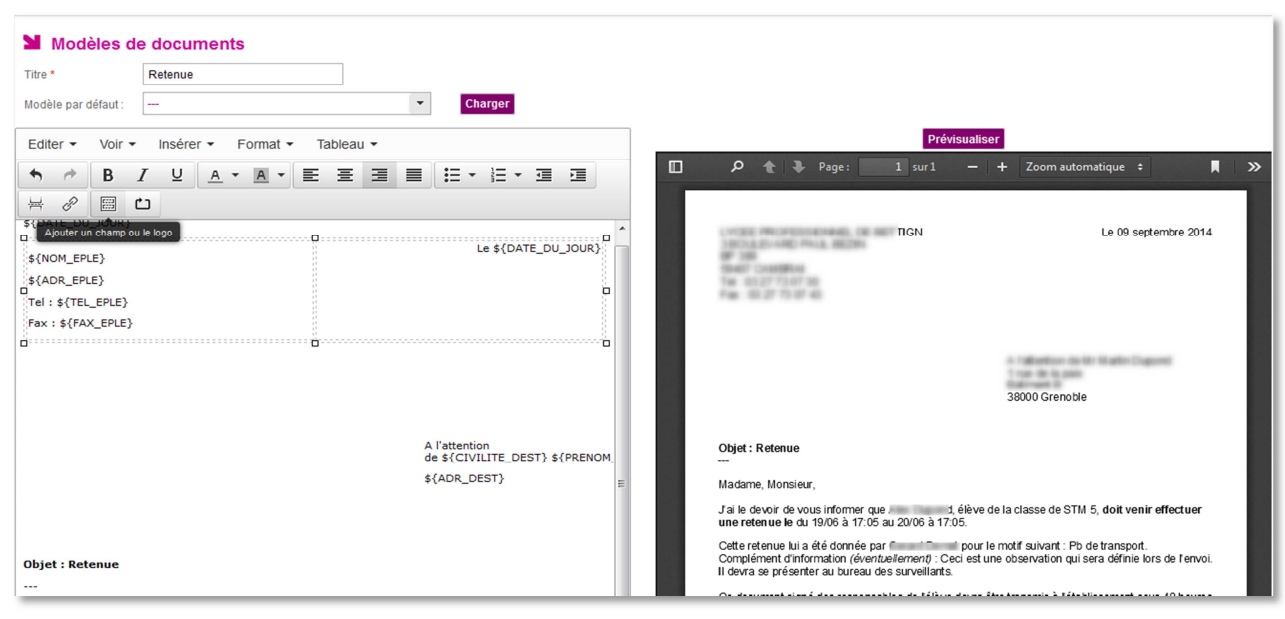

Edition d'un modèle de document

Il existe deux types d'évènements :

| Mono-événement   | Un seul évènement sera traité par ce document, si vous avez plusieurs évènements d'absence<br>non contigus sur le même jour, il y aura autant de pages que d'évènements. |
|------------------|----------------------------------------------------------------------------------------------------|
| Multi-événements | Au contraire le multi évènement permet l'impression de plusieurs évènements sur le même document. Voir la fonction bloc répété (page 25) pour plus d'informations.       |

Ci-dessous le cas où vous avez supprimé tous les modèles existants (en cliquant sur 🤤)

| Modèles de documents      |                                          |
|---------------------------|------------------------------------------|
| Titre 🔺                   | Type 🗢                                   |
| Aucun modèle de document. |                                          |
| I4 41/1 ► DI              |                                          |
|                           | Initialiser avec les modèles par défaut. |
|                           |                                          |

S'il s'agit d'uneerreur de manipulation vous pouvezretrouver tousInitialiser avec les modèles par défaut.les modèles de base en cliquantsimplementsur

Si vous souhaitez créer vos propres modèles de document vous pouvez cliquer sur Modèle document. La création d'un modèle peut se faire en partant d'une feuille blanche ou en reprenant un modèle existant. Pour créer un nouveau modèle de document utilisez l'éditeur de texte pour réaliser le document que vous souhaitez, pensez à lui donner un nom :

| e documents mon modèle de document              |
|-------------------------------------------------|
| Insérer • Format • Tableau •                    |
| И ⊻   ▲ • ▲ •   ⋿ ⋿ ≡ ≡   ⊞ • ⊞ • ⊟ • ⊡ ∎   ₩ ♂ |
|                                                 |
|                                                 |
|                                                 |
|                                                 |
|                                                 |
|                                                 |
| $\triangleright$                                |
|                                                 |

| Pour créer u | n m | odèle ba | sé sur un | mo | dèle exis | tant |
|--------------|-----|----------|-----------|----|-----------|------|
| sélectionnez | le  | modèle   | souhaité  | et | cliquez   | sur  |
| charger :    |     |          |           |    |           |      |

| Modèle par o             | défaut :             | Demand | le de justi       | ficatif (mo | idèle par déf | aut) | Ch    | arger  |            |         |      |
|--------------------------|----------------------|--------|-------------------|-------------|---------------|------|-------|--------|------------|---------|------|
| Editer -                 | Voir -               | Insére | er <del>v</del> i | Format •    | Tablea        | au - |       | Rempla | cer le con | tenu de | ce m |
| * *                      | B                    | / ⊻    | <u>A</u> •        | <u>A</u> -  | EE            | 3 8  | i 🗄 - | E • 3  |            | 片       | e    |
| e 🗅                      |                      |        |                   |             |               |      |       |        |            |         |      |
| \${NOM_EPI<br>\${ADR_EPI | LE}<br>LE}<br>_EPLE} |        |                   |             |               |      |       |        |            |         |      |

Vous pouvez cliquer sur Prévisualiser pour voir les changements que vous opérez dans le document sur lequel vous travaillez.

Une fois le document terminé, cliquez sur Valider ou Annuler en bas de la page.

#### 3) Les outils de modification d'un modèle de document

L'utilisateur peut utiliser les fonctionnalités de mise en forme de l'assistant pour personnaliser son contenu d'un modèle ou d'un nouveau document.

| Modèles de documents                                                                         |                                              |                                             |                                            |                                                                  |
|----------------------------------------------------------------------------------------------|----------------------------------------------|---------------------------------------------|--------------------------------------------|------------------------------------------------------------------|
| Titre * Demande de justificatif                                                              |                                              |                                             |                                            |                                                                  |
| Modèle par défaut : 📃 🔹                                                                      | Charger                                      |                                             |                                            |                                                                  |
| Editer • Voir • Insérer • Format • Tableau •                                                 |                                              |                                             |                                            | Prévisualiser                                                    |
|                                                                                              |                                              | H 8 8 0                                     | D 🔎 🏦 🤻 Pape: 1 sur1 -                     | - + Zoom automotiquel 🖨 🖪 🖡 »                                    |
| \$(NOM_EPLE)<br>\$(ADR_EPLE)                                                                 |                                              | Le \${DATE_DU_XOUR}                         | COLLEGE THEODORE MONOD                     | Le jeudi 09 juillet 2015                                         |
| Tel: \${TEL_EPLE}                                                                            | 1                                            | Aiouter un champ ou le logo                 | ×                                          |                                                                  |
| Fax: \$(FAX_EPLE)                                                                            | -                                            |                                             |                                            |                                                                  |
|                                                                                              | A Fattention de \${CIVILITE_<br>\${ADR_DEST} | Champ Date •                                | cx Annuer                                  | A fatterition do i                                               |
| Objet : Demande de justificatif                                                              |                                              |                                             | Objet : Demande de justificatif            |                                                                  |
|                                                                                              |                                              |                                             |                                            |                                                                  |
| Nadame, Monsieur,                                                                            |                                              |                                             | Madame, Monsieur,                          |                                                                  |
| J'ai le devoir de vous informer que \${ELEVE} élève de la classe de \${DI                    | VISION), a été inscrit abser                 | a:                                          | J'ai le devoir de vous informer que        | élève de la classe de STM 5, a été inscrit absent :              |
| \${DATE_EVT}                                                                                 |                                              |                                             | du jeudi 19 juin à 18:54 au vendredi 20 ju | in à 18:54                                                       |
|                                                                                              |                                              |                                             | Complément d'information (éventuelleme     | nt) : Ceci est une observation qui sera définie lors de l'envoi. |
| Complément d'information (éventuellement) : \${OBSERVATION}                                  |                                              |                                             | Je vous prie de bien vouloir me faire conr | naître le motif de cette absence.                                |
| Je vous prie de bien vouloir me faire connaître le motif de cette absence                    | £                                            |                                             | le vous rannelle que toute absence d'un    | álàve doit âtre iustifiée le jour mâme, soit par téléphone (au   |
| Je vous rappelle que toute absence d'un élève doit être justifiée le jour r<br>\$(RAX_EXP}). | nème, soit par téléphone (au \$              | (TEL_EXP}), soit par écrit soit par fax (au | ), soit par écrit soit par fax             | (au ).                                                           |
| Mon équipe et moi même restons à votre disposition pour toutes informa                       | itions complémentaires.                      |                                             | Mon équipe et moi même restons à votre     | disposition pour toutes informations complémentaires.            |

Ajout d'un champ à un modèle de document

**SIECLE Vie scolaire** offre un module complet de mise en forme du texte reprenant les principales fonctionnalités d'un logiciel de traitement de texte, elle apporte également des fonctionnalités spécifiques permettant une personnalisation poussée des courriels et courriers.

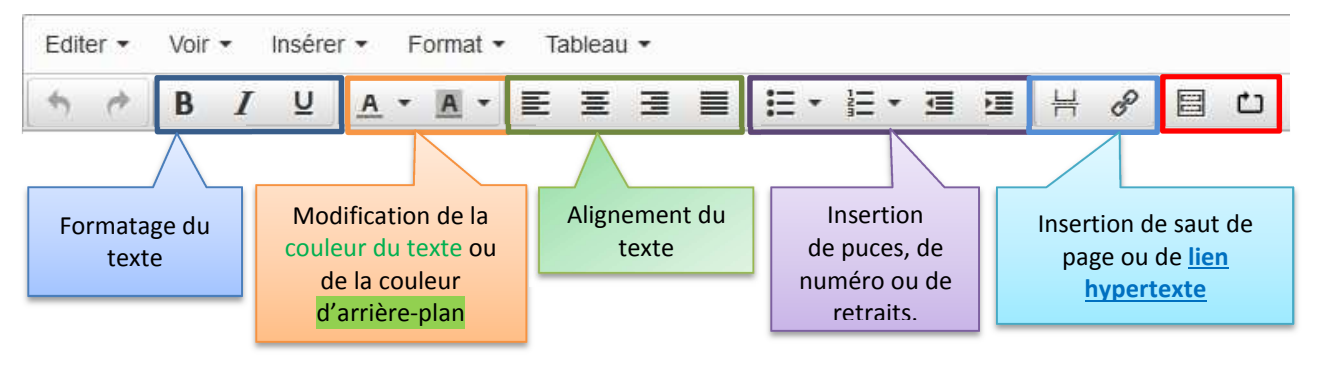

| Ajouter u    | in champ ou le logo                             | ×                       |
|--------------|-------------------------------------------------|-------------------------|
| Champ        | Date -                                          |                         |
| Date du jour | Destinataire : prénom                           | ^                       |
| \${DATE_DL   | Destinataire : adresse                          |                         |
|              | Contact vie scolaire : nom                      |                         |
|              | Contact vie scolaire : téléphone                |                         |
|              | Contact vie scolaire : fax                      |                         |
|              | Contact vie scolaire : courriel                 | Ox Annuler              |
|              | Élève : prénom nom                              |                         |
|              | Élève : division                                | lame, Monsieur,         |
|              | Évènement : date(s)                             | le devoir de vous infor |
| nt :         | Évènement : motif                               | audi 19 juin à 19:25 au |
|              | Évènement : justificatif                        | plément d'information   |
|              | Évènement : date incident (punition)            | ous prie de bien voulo  |
|              | Évènement : personne à l'origine de la punition | ous rappelle que toute  |

Nous allons nous attarder un peu sur les deux fonctions spécifiques encadrées en rouge.

L'icône ajouter un champ ou un

Les champs sont des éléments d'utiliser les données des différents SIECLE (Base élève, Commun, ...).

logo.

permettant modules de

Il est ainsi possible d'insérer l'adresse mail du Contact Vie Scolaire par exemple. Ce champ apparaitra sous la forme **\${MAIL\_EXP}** mais l'adresse mail du contact vie scolaire sera clairement affichée.

Ces champs de publipostage permettent de personnaliser les informations données aux familles et facilitent la communication avec l'établissement.

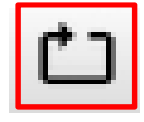

L'utilisation du « **bloc répété** » permet de créer un document multi-évènements. Le bloc va permettre la répétition d'éléments (non encore diffusés par courriel ou courrier).

Ainsi le bloc répété - \${DATE\_EVT} entrainera l'affichage de tous les évènements de type absence non encore diffusés (pour exemple, vous pouvez prévisualiser le modèle de document « Demande de justificatif groupée »).

L'utilisateur valide ses changements en cliquant sur le bouton Valider

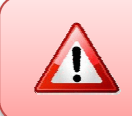

La modification du modèle impactera toutes les actions non encore diffusées associées à un type d'action basée sur ce modèle.

## D. Les types d'actions

#### 1) La création des actions.

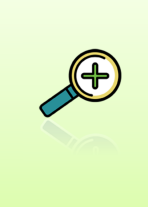

Les actions sont essentielles à la gestion d'un évènement, elles permettent le suivi des différentes étapes du traitement. Elles permettent de mettre en place des alertes en direction des familles (courrier, courriel, SMS...) ou de la vie scolaire (délai dépassé).

Ce menu permet à l'utilisateur de gérer les actions utilisées dans l'établissement, à les associer à certains types d'évènements et à les visualiser.

| Tableau de bord        | Élèves                      | Évènements               | Appels             | Envois | Statistiques |                          | Paramétrage |          |           |  |
|------------------------|-----------------------------|--------------------------|--------------------|--------|--------------|--------------------------|-------------|----------|-----------|--|
| Y Types d'a            | ction                       |                          |                    |        |              |                          |             |          |           |  |
| Libellé court 🔺        |                             | Libellé long 🗢           |                    |        |              | Traitement               | •           |          | Modèle de |  |
| appel tel              |                             | appel tele               | appel telephonique |        |              | Appel téléphonique       |             |          |           |  |
| carnet                 |                             | carnet de correspondance |                    |        |              | Carnet de correspondance |             |          |           |  |
| convoc eleve           |                             |                          | ye                 |        |              | Convocatio               | on élève    |          |           |  |
| cour1 Clin             | Cliquer sur le libellé pour |                          |                    |        | Courrier     |                          |             | Punition |           |  |
| punition               |                             | oon conton               |                    |        |              | Courrier                 |             |          | test      |  |
| rect Modifier l'action | 1                           | responsa                 | ables reçu         | IS     |              | Responsa                 | bles reçus  |          |           |  |
| sms                    | _                           | envoi sm                 | envoi sms          |        |              | Envol de SMS             |             |          |           |  |
| test                   |                             | test                     |                    |        |              | Appel télép              | phonique    |          |           |  |
| H 4 1/1 F F            |                             |                          |                    |        |              |                          |             |          |           |  |

Exemples de listes d'actions

Les actions présentées ici sont des exemples et il vous est possible de les

| Ypes d'act      | ion                            |                    |                                |                                 |
|-----------------|--------------------------------|--------------------|--------------------------------|---------------------------------|
| Libellé court 🔺 | Libellé long 🌣                 | Traitement O       | Modèle de document 🌣           | Délai de réponse avant alerte 🌣 |
| Email Abs       | Courriel demande justif abs    | Envoi de courriel  | demande de justificatif        | 1                               |
| Email exclusion | courriel exclusion de cours    | Envoi de courriel  | Exclusion de cours             | 3                               |
| Email Retenue   | courriel de retenue            | Envoi de courriel  | Retenue                        | 3                               |
| Exclusion cours | courrier exclusion de cours    | Courrier           | Exclusion de cours             | 2                               |
| lettre abs rep  | lettre absence répondeur       | Courrier           | Lettre avert suite message rép | 3                               |
| Lettre Absence  | lettre d'avertissement absence | Courrier           | demande de justificatif        | 3                               |
| Lettre RAPPEL   | lettre de rappel absence       | Courrier           | Demande de justificatif rappel | 3                               |
| Lettre retenue  | lettre de retenue              | Courrier           | Retenue                        | 2                               |
| SMS             | envoi de SMS                   | Envoi de SMS       |                                | 1                               |
| TEL             | appel vie scolaire abs         | Appel téléphonique |                                | 1                               |
| tél             | appel de la famille            | Appel téléphonique |                                | 1                               |
| 4 4 1/1 F H     |                                |                    |                                |                                 |

créer selon vos besoins. Il faut cependant les associer aux modes de communications utilisés dans votre établissement (téléphone, courriel, courrier, SMS).

#### 2) Ajout/modification d'un type d'action :

Le bouton Type d'action, permet d'ajouter un nouveau type d'action.

Pour le modifier, saisir ses libellés.

#### Ajout d'un type d'action

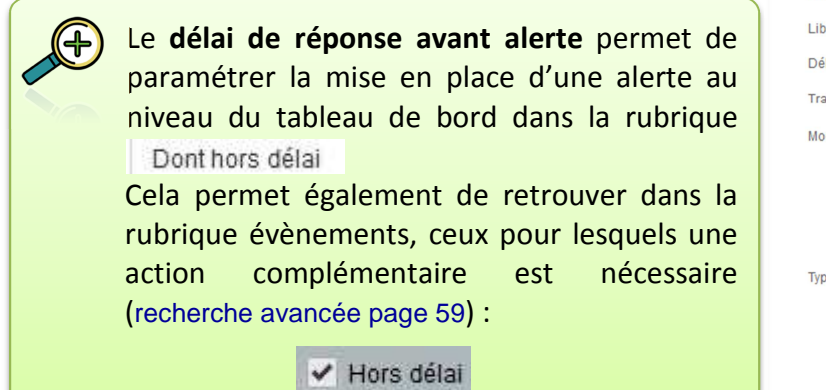

| Libellé court *                 | LETjustif                                                                                                    |
|---------------------------------|----------------------------------------------------------------------------------------------------|
| Libellé long *                  | Lettre de Justificatif                                                                                                    |
| Délai de réponse avant alerte * | 1 🗘 Jour(s)                                                                                                    |
| Traitement *                    | Courrier                                                                                                    |
| Modèle de document *            | Demande de justificatif                                                                                                    |
| Type d'évènement *              | <ul> <li>ABSENCES/RETARDS</li> <li>Absence</li> <li>Absence demi-pension</li> <li>Absence internat</li> <li>Retard</li> <li>PUNITIONS</li> <li>Autre punition</li> <li>Exclusion de cours</li> <li>Retenue</li> </ul> |
| Valider Annuler                 |                                                                                                    |

Modification d'un type d'action

- La liste des types d'évènement s'affiche sous forme de cases à cocher et permet de catégoriser l'action. Pour certains types de traitements, les types d'évènements associés seront cochés par défaut et non modifiables (surlignés en rose).
- Il est possible d'affecter un type d'action spécifique ou un délai de réponse spécifique à un type d'événement. Par exemple : le délai de réponse peut être de 1 jour pour un événement de type absence et de 5 jours pour un événement de type retard.
- Dans l'écran d'ajout/modification le champ « Modèle de document » est affiché pour les types de traitement : « Courrier » et « Courriel » (pas pour les « SMS »).
- Il est ainsi nécessaire que les modèles de documents soient validés (personnalisés ou pas) avant le paramétrage des types d'actions afin de pouvoir créer des actions diffusables (« Courrier » ou « Courriel »).

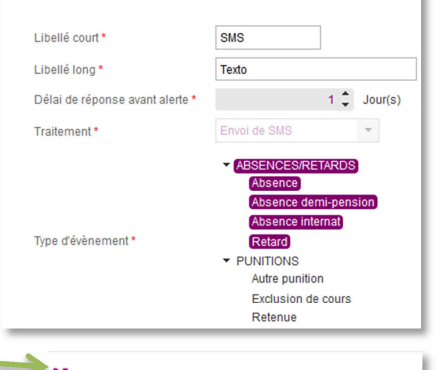

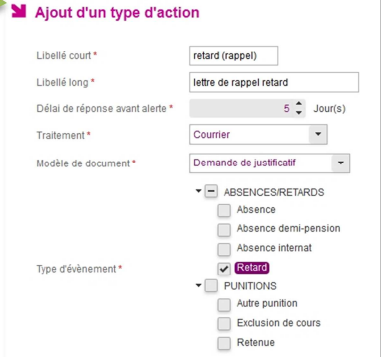

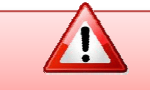

Seules les actions sans évènement peuvent être supprimées.

### E. Les contacts vie scolaire

La création d'une action diffusable (courrier, courriel ou SMS) nécessite de renseigner un contact vie scolaire. Les informations sur ce contact (nom, mail, téléphone, fax) seront remplacées lors de l'édition/envoi du document (pour plus d'explications, consulter les champs de fusion page 25).

La gestion des modèles de document s'en trouve simplifiée. Il n'est plus nécessaire de décliner les modèles de documents en fonction du contact (comme c'était le cas dans SCONET Absences). Cette gestion des contacts vie scolaire permet de filtrer les évènements en fonction de l'utilisateur de la vie scolaire sur la base des structures dont le contact vie scolaire est responsable.

| Le filtrage sur le contact Vie Scolaire est très utile il<br>permet de gérer finement le suivi des élèves, surtout                                                                                                    | Ajout d'une action                 | × |
|----------------------------------------------------------------------------------------------------|------------------------------------|---|
| si plusieurs personnes sont chargées de celui-ci, il est<br>actif dans différents onglets du logiciel SIECLE Vie<br>scolaire : Tableau de Bord, Elèves, Evènements ou<br>bien encore lors de l'insertion d'une action. | Action Courriel demande justif abs | • |
| Aujourd'hui   (Contact vie scolaire)  Etablissement  Afficher  (Contact vie scolaire)                                                                                                    | Contact vie<br>scolaire M. SE      |   |
| 11:00 M. LE .00 14:00 1<br>M. SE                                                                                                    | Aj <sup>M. SE</sup> nuler          |   |

Dans le cas où il y a plusieurs CPE dans un même établissement, il est possible de filtrer les évènements en ne faisant apparaître que ceux des classes dont le CPE à la responsabilité (figure 11, page 29).

Trois étapes sont nécessaires pour mettre en place le contact Vie Scolaire :

#### 1) <u>Création de(s) boite(s) de courriel Vie Scolaire</u>

Les boites de courriels utilisées par la vie scolaire doivent être créées au préalable dans le module DELEG-CE.

|        | Ce mo<br>adjoin                   | odule n'est a<br>ts). | ccessible que | e par l'équipe de direction | (Chef d'Etablissement                                               |
|--------|-----------------------------------|-----------------------|---------------|-----------------------------|---------------------------------------------------------------------|
| É      |                                   | Délégatio             | n - Chef Et   | ablissement                 | aide   contact   accueil   quitter<br>Dernière connexion le à 12:00 |
| ouv.f  | Délégation par<br>Ressource       | Gestion des Boîtes    | aux Lettres   |                             |                                                                     |
| tion.g | Délégation par<br>Personne        | 1 BAL a été définie   |               |                             |                                                                     |
| duca   | Gestion des                       | établissement ▲ ▼     | type ▲ ▼      | mail                        | E modifier                                                          |
| J      |                                   | 003 (040)             | UFE           | <<-1+>>>                    |                                                                     |
| 3      | Gestion des Boîtes<br>aux Lettres |                       |               |                             |                                                                     |
|        |                                   |                       |               |                             |                                                                     |

Dans le module « Délégation – Chef Etablissement » il faut cliquer sur l'onglet Gestion des boites aux lettres. Dans l'exemple ci-dessus il existe une boite vie-scolaire, vous avez la possibilité soit de la **modifier**, soit de créer une nouvelle boite <sup>1</sup>, ou bien encore vous pouvez la supprimer<sup>8</sup>.

Nous allons dans cet exemple en créer une deuxième, en cliquant simplement sur **f**.

Le type de boite est bien CPE, l'adresse de courriel portera automatiquement le numéro 2

| établissement           | 0593483R      | ~  |     |      |
|-------------------------|---------------|----|-----|------|
| type                    | CPE           | ~  |     |      |
| mail                    | vie-scolaire: | 2. | 83R | @ac- |
| mot de passe            | ••••          |    |     |      |
| de passe (confirmation) |               |    |     |      |

Il ne vous reste plus qu'à définir un mot de passe puis à valider.

| mail vie-scolaire2.     | 83R@ac-orleans-tours.fr |
|-------------------------|-------------------------|
| uid vie-scolaire2.05    | 93483R                  |
| type CPE                |                         |
| établissement B3R       |                         |
| mot de passe test123456 |                         |

Un écran vous confirme la création de la boite de courriel, vous pouvez l'imprimer pour vous souvenir des informations **confidentielles** !

La boite est créée, elle apparait désormais dans la liste des boites de courriels destinées aux CPE :

| AL ont été définies |          |                                        |            |
|---------------------|----------|----------------------------------------|------------|
| ablissement 🔺 🔻     | type ▲ ▼ | mail                                   | Ŧ          |
| 83R(UAJ)            | CPE      | vie-scolaire1. B3R@ac-orleans-tours.fr | modifier 🔇 |
| 82D/UA I)           | CPE      | vie-scolaire2 33B@ac-orleans-tours fr  | modifier 🐼 |

Les avantages de l'utilisation des boites aux lettres opérationnelles vie scolaire (sous la forme <u>vie-scolaireX.RNE@ac-votreacademie.fr</u>) sont les suivants :

- 1) Vous n'êtes pas obligés de donner votre adresse académique ;
- Cette adresse n'est pas personnelle, vous pouvez la partager avec toute l'équipe vie scolaire;
- Les courriels sont directement édités par le SIECLE Vie scolaire, il faut cependant penser à relever les réponses faites par les parents (soit via le Webmail académique, soit à l'aide d'un logiciel de messagerie électronique);
- 4) Elle peut facilement être dépannée en passant par le module DELEG-CE.

#### 2) Déclaration des boites vie scolaire dans le module SIECLE Commun

Pour pouvoir pleinement utiliser ces boites de courriels, il faudra les déclarer dans le module **COMMUN** (disponible dans le portail ARENA sur délégation du chef d'établissement).

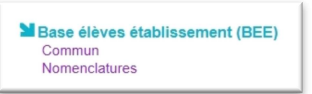

Ce module est accessible dans l'onglet Scolarité du second degré et dans la rubrique Base élèves établissement.

Ce module regroupe des informations dont **SIECLE Vie scolaire** va se servir. Il convient donc de porter une attention particulière en début d'année.

Les informations seront reportées sur tous les documents (courriers, courriels et SMS) qui seront édités via **SIECLE Vie scolaire**.

#### Ci-dessous les informations du module commun utilisées dans SIECLE Vie scolaire :

| Calendrier<br>Paramètres<br>généraux<br>Périodes<br>pédagogiques<br>Gestion Financière<br>Elève | Les date<br>les date<br>les date<br>les date<br>les semestr<br>la périodicit | es de rentrée et de so<br>s des vacances scolai<br>s des autres périodes<br>s des jours fériés.<br>res,<br>es,<br>té des divisions. | prtie des élèves et des pr<br>res,<br>s de fermeture,<br>Permet en foncti<br>régimes de déterr<br>restauration scolaire | ofesseurs,<br>on des différents<br>niner les jours de |
|-------------------------------------------------------------------------------------------------|------------------------------------------------------------------------------|----------------------------------------------------------------------------------------------------|----------------------------------------------------------------------------------------------------|-------------------------------------------------------|
| Paramètres Généraux                                                                             |                                                                              |                                                                                                    | 1                                                                                                    |                                                       |
| Dénomination principale COLLEGE NOM DE L'ETABL                                                  | 1556/161/17                                                                  | Dénomination com                                                                                                    | nplémentaire                                                                                                    |                                                       |
| Secteur 🖲 Public 🔵 Privé                                                                        |                                                                              | Type d'ét                                                                                                    | tablissement COLLEGE                                                                                                    | Informations                                          |
| Académie                                                                                        |                                                                              |                                                                                                    |                                                                                                    | générales sur                                         |
| Logo                                                                                            |                                                                              |                                                                                                    | Cachet                                                                                                    | l'établissement                                       |
| Informations<br>modifiables !                                                                   |                                                                              | Modifier                                                                                                    |                                                                                                    |                                                       |
| Adresse RUE DE LA FABRIQUE                                                                      |                                                                              |                                                                                                    | Téléphone 02 02 02 02 02                                                                                                |                                                       |
|                                                                                                 |                                                                              |                                                                                                    | Courriel 1 ce.RNE@ac-academie.tr                                                                                        |                                                       |
|                                                                                                 |                                                                              |                                                                                                    | Télécopie 02 0202 03 04                                                                                                 | Coordonnées de                                        |
| Pays FRANCE                                                                                     |                                                                              | E                                                                                                    | Boite postale                                                                                                    | l'établissement                                       |
| Code postal 00001                                                                               |                                                                              | L                                                                                                    | ibellé postal VILLE                                                                                                    |                                                       |
| Responsable gestionnaire et agent comptable                                                     |                                                                              | Modifier                                                                                                    |                                                                                                    |                                                       |
| Nóm du responsable Mme NOM Prénom                                                               |                                                                              |                                                                                                    | Qualité Principale                                                                                                    | l'équipe de                                           |
| Nom du gestionnaire Mme NOM Prénom                                                              |                                                                              | Nom de l'ager                                                                                                    | nt comptable Mme NOM Prénom                                                                                             | Direction                                             |
| ·                                                                                               | Coordonnées de la                                                            |                                                                                                    |                                                                                                    | Direction                                             |
| Nie seeleine                                                                                    | vie scolaire                                                                 | Modifier                                                                                                    |                                                                                                    |                                                       |
| Courriel                                                                                        |                                                                              | Téléphone                                                                                                    |                                                                                                    | félécopie                                             |
| vie-scolaire1. 83R@ac-academ                                                                    | e.fr                                                                         | 02 02 02 02 02                                                                                                    | 02                                                                                                    | 02 02 03 04                                           |
| vie-scolaire2: 83R@ac-academi                                                                   | e.fr                                                                         | 02 02 02 02 03                                                                                                    | 02                                                                                                    | 02 02 03 04 -                                         |
| vie-scolaire3. 83R@ac-academi                                                                   | e.fr                                                                         | 02 02 02 02 04                                                                                                    | 02                                                                                                    | 02 02 03 04                                           |
|                                                                                                 |                                                                              |                                                                                                    |                                                                                                    |                                                       |

#### 3) Les «contacts vie scolaire » dans SIECLE Vie scolaire.

L'ultime étape consiste à définir les « Contacts vie scolaire » dans le menu Paramétrage en précisant le nom du contact et la boite fonctionnelle définie dans « Commun ».

L'ajout d'un contact vie scolaire s'effectue via le bouton Contact.

| Gestion des contacts V  | /ie Scolaire   |        |     |                |                |                                                                                                    |               |
|-------------------------|----------------|--------|-----|----------------|----------------|----------------------------------------------------------------------------------------------------|---------------|
| Nom 🔺                   | Courriel \$    |        |     | Telephone ≎    | Fax 🗢          | Division(s)                                                                                                    | Contact       |
| M. PEREFOUETAR (CPE)    | vie-scolaire1. | 83R@ac | .fr | 02 03 04 05 06 | 02 02 02 02 03 | 3E1, 3ED, 3E4, 3E2, 3E3, 3E5                                                                                                    | ٢             |
| M. TRENTEHUN (CPE)      | vie-scolaire3. | 83R@ac | .fr | 02 03 06 07 08 | 02 02 02 02 03 | 4E ULIS, 5E ULIS, 6ULIS                                                                                                    | ٢             |
| Mme CROQUEMITAINE (CPE) | vie-scolaire2. | 83R@ac | .fr | 02 03 05 06 07 | 02 02 02 02 03 | 4E1, 4E3, 4E5, 4E2, 4E6, 4E4                                                                                                    | ٢             |
| Mme VON DER WOMAN (CPE) | vie-scolaire4. | 83R@ac | .fr | 02 03 07 08 09 | 02 02 02 02 03 | 6E2, 6E3, 6E5, 6E6, 6E1, 6E4                                                                                                    | ٢             |
| SUPERVISEUR GLOBAL      | vie-scolaire5. | 83R@ac | .fr | 02 03 08 09 10 | 02 02 02 02 03 | 3E3, 4E1, 5E5, 5E1, 3E1, 5E2, 5E<br>, 6E1, 5E ULIS, 6ULIS, 5E4, 4E3,<br>6E2, 6E6, 6E3, 4E2, 6E4, 4E4, 6E<br>, 3E5, 3ED, 3E4, 4E ULIS, 4E5,<br>3F2, 4F6 | ٢             |
| R ≪ 1/1 ► N             |                |        |     |                |                |                                                                                                    | Afficher 20 🗸 |

Ecran de gestion des contacts vie scolaire

L'écran précédent présente cinq « contacts vie scolaire », avec pour chacun, des classes en responsabilité (si 1 seul CPE, mettre toutes les classes), tous ont une boite de courriel renseignée, ainsi qu'un numéro de téléphone et de fax (issus des données qui ont été renseignées dans **SIECLE Commun**).

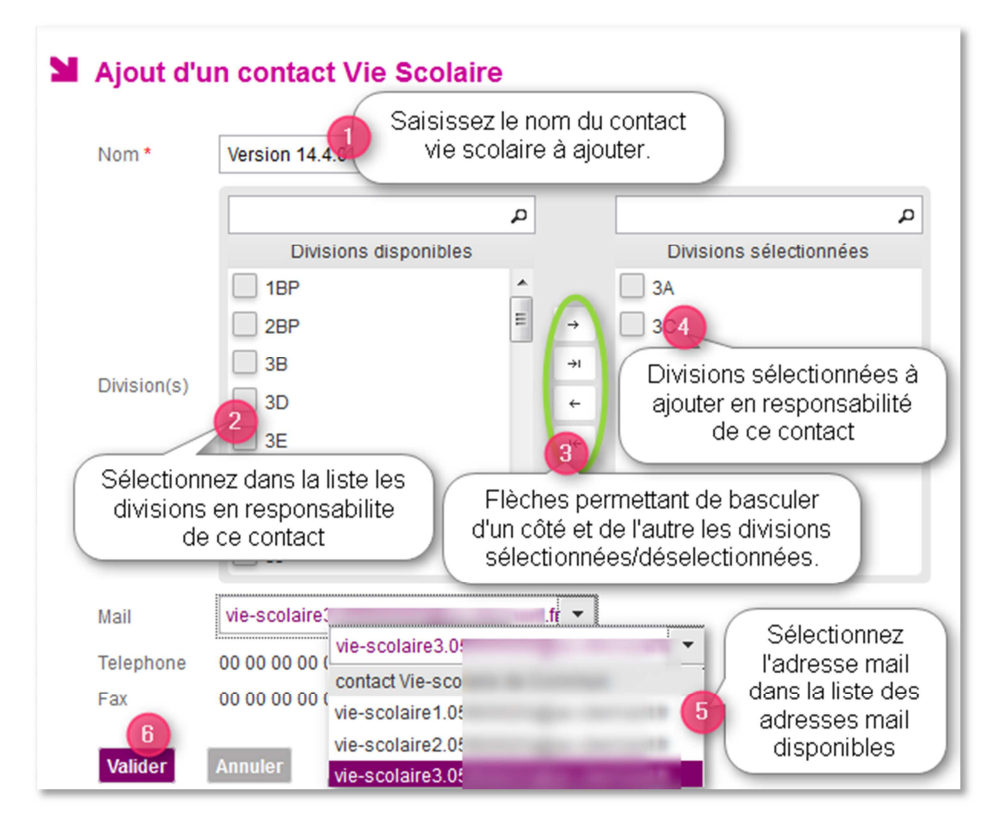

#### 4) Affecter des divisions à un contact vie scolaire

Ecran d'ajout d'un contact vie scolaire

Il n'est pas obligatoire d'associer un contact vie scolaire à une boite fonctionnelle du module **Commun**. Cependant un contact Vie Scolaire sans boite fonctionnelle ne pourra pas être utilisé pour des actions de type courriel.

Par extension un établissement qui ne veut pas utiliser de boite pour communiquer avec les familles n'a plus besoin de définir des boites fonctionnelles vie scolaire dans **Commun**.

Le choix d'un contact vie scolaire est obligatoire pour créer une action de type Courrier, Courriel ou SMS ; un contact vie scolaire ne peut être supprimé s'il est utilisé dans une action.

Lorsque le contact de vie scolaire (mail, téléphone et fax) a été supprimé dans le module **Commun** et qu'un contact de l'application Vie scolaire y fait référence, les informations de ce contact ne sont plus présentes, les messages suivants sont alors affichés :

<u>Dans l'interface de modification</u> : « Le contact de Vie scolaire est invalide. Veuillez sélectionner un contact valide du module Commun.» ;

<u>Dans la liste des Contacts Vie scolaire</u> : *«Contact de vie scolaire invalide.»* Si le téléphone ou le fax est non renseigné alors le libellé *« non défini »* est affiché en regard avec l'infobulle : *«Cette information ne pourra pas être utilisée pour l'envoi des courriers/courriels/SMS»* 

## F. Les justificatifs

Vous pouvez paramétrer les justificatifs souhaités, soit pour motiver une absence, soit pour la classer.

Les justificatifs sont triés par libellé court. Il est possible de les modifier, de les supprimer ou d'en ajouter :

| Justificatifs   |                          |               |
|-----------------|--------------------------|---------------|
| Libellé court 🔺 | Libellé long 🗘           | Justificatif  |
| AUCUN           | Aucun                    |               |
| CARNET          | Carnet de correspondance |               |
| CERTIF.MED.     | Certificat médical       | 9             |
| TELEPHONE       | Appel téléphonique       | 9             |
| I4 4 1/1 ► H    |                          | Afficher 20 🗸 |

En cliquant sur le bouton « + justificatif », l'utilisateur accède à l'écran d'ajout d'un justificatif.

| Libellé court* | 1 |  |
|----------------|---|--|
| Libellé long * |   |  |
| Libellé long * |   |  |

| Libellé court* | Appel              |
|----------------|--------------------|
| Libellé long*  | Appel téléphonique |

En cliquant sur le libellé court d'un justificatif modifiable, l'utilisateur accède à l'écran de **modification du justificatif**.

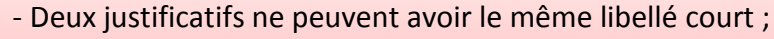

- Le justificatif « Aucun » ne peut être ni modifié, ni supprimé ;

- Le libellé long est une donnée obligatoire du justificatif ;

- Un justificatif ne peut être supprimé s'il est référencé dans un évènement.

## G. Les motifs

**SIECLE Vie scolaire** met à disposition une liste de motifs d'absences basée sur les textes réglementaires et sur les besoins statistiques initiée par un groupe de travail composé de Chefs d'Etablissement et de Conseillers Principaux d'Education.

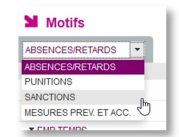

Les motifs proposés par l'application ne sont pas modifiables.

Les motifs et sous motifs sont prévus pour chaque catégorie d'évènements (absence/retard, punition/sanction) (liste complète des motifs : Annexe 4 page 83).

Il est cependant possible de les rendre visible ou invisible.

| Il est possible de déplier les menus |
|--------------------------------------|
| pour afficher les sous motifs        |
|                                      |

- indique un menu dépliable
- ▼ indique que le menu est déplié

| WIOTITS          |                      |                              |     |
|------------------|----------------------|------------------------------|-----|
| ABSENCES/RETARDS | -                    |                              |     |
| Motif générique  | Motif libellé abregé | Motif libellé long           | Vis |
| ABS ETAB         |                      |                              |     |
| AUCUN MOTIF      |                      |                              |     |
| EMP TEMPS        |                      |                              |     |
| ▼ FAMILLE        |                      |                              |     |
|                  | Dép. Familial        | Déplacement familial         |     |
|                  | Réu. Familiale       | Réunion familiale solennelle |     |
| PERSONNEL        |                      |                              |     |
| RV EXT           |                      |                              |     |
| ▶ SANTE          |                      |                              |     |
| ▶ TRANSPORT      |                      |                              |     |

Pour rendre un motif générique visible ou invisible, cliquez sur l'icône en forme d'œil en regard de l'intitulé du Motif générique (si vous souhaitez rendre invisible un motif générique; attention toutefois si le menu n'est pas déplié, cette action rendra tous ses sous motifs invisibles), ou cliquez sur celui du Motif libellé abrégé (si vous souhaitez rendre invisible un sous motif).

Le motif AUCUN MOTIF ne peut être rendu invisible, il restera toujours disponible dans le menu de choix de motifs au moment de la saisie d'un évènement.

Les absences de type ABS ETAB ne sont pas comptabilisées dans les demi-journées d'absence.

## H. Les personnels de l'établissement

| Personnels d            | e l'établissement |               |                                            |
|-------------------------|-------------------|---------------|--------------------------------------------|
| Personnels Vie scolaire | Personnels STS    |               |                                            |
| Nom 🗘                   |                   | Fonction      | Discipline                                 |
| M. AE                   |                   | PROFESSEUR(E) | PHYSIQUE-CHIMIE                            |
| MME                     |                   | AED           |                                            |
| MME                     |                   | PROFESSEUR(E) | MATHEMATIQUES, ACCOMPAGNEMENT PERSONNALISE |

Ce menu permet de gérer la liste du personnel de l'établissement référencé par STS (onglet personnels STS), ou d'en créer de nouveaux (onglets personnels Vie scolaire).

#### 1) L'import depuis STS-Web

L'import depuis **STS-Web** en mode **mise à jour** (accessible depuis le portail Arena) nécessite une action de la part du Chef d'Etablissement ou de son adjoint.

Voici comment procéder pour intégrer les informations depuis STS-Web :

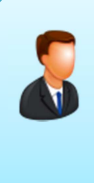

**INFORMATION CHEF D'ETABLISSEMENT**: Il est nécessaire d'avoir importé au préalable les informations depuis le logiciel d'emploi du temps vers STS pour que les équipes pédagogiques soient renseignées. Il sera possible par la suite d'écraser cette remontée du logiciel d'Emploi du Temps pour rendre la base STS-Web conforme et capable de remonter les VS.

Dans STS-Web cliquez sur Exports pour ouvrir le menu :

| etc               |                        |           |              |                           | Structure et S                                 | ervices - V 9.0.2 |
|-------------------|------------------------|-----------|--------------|---------------------------|------------------------------------------------|-------------------|
| 010               | Export - 9             | Structure |              |                           |                                                |                   |
| Accueil           | Aide                   | Guide     | Quoi de neuf | Informations<br>pratiques |                                                | Quitter           |
| Campagne          |                        |           |              | La struct                 | ure a été envoyée à SCONET via un service Web. |                   |
| Structure         |                        |           |              |                           |                                                |                   |
| Ressources        |                        |           |              |                           |                                                |                   |
| Services libres   |                        |           |              |                           |                                                |                   |
| Services et ARE   |                        |           |              |                           |                                                |                   |
| Services suppléar | ts                     |           |              |                           |                                                |                   |
| Indemnités        |                        |           |              |                           |                                                |                   |
| HSA               |                        |           |              |                           |                                                |                   |
| Imports           |                        |           |              |                           |                                                |                   |
| Exports           |                        |           |              |                           |                                                |                   |
| Emploi du temps   |                        |           |              |                           |                                                |                   |
| Structure         |                        |           |              |                           |                                                |                   |
| Services          | de la totalité de la s | tructure  |              |                           |                                                |                   |
| Edition journal   |                        |           |              |                           |                                                |                   |
| Changement d'ar   | née                    |           |              |                           |                                                |                   |
|                   |                        |           |              |                           |                                                |                   |

Puis cliquez sur **Structure**, un message vous confirme que la structure a été envoyée (information de division et de groupes créés dans l'établissement (nécessaire à **SIECLE Base Elève Etablissement** mais que l'on retrouve dans **SIECLE Vie scolaire**).

Puis cliquez sur **Services**, laissez la sélection sur Exporter les services à destination de SCONET, puis validez votre choix.

| Accueil         | Aide     | Guide | Quoi de neuf | Informations<br>pratiques                                                               |
|-----------------|----------|-------|--------------|-----------------------------------------------------------------------------------------|
| ampagne         |          |       | - 5          | Souhaitez-vous :                                                                        |
| tructure        |          |       |              | Exporter les services à destination de SCONET ?                                         |
| essources       | _        |       |              | Exporter les services a destination d'un editeur prive de logiciel de gestion des notes |
| ervices libres  | _        |       |              | valider annular                                                                         |
| ervices et ARE  | _        |       |              | 5                                                                                       |
| ndemoités       | <u> </u> |       |              |                                                                                         |
| GA              | _        |       |              |                                                                                         |
| moste           | -        |       |              |                                                                                         |
| xports          | -        |       |              |                                                                                         |
| imploi du temps |          |       |              |                                                                                         |
| Structure       |          |       |              |                                                                                         |
|                 |          |       |              |                                                                                         |

Un message vous confirme que l'opération a été effectuée :

Les services ont été envoyés à SCONET via un service Web.

Les informations apparaitront immédiatement dans **SIECLE Vie scolaire** bien que ces opérations se fassent sur les serveurs académiques.

#### 2) Ajout manuel de personnels de l'établissement

Au lancement du paramétrage le bandeau bleu ci-dessous est affiché :

```
Par défaut, les personnels de l'établissement sont issus de STS.
Vous avez la possibilité d'ajouter des personnels pour les intégrer à l'application (membres de l'équipe de direction, membres de l'équipe Vie scolaire, infirmière, ...).
Ils vous seront utiles lors de la gestion des évènements de type punition.
```

Vous pouvez ajouter des personnels : assistant d'éducation, CPE avec la mention de sa fonction à la suite de son nom (STS donne les noms et la première lettre du prénom du CPE), assistants sociaux, ... comme dans l'exemple ci-dessous :

| Personnels de l'établissen             | ient                         |                 |               |
|----------------------------------------|------------------------------|-----------------|---------------|
| Personnels Vie scolaire Personnels STS |                              |                 |               |
| Nom -                                  | Fonction \$                  | Discipline \$   | Personnel     |
| M. NATHALIE TOURNANT                   | AED                          |                 | 9             |
| MME SOPHIE PIERRE                      | PERSONNEL SOCIAL OU DE SANTE |                 | 9             |
| M. PIERRE PAUL JAQUES                  | CHEF DE TRAVAUX              |                 | 9             |
| MME KATE BAKER                         | ASSISTANT(E) ETRANGER        |                 | ۲             |
| M. PABLO ANTHONIN                      | PROFESSEUR(E)                | ARTS PLASTIQUES | ۲             |
| ie e 1/1 ⊳ ⇒i                          |                              |                 | Afficher 20 V |

Cette liste de personnels permet de renseigner l'information « A la demande de » pour les évènements de type « punition ».

En cliquant sur le bouton Personnel, l'utilisateur accède à l'écran d'ajout d'un personnel, en renseignant les autres champs ci-dessous :

En cliquant sur le libellé d'un personnel, l'utilisateur accède à l'écran de modification.

| Nom *        | ANTHONIN        |   |
|--------------|-----------------|---|
| Prénom *     | PABLO           |   |
| Fonction *   | PROFESSEUR(E)   | • |
| Discipline * | ARTS PLASTIQUES | • |

Deux personnels de l'établissement ne peuvent avoir le même libellé.

#### I. Les fournisseurs de services

Ce menu permet de gérer les fournisseurs de services SMS de l'établissement.

L'écran affiche les données de nomenclature du fournisseur de services SMS, utilisées pour faciliter le choix du fournisseur de services.

| Gestion des fournisseurs de services                       |                           |                      |                          |
|------------------------------------------------------------|---------------------------|----------------------|--------------------------|
| Informations concernant les fournisseurs de services SMS   |                           |                      |                          |
| Nom du fournisseur                                         | Contact courriel          | Contact téléphonique | Informations fournisseur |
| DIGITALEO                                                  | sconet@digitaleo.com      | 02 56 036 700        | WWW                      |
| PLURIWARE                                                  | contact@eplesms.fr        | 03 25 78 41 64       | WWW                      |
| Envoyer SMS Pro                                            | contact@envoversmspro.com | 04 13 41 52 80       | WWW                      |
| Modification des paramètres du fournisseur de services SMS | 1                         |                      |                          |
| Nom du fournisseur de service *                            | Option 1                  |                      |                          |
| Clé d'identification *                                     | Option 2                  |                      |                          |
| Mot de passe *                                             |                           |                      |                          |
| Valider                                                    |                           |                      |                          |

Les trois fournisseurs de services, retenus par le Ministère de l'Education Nationale, ont intégré leur console d'envoi de SMS à **SIECLE Vie scolaire**. Vous pouvez envoyer des SMS directement depuis l'application et les informations d'envoi de SMS sont inventoriées et sauvegardées dans le logiciel.

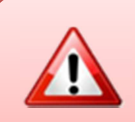

Le service d'envoi de SMS entraine des frais supplémentaires (abonnement et/ou frais d'expédition de SMS). Prenez contact avec les fournisseurs de service pour plus d'informations.

Vous trouverez toutes les informations nécessaires pour les contacter (courriel, téléphone, site internet) sous la rubrique : Informations concernant les fournisseurs de services SMS

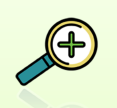

A la fin de l'année scolaire un certain nombre de paramétrages est conservé. Voici la liste de ces données :

- Les justificatifs,
- La visibilité des motifs,
- Les valeurs par défaut,
- Les contacts Vie scolaire,
- Les modèles de document,
- Les types d'action,
- Les personnels de l'établissement (créés manuellement)

Il est cependant possible de les modifier ou de les supprimer.

## **III - LE TABLEAU DE BORD : POINT D'ENTREE**

Le « Tableau de bord » est le point d'entrée de l'application pour tous les profils *(sauf enseignant)*. Il est le point central de l'application et vous donne une vision globale de la «vie scolaire » de l'établissement suivant différents critères et à l'aide de divers filtres.

|                           |         | Au                | jourd'hui | <ul> <li>(Contact vi</li> </ul> | e s-colaire) | Etablissement Actua                          | liser    |         |         |       |
|---------------------------|---------|-------------------|-----------|---------------------------------|--------------|----------------------------------------------|----------|---------|---------|-------|
| Appels 08:00              | 09:00   | ) 1               | 0.00      | 11:00                           | 11:30        | 13:30 14:00                                  | 14:30 1  | 5:30    | 16:30   | Total |
| Saisi                     |         |                   |           |                                 |              |                                              |          |         |         |       |
| Non saisi                 |         |                   |           |                                 |              |                                              |          |         |         |       |
|                           | Constal | Validé            |           |                                 |              | Punitions                                    | Prononcé | Reporté | Classé  | Total |
| Absences et retards       | (appel) | (vie<br>scolaire) | Motivé    | Classé                          | Total        | Exclusion cours                              | 1        |         |         | 1     |
| Retard                    |         |                   |           | 4                               | 4            | Retenue                                      | 1        |         | 1       | 2     |
| Absence                   |         | 10                | 50        | 16                              | 76           | Autre punition                               |          |         |         |       |
| Absence DP                |         |                   |           |                                 |              | Total des punitions                          | 2        |         | 1       | 3     |
| Absence internat          |         |                   |           |                                 |              |                                              |          |         | Famile  |       |
| Total                     |         | 10                | 50        | 20                              | 80           | Sanctions                                    | Prononce | Reporté | avisée  | Tota  |
| Dont hors délai           |         | 1                 | 13        |                                 | 14           | Avertissement                                |          |         |         |       |
| Non présences autorisées  |         |                   |           | -                               | Total        | Blåme                                        |          |         |         |       |
| Dispense                  |         |                   |           |                                 | 8            | Mesure responsabilisation                    |          |         |         |       |
| Stace                     |         |                   |           |                                 | 35           | Exclusion temporaire de classe               |          |         |         |       |
| Sodie ou vovane           |         |                   |           |                                 | 8            | Exclusion temporaire d'établissement         |          |         |         |       |
| Total                     |         |                   |           |                                 | 51           | Total des sanctions                          |          |         |         |       |
|                           |         |                   |           |                                 | ~            |                                              | Deserved | Dentel  | Familie |       |
| Observations non traitées |         |                   |           |                                 | 0            |                                              | Prononce | Reporte | avisée  | Tota  |
|                           |         |                   |           |                                 |              | Mesures de prévention et<br>d'accompagnement |          |         |         |       |
|                           |         |                   |           |                                 |              | Cissalemente académinues                     |          |         |         |       |

#### Le tableau de bord permet le filtrage des évènements selon trois critères

|                                                                                                    | Aujourd'hui                                           | ▼ (Contact vie sco                                                                                                    | olaire) 💌 Eta                                                                                                    | iblissement 🔹                                                                         |                                                                                                    |
|----------------------------------------------------------------------------------------------------|-------------------------------------------------------|----------------------------------------------------------------------------------------------------|----------------------------------------------------------------------------------------------------|---------------------------------------------------------------------------------------|----------------------------------------------------------------------------------------------------|
| ① La période                                                                                                    |                                                       | ② Le                                                                                                    | référent                                                                                                    |                                                                                       | ③ Le périmètre                                                                                                    |
| Aujourd'hui     ▼       Semaine     ↑       Semaine     ↑       Mois     ↓       T1     ↓       T2     ↓       période       T3       S1       S2       Année       DuAu       Le     ▼ | le de filtrer<br>critères<br>année, mois,<br>jours ou | (Contact we scolaire)<br>(Contact we scolaire)<br>M. PEREFOUETAR (CPE)<br>M. TRENTEHUN (CPE)<br>Mme CROUJENITAINE (CPE)<br>SUPERVISEUR GLOBAL<br>Ce filtre est utile p<br>avec plusieurs CPE (c<br>II permet égalemen<br>groupes de division<br>SCONET Absences (I<br>de toutes les 3èmes. | Permet de filtrer sur<br>le contact vie scolaire<br>référent d'une ou de<br>plusieurs classes.<br>our les établissements<br>f. paramétrage p 24).<br>nt de recomposer les<br>n qui existaient dans<br>le même CPE s'occupe<br>toutes les 4èmes) | Vous pouvez filtrer<br>en prenant en com<br>sa globalité ou si<br>unique division et/ | ssement<br>servent<br>on<br>sur le périmètre,<br>opte l'établissement dans<br>mplement une seule et<br>ou groupe. |

Les filtres<sup>①</sup>,<sup>②</sup> et <sup>③</sup> peuvent être pris individuellement ou combinés par deux ou par trois.

| Tableau de bord               |          |           |             |                                 |              |                                   |           |         |         |    |
|-------------------------------|----------|-----------|-------------|---------------------------------|--------------|-----------------------------------|-----------|---------|---------|----|
|                               |          | P         | lujourd'hui | <ul> <li>(Contact vi</li> </ul> | ie scolaire) | Etablissement                     | tualiser  |         |         |    |
| Appels 08:00                  | 09.0     | 0         | 10:00       | 11:00                           | 11:30        | 13:30 14:00                       | 14:30 1   | 5:30    | 16:30   | To |
| Saisi                         |          |           |             |                                 |              |                                   |           |         |         |    |
| Non saisi                     |          |           |             |                                 |              |                                   |           |         |         |    |
|                               |          |           |             |                                 |              |                                   |           |         |         |    |
| Absences et retards           | Constaté | Validé    | Motivé      | Classé                          | Total        | Punitions                         | Prononcé  | Reporté | Classé  | To |
|                               | (appel)  | scolaire) |             |                                 |              | Exclusion cours                   | 1         |         |         |    |
| Retard                        |          |           |             | 4                               | 4            | Retenue                           | 1         |         | 1       | _  |
| Absence                       |          | 10        | 50          | 15                              | 76           | Autre punition                    |           |         |         |    |
| Absence DP                    |          |           |             |                                 |              | Total des punitions               | 2         |         | 1       |    |
| Absence internat              |          |           |             |                                 |              | · · · · · · · ·                   | Course of | Desired | Familie |    |
| Total                         |          | 10        | 50          | 22                              | 82           | Sanctions                         | Prononce  | Reporte | avisée  | FG |
| Dont hors délai               |          | 1         | 13          |                                 | 14           | Avertissement                     |           |         |         |    |
| Non and comments of designing |          |           |             | _                               | Tetal        | Blåme                             |           |         |         |    |
| Non presences autorisees      |          |           |             |                                 | 8            | Mesure responsabilisation         |           |         |         |    |
| Chapteriot                    |          |           |             |                                 | 26           | Exclusion temporaire de classe    |           |         |         |    |
| Solite outpoten               |          |           |             |                                 | - 22         | Exclusion temporaire d'établissem | ent       |         |         |    |
| Tatal                         |          |           |             |                                 | 8            | Total des sanctions               |           |         |         |    |
| Total                         |          |           |             |                                 | 21           |                                   |           |         | Famile  |    |
| Observations non traitées     |          |           |             |                                 | 0            |                                   | Prononcé  | Reporté | avisée  | To |
|                               |          |           |             |                                 |              | Mesures de prévention et          |           |         |         |    |
|                               |          |           |             |                                 |              | d'accompagnement                  |           |         |         |    |
#### Le tableau de bord offre une vision synthétique de la journée en 7 rubriques

Correspond aux appels non saisi (attendus) et saisi par les enseignants en salle de classe. Voir la notice enseignant pour la saisie en salle de classe. Notez qu'il n'est désormais plus nécessaire d'utiliser une clef OTP pour effectuer un appel en salle de classe (page 5).

| Salsi     | 14 | 14 | 15 |    |                                                                            |                                                                       |                                                                           |                                                                                |                  |
|-----------|----|----|----|----|----------------------------------------------------------------------------|-----------------------------------------------------------------------|---------------------------------------------------------------------------|--------------------------------------------------------------------------------|------------------|
| Non saisi | 14 | 14 | 18 | 18 | 2                                                                          | 15                                                                    | Z                                                                         | 88                                                                             |                  |
|           |    |    |    |    |                                                                            |                                                                       |                                                                           |                                                                                |                  |
|           |    |    |    |    |                                                                            |                                                                       |                                                                           |                                                                                |                  |
|           |    |    |    |    | M Appels                                                                   |                                                                       |                                                                           |                                                                                |                  |
|           |    |    |    |    | Appets                                                                     | · (enseignant) · (Contact                                             | vie scotare) • (DMston) • (Groupe) • Non sals                             | Coservations non tratiées 🤅                                                    | 7 appels         |
|           |    |    |    |    | Augousthul - 16.08 -                                                       | (enseignant) • (Contact<br>Structure 0 Enseignant 0                   | vie scolare) • (Christon) • (Groupe) • Non sals<br>Matere 0               | a 🔹 Coservations non tratiles 🕃<br>Statut 0                                    | 7 appels         |
|           |    |    |    |    | Augourstval + 10.00     Augourstval + 10.00     Oate +     2004.0015 15.00 | (tessepart)     (Contact     Structure 0     Enseignant 0     CENIC 2 | Velscolare) • (CMISION) • (CPoper) • Non sats<br>Matters 0<br>ANGLAIS LV1 | a  Coservations non trainies  Coservations non trainies  Coservations Non same | 7 appels<br>Abse |

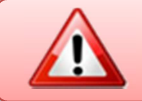

Cette fonction nécessite l'intégration d'un emploi du temps (page 10).

#### ABSENCES ET RETARDS

Ce tableau répertorie les absences et les retards qui sont totalisés en ligne et en colonne. Chaque élément est cliquable et renvoie vers des listes précises et directement exploitables des différents évènements d'absence et de retard.

Ce compteur renvoie à quatre statuts distincts, chacun correspond à un niveau de progression du traitement de l'absence ou du retard :

| Constaté<br>(appel)         | Il s'agit du premier statut de l'évènement qui vient d'être saisi par l'enseignant<br>en salle de classe.                                                                                                    |
|-----------------------------|----------------------------------------------------------------------------------------------------|
| Validé<br>(vie<br>scolaire) | Ce statut correspond aux absences saisies en Vie Scolaire ou aux absences saisies par l'enseignant et qui ont été prises en compte par la Vie Scolaire, elles deviennent dès lors non modifiables par l'enseignant en salle de classe. |
| Motivé                      | L'évènement dispose désormais d'un motif, il a reçu un premier traitement par la Vie Scolaire suite à un contact établi avec la famille ou l'élève majeur de manière orale.                                                            |
| Classé                      | La situation est régularisée, l'évènement est classé car un justificatif écrit est<br>parvenu à la vie scolaire. Il n'y aura plus d'action complémentaire sur cette<br>situation.                                                      |

Il existe un type d'absences qui n'est pas comptabilisé dans les cumuls de demi-journées, il s'agit des absences de type « ABS ETAB ». Ces absences du fait de l'établissement (convocations,...) n'entrent logiquement pas en ligne de compte dans ce cumul.

Sur une visualisation longue (allant d'une période d'une semaine à l'année) le tableau de bord donne une vision du :

| Nombre d'élèves ayant au moins 2 demi-journées d'absences         | 2 |
|-------------------------------------------------------------------|---|
| Nombre d'élèves ayant au moins 2 journées d'absences consécutives | 1 |

Le nombre de journées d'absences mentionné ici est paramétrable (paramétrage des valeurs par défaut page 21).

Les chiffres de droite sont des liens hypertextes, ils renvoient à la recherche avancée, les résultats font apparaitre les noms des élèves concernés par ces situations (2 demi-journées d'absences (2 cas dans l'exemple ci-dessus) ou 2 journées d'absences consécutives (1 cas)).

#### APPELS

#### OBSERVATIONS NON TRAITEES

Le compteur « Observations non traitées » du tableau de bord donne accès à l'onglet « Appels », il est alors possible de consulter la liste des observations saisies par les enseignants lors de leurs appels (page 47).

#### Observations non traitées

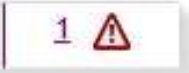

#### NON PRESENCES AUTORISEES

D'autres absences connaissent également un traitement particulier. Il s'agit des non présences autorisées. Elles se décomposent en trois grandes catégories : les **dispenses**, les **stages** et les **sorties ou voyages**.

Ces non présences autorisées n'ont pas de statut particulier sur le plan du traitement vie scolaire et donne une information sur une situation.

Il ne s'agit pas à proprement parler d'absences puisqu'elles aussi sont à l'initiative de l'établissement ou pour le cas des dispenses peuvent entrainer une participation au cours (suivant les modalités prévues par le règlement intérieur de l'établissement).

#### PUNITIONS

Elles reprennent les punitions telles que mentionnées dans la circulaire n° 2011-111 du 1-8-2011 <u>http://www.education.gouv.fr/pid25535/bulletin\_officiel.html?cid\_bo=57071</u>.

Selon les cas elles peuvent avoir trois statuts distincts :

| Prononcé          | Premier statut de la punition, elle est enregistrée dans la base, mais nécessite<br>un traitement complémentaire (envoi de l'information à la famille,) |
|-------------------|----------------------------------------------------------------------------------------------------|
| Reporté           | Permet de savoir si la punition a été déplacée ou non. C'est un élément important de suivi et de traitement.                                            |
| Classé            | La punition est régularisée, un justificatif est parvenu à la vie scolaire.                                                                             |
| ou                | Dermet de c'accurar du fait que la famille est hien informée de la situation                                                                            |
| Famille<br>avisée | (information orale en amont). Cela permet la publication de la sanction sur le téléservice en ligne.                                                    |

Les décomptes se font par grand type de punitions.

#### SANCTIONS

Cette rubrique correspond à celle des punitions.

Les décomptes se font par grand type de sanctions.

#### AUTRES EVENEMENTS

Répertorie les mesures de prévention et donne le nombre de signalements académiques fait pour la période et enregistrés dans **SIECLE Vie scolaire** (page 41).

# **IV - LA GESTION DES EVENEMENTS**

L'utilisateur accède aux évènements relatifs à un élève (cf. Onglet « Elèves ») et peut ajouter un nouvel évènement selon différents modes (historique et calendrier).

# A. Saisie d'un évènement par l'historique

#### Depuis l'onglet élève :

| Fiche de | Maxence ADJAL            | - 14 ans - UPI - 1 absence(s) / (                           | 0 demi-journée(s) - 1 punition(s) - 2           | sanction(s)                                 |                |                              |               |
|----------|--------------------------|-------------------------------------------------------------|-------------------------------------------------|---------------------------------------------|----------------|------------------------------|---------------|
|          | Structure \$             | Évènements Fiche élève                                      |                                                 |                                             |                |                              |               |
| /1 ▶ ⊪   | Afficher 50 💌<br>1 élève | Historique     Calendrier     Recherche par période : Année | • 0                                             | 4                                           | (Evènement)    |                              | -             |
|          |                          | Évènement ≎<br>(Tous types) .                               | Période 🗸                                       | Motif ≎                                     | Justificatif ≎ | Statut ≎<br>(Tous statuts) 💌 |               |
|          |                          | Avertissement                                               | le lun. 06/10                                   | Absence sans motif valable                  |                | Prononcé                     | 0             |
|          |                          | Relenue                                                     | du mar. 30/09 de 10:00 au mer. 01/10 à<br>12:00 | Attitude irrespectueuse envers<br>un adulte | 3              | Prononcé                     | 00            |
|          |                          | Mesure de responsabilisation                                | du mar. 30/09 de 08:00 au mar. 30/09 à<br>09:00 | Absence sans motif valable                  |                | Prononcé                     | 0             |
|          |                          | Absence                                                     | du lun. 29/09 de 08:00 au lun. 29/09 à<br>09:00 | Convocation Vie scolaire (j)                |                | Motivé                       | ٢             |
|          |                          | I4 41/1 ► E                                                 |                                                 |                                             |                |                              | Afficher 20 - |
|          |                          |                                                             |                                                 | 4 évènements                                |                |                              |               |

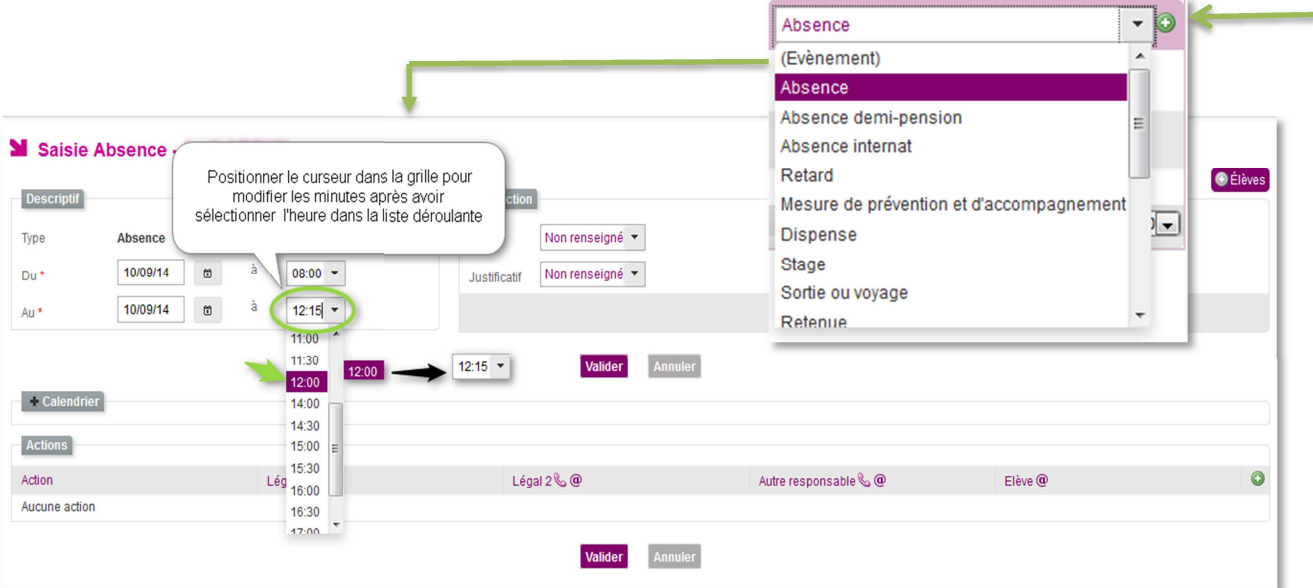

Saisie d'un nouvel évènement à l'élève

La modification de l'heure est possible dans tous les menus concernés, comme indiqué dans le commentaire de la figure ci-dessus.

Nous allons voir les deux modes de saisie, historique/liste et calendrier.

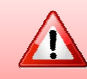

Il est possible de superposer certains évènements, pour plus de détails voir la règle de fonctionnement en ANNEXE 3 (page 80 à 82).

### 1) Saisie d'une absence

Après avoir sélectionné l'élève et l'ajout d'une absence, vous pouvez la renseigner depuis l'écran ci-dessous :

| Saisie Absence -                                                                              | <u>- 19 ans - 2</u>                                                                                         | IMRT                                                                                         |                                                                             |
|-----------------------------------------------------------------------------------------------|----------------------------------------------------------------------------------------------------|----------------------------------------------------------------------------------------------|-----------------------------------------------------------------------------|
| Descriptif                                                                                    | Créez un                                                                                                    | absence, avec une date de début et une heure de début                                        | 🕃 Élèves                                                                    |
| Type Absence                                                                                  | Changer en retard Motif                                                                                     | Non renseigné 🔻                                                                              | Motif légitime                                                              |
| Du* 12/02/15 🗃 à                                                                              | 08:00 V /                                                                                                   | icatif Non renseigné 👻                                                                       | Publiable TS                                                                |
| Au * 12/02/15 💼 à                                                                             | 10:00 💌                                                                                                    |                                                                                              | Classé                                                                      |
| Actions                                                                                       | 09:00  10:00  Valider  11:00  12:00  13:00                                                                  | Annues Sélectionnez ensuite<br>et une heure                                                  | une date de fin<br>de fin                                                   |
| Action                                                                                        | 14:00 Légal 1 🗞 @                                                                                           | Elève 🌭 @                                                                                    | 0                                                                           |
| Aucune action                                                                                 | 15:00                                                                                                    |                                                                                              |                                                                             |
| temps.<br>Les heures dis<br><i>temps,</i> ). L'u<br>de fin, sans re<br>Pour cela, il<br>heure | sponibles ne sont exhaus<br>utilisateur a la possibilité<br>courir à la liste.<br>lui suffit de sélectionne | tives (par exemple, inexactitu<br>de saisir (manuellement) les<br>l'heure, de positionner le | <i>ides dans l'emploi</i> di<br>s heures de début e<br>curseur dans la cas- |
| l'évènement                                                                                   | 10:23 • ou cliquez sur l'ic                                                                                 | ône « crayon » 🖉 pour chois                                                                  | ir l'heure à l'aide de                                                      |
|                                                                                               |                                                                                                    |                                                                                              |                                                                             |

### 2) Saisie d'une retenue

Procédez de la même manière que pour l'absence, choisissez la date de début et la date de fin, une heure de début et une heure de fin, la date de l'incident, le motif et les autres champs.

| Saisie Ret        | enue - Maxence(s) - 8 punition(s) -                                                                                                    | 2 sanction(s)<br>Traitement de l'évenement | Bouton permettant la sélection d'autres élèves auquels la retenue peut être |
|-------------------|----------------------------------------------------------------------------------------------------|--------------------------------------------|-----------------------------------------------------------------------------|
| Туре              | Retenue                                                                                                    | Motif * Non renseigné                      | saisie : saisie groupee                                                     |
| Du *              | 21/10/14 🛍 à 14:30 🕶                                                                                                    |                                            | Classé                                                                      |
| Au *              | 21/10/14 to à 15:30 - Saisie manuelle des horai                                                                                                    | res                                        |                                                                             |
| Date incident *   | lcône permettant la saisie                                                                                                    |                                            |                                                                             |
| Signalé le        | manuelle des horaires                                                                                                    | ]                                          |                                                                             |
| A la demande de * | -                                                                                                    |                                            |                                                                             |
| Informations com  | Renseigner tous les champs obligatoires*<br>et si possible les champs facultatifs sans<br>oublier le motif dans la partie Traitement<br>de l'événement (à droite) |                                            |                                                                             |
|                   | Valider                                                                                                    | Annuler                                    |                                                                             |

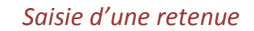

| Descriptif        |          |   |   |       |
|-------------------|----------|---|---|-------|
| Туре              | Retenue  |   |   |       |
| Du *              | 25/04/15 | ۵ | à | 08:00 |
| Au *              | 25/04/15 | ۵ | à | 10:00 |
| Date incident *   | 21/04/15 | ۵ |   |       |
| Signalé le        | 23/04/15 | ۵ |   |       |
| A la demande de * | M. D.CA  |   |   | -     |

Le descriptif de la retenue est extrêmement précis et seules les informations mentionnées avec un \* sont obligatoires.

Toutes ces informations contribuent cependant à la précision que vous pourrez apporter aux familles par rapport à cet évènement.

De même, le champ libre informations complémentaires permet de détailler les faits à l'origine de la punition, ou de noter le travail donné à l'élève. Informations complémentaires faire l'exercice Nt<sup>3</sup> page 15, apporter le manuel d'Histoire et de quoi écrire et colorier.

La retenue saisie peut être reportée dans le temps grâce à cette icône (), affichée en regard de la retenue.

| Retenue | du mar. 21/10 de 13:30 au mar. 21/10 à<br>14:30 | Absences répétées sans motif | Prononcé                           |
|---------|-------------------------------------------------|------------------------------|------------------------------------|
| Absence | du lun. 20/10 de 14:00 au lun. 20/10 à<br>15:00 |                              | e Reporter l'évènement sélectionné |

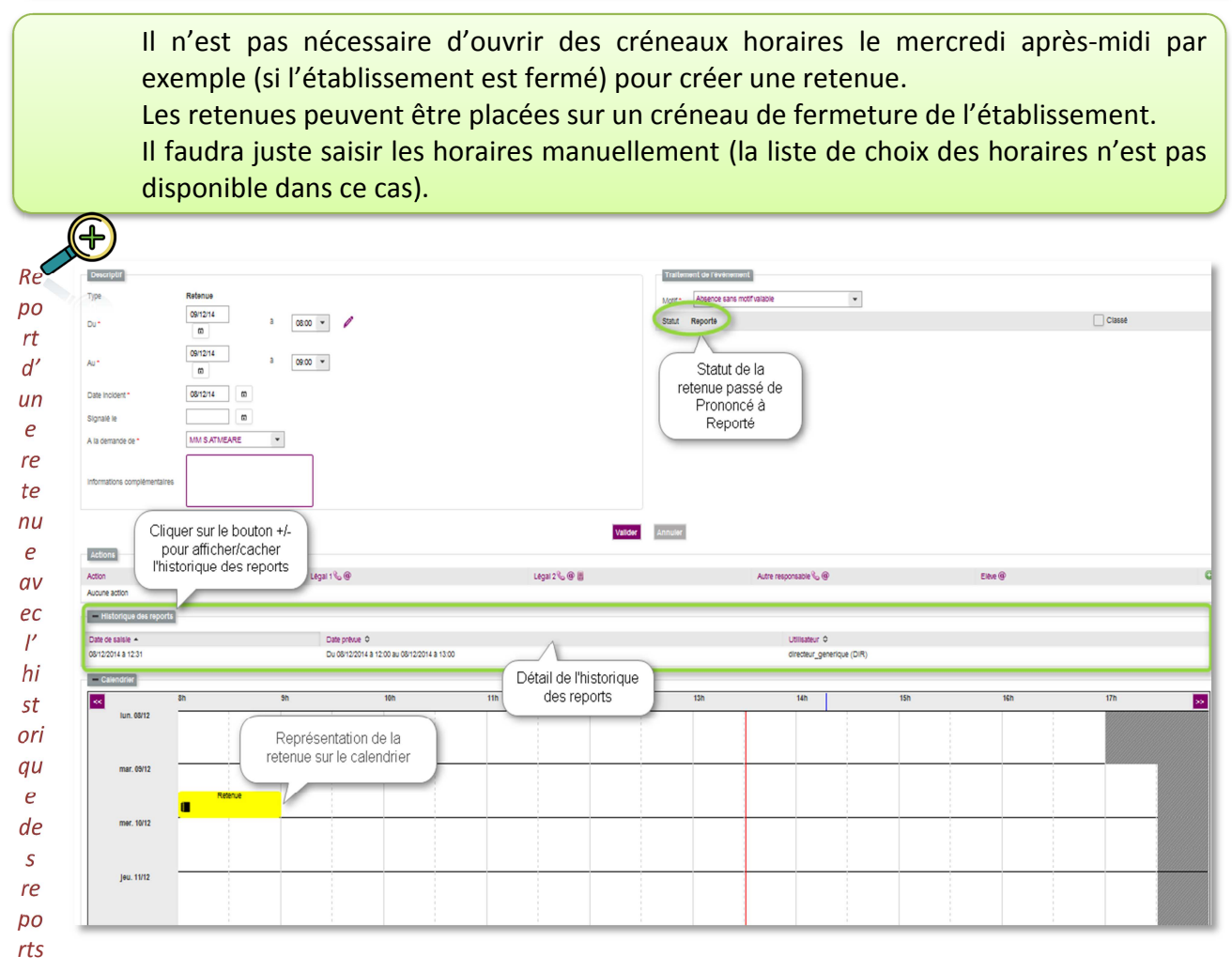

L'historique des reports permet à l'utilisateur de visualiser les évènements ayant été reportés. Ceci via le bouton Reporter.

(+

Le report <sup>O</sup> est disponible pour les évènements de type : retenues, autres punitions, mesure de responsabilisation et mesure de prévention et d'accompagnement.

#### 3) Saisie d'une dispense

La saisie d'une dispense est accessible dans le mode grille horaire et emploi du temps. Elle permet de saisir une dispense journalière sur un créneau horaire et sur une période.

La représentation dans le calendrier est effectuée de façon temporelle en superposition des créneaux concernés pour l'ensemble des semaines concernées. Par exemple, une dispense peut couvrir tous les mardis pendant un mois.

La saisie d'un évènement de dispense aboutit à la gestion d'un seul évènement propagé automatiquement sur la période concernée.

La dispense est définie selon les attributs suivants :

- Date de début et de fin de la période de la dispense ;
- Jour concerné : liste déroulante avec les jours de la semaine ;
- Heure de début et de fin de la dispense ;
- La discipline concernée par la dispense.

| Tableau de bord Eléves Evénements Appels Envois Statistiques D | Documents Paramétrage                                                                                        |                                                                                                    |                                                                           |                                                                |                               |          |     | 2014 - 2015 (15.1.0.4 |
|----------------------------------------------------------------|----------------------------------------------------------------------------------------------------|----------------------------------------------------------------------------------------------------|---------------------------------------------------------------------------|----------------------------------------------------------------|-------------------------------|----------|-----|-----------------------|
| Modification Dispense -                                        | A - 2 retard(s) - 9 absence<br>1 - Défi<br>2 - Sélé<br>3 - Défi<br>4 - Sélé<br>dispens<br>ervation est suppr | (s) - 2 punition(s) - 3 sancti<br>hissez la période de<br>ctionnez le jour de l<br>le fin de la dispens<br>ctionnez la discipli<br>e | an(s)<br>e la dispense<br>a dispense<br>sbut et<br>e<br>ne de la<br>vator | Enstanded Go Laubonners<br>Justicuter CLA<br>SIGRE Barks Safer | v                             |          |     |                       |
| an su                                                          | 101                                                                                                    | 10                                                                                                    | 2h                                                                        | 13h                                                            | 14h                           | 15h      | 16h | 17h 🔛                 |
| Représentation de<br>dispense sur le<br>calendrier             | e la                                                                                                    | Dispense                                                                                                    |                                                                           | Se                                                             | emaine du 26 01 a             | u 30 01  |     |                       |
| an on                                                          | 10h                                                                                                    | 116                                                                                                    | 12n                                                                       | 13h                                                            | 14h                           | 15h      | 16h | 17h 😒                 |
| fun. 6362                                                      | P                                                                                                    | Ospense                                                                                                    |                                                                           | Se                                                             | emain <del>e</del> du 02 02 a | u 06 02  |     | semaine suivante      |
|                                                                |                                                                                                    |                                                                                                    |                                                                           |                                                                |                               |          |     |                       |
| Calendrier                                                     |                                                                                                    |                                                                                                    |                                                                           |                                                                |                               |          |     |                       |
| 5h 5h                                                          | 100                                                                                                    | 116                                                                                                    | 12h                                                                       | 13h                                                            | 14h                           | 15h      | 16h | 17h                   |
|                                                                |                                                                                                    | Dispense                                                                                                    |                                                                           |                                                                | Semaine du 09 02              | au 13 02 |     |                       |
| mer. 1162                                                      |                                                                                                    |                                                                                                    |                                                                           |                                                                |                               |          |     |                       |

Saisie d'une dispense

### 4) Saisie d'un signalement inspection académique

**SIECLE Vie scolaire** ne réalise pas la procédure de signalement mais permet de réaliser le bilan vie scolaire de l'élève concerné et de saisir la date à laquelle la procédure est engagée.

| pe                           | Signalement académique                                                                    |  |
|------------------------------|-------------------------------------------------------------------------------------------|--|
| Signalé le *                 | 22/04/15 (8)                                                                              |  |
| informations complémentaires | tapez ici les informations que vous<br>souhaitez conserver au sujet de ce<br>signalement. |  |

Vous pouvez ajouter des informations complémentaires au sujet de cet évènement puis validez Valider.

L'évènement saisi apparaitra désormais dans les bilans.

# **B.** Saisie d'un évènement par le calendrier

Le bouton « Calendrier » permet d'afficher le calendrier si l'utilisateur souhaite effectuer sa saisie directement sur les plages horaires.

| Évènements | Fiche élève |         |     |
|------------|-------------|---------|-----|
| Historique | Calendrier  | Absence | • 0 |

Dans ce cas il faut choisir un type d'évènement et cliquer sur le bouton 2. La saisie des plages horaires se faisant alors par double clics successifs sur la souris.

| Historiq   | ue 💿 Caler              | ndrier              |                         |                         |     |     |                        | Absence                 |     |     | • 0 |
|------------|-------------------------|---------------------|-------------------------|-------------------------|-----|-----|------------------------|-------------------------|-----|-----|-----|
| <<         | 8h                      | 9h                  | 10h                     | 11h                     | 12h | 13h | 14h                    | 15h                     | 16h | 17h | >>  |
| lun. 02/02 | HISTOIRE &<br>GEOGRAPH. | ANGLAIS LV1         | FRANCAIS                | EDUCATION<br>MUSICALE   |     |     | MATHEMATIQUE           | SCIENCES VIE &<br>TERRE |     |     |     |
| mar. 03/02 | ED.PHYSIQ               | UE & SPORT.         | FRANCAIS                | SCIENCES VIE &<br>TERRE |     |     | ANGLAIS LV1<br>Absence |                         |     |     |     |
| mer. 04/02 | ED.PHYSIQ               | UE & SPORT.         |                         |                         |     |     |                        |                         |     |     |     |
| jeu. 05/02 | FRANCAIS                | PHYSIQUE-<br>CHIMIE | HISTOIRE &<br>GEOGRAPH. | ANGLAIS LV1             |     |     | FRANCAIS               | MATHEMATIQUE            |     |     |     |
| ven. 06/02 | HISTOIRE &<br>GEOGRAPH. | MATHEMATIQUE        | ARTS<br>PLASTIQUES      | TECHNOLOGIE             |     |     |                        |                         |     |     |     |

Une absence saisie au double clic dans le calendrier.

Le calendrier est affiché, ou non, selon les cas :

- Le calendrier est affiché en mode de « saisie » lors de l'ajout ou la modification d'un évènement
- Le calendrier est affiché en mode de « consultation » depuis la fiche d'un élève
- Le calendrier n'est pas affiché lors de l'ajout d'évènements pour plusieurs élèves

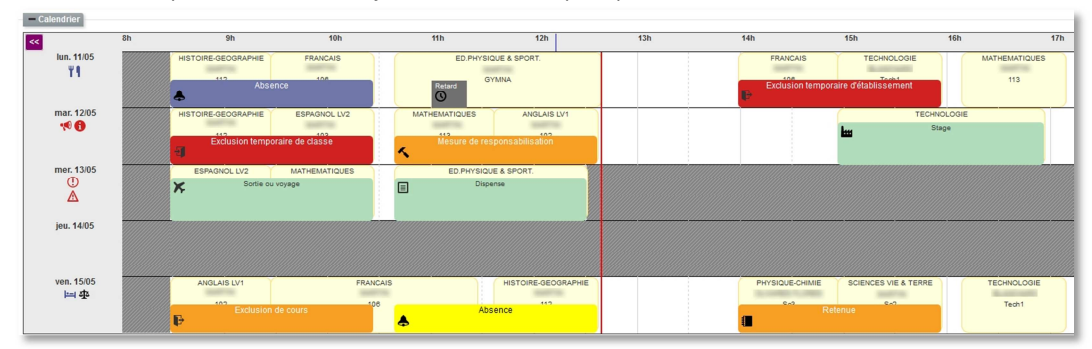

Chaque évènement a une représentation en vue calendrier avec, soit le nom de l'évènement en clair et un pictogramme inscrits dans un rectangle coloré ou bien, un pictogramme avec une info-bulle donnant le nom de cet élément.

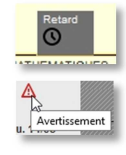

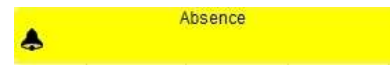

Les évènements en cours de saisie et non encore validés apparaissent dans le calendrier avec un fond jaune.

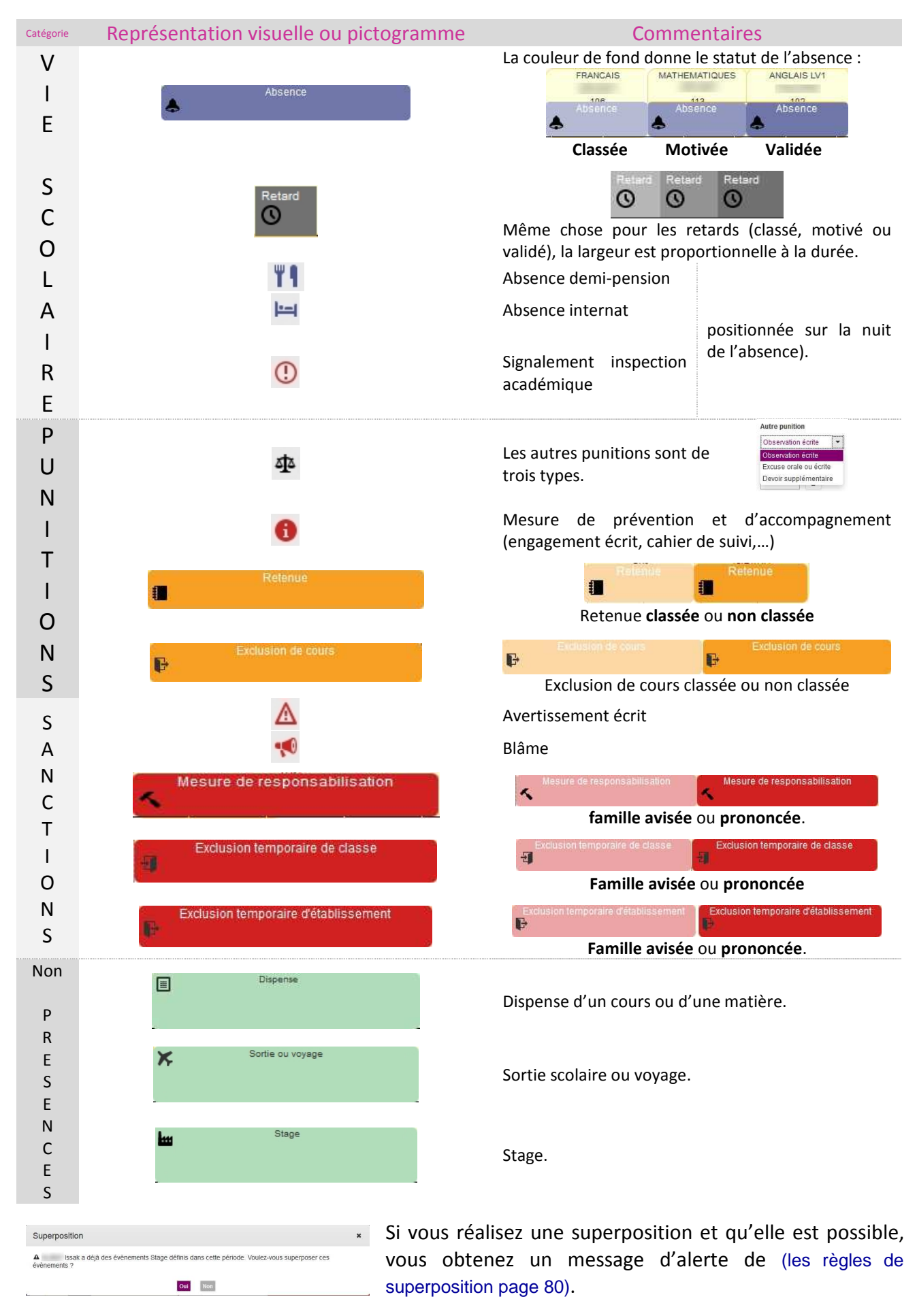

Si la superposition est impossible un message d'erreur apparait dans le haut de la fenêtre de saisie.

# C. Saisie rapide d'un évènement

| Tableau de bord  | Élèves        | Évèn | ements | Appels        | Envois    | Statisti |  |  |  |  |  |
|------------------|---------------|------|--------|---------------|-----------|----------|--|--|--|--|--|
|                  |               |      |        |               | Recherche |          |  |  |  |  |  |
| Saisie rap       | Saisie rapide |      |        | Saisie rapide |           |          |  |  |  |  |  |
| Aujourd'huj 🔻 (D | ivision)      | -    | (Group | e) 🖣          | Ø         | _        |  |  |  |  |  |

Ce mode permet la saisie d'évènements de type Absence (par défaut), absences demi-pension, absences internat ou Retard.

| Absence        | -     |
|----------------|-------|
| (Type d'évènen | nent) |
| Absence        |       |
| Retard         |       |

Il faut au préalable choisir une date et une structure, puis cliquer sur 🥺 pour actualiser l'affichage.

| ujourd'hui 👻 1APR 🔹 😰 | Absence 💌 |                  |                  |                  |                  |                  |                  |                     |
|-----------------------|-----------|------------------|------------------|------------------|------------------|------------------|------------------|---------------------|
| om 🔺                  |           | 08:00 -<br>09:00 | 09:00 -<br>10:00 | 10:00 -<br>11:30 | 11:30 -<br>12:30 | 14:00 -<br>15:30 | 15:30 -<br>16:30 | Demi-pensi Internat |
| Astrid                |           |                  |                  |                  |                  |                  |                  | $\wedge$            |
| nence                 | Ύ¶        |                  |                  |                  |                  |                  |                  |                     |
| ER Lilian             | Ϋ́́́      |                  |                  |                  |                  |                  |                  |                     |
| Kévin                 | <u> </u>  |                  |                  |                  |                  |                  |                  | Absences            |
| . Marina              | Ϋ́٩       |                  |                  |                  |                  |                  |                  | de type             |
| Isa                   |           |                  |                  |                  |                  |                  |                  | demi-               |
| ΓJulie                |           |                  |                  |                  |                  |                  |                  | pension ou          |
| Anaīs                 | +         |                  |                  |                  |                  |                  |                  | internat            |
| <1/1 ▶ ▶              |           |                  |                  |                  |                  |                  |                  |                     |

Ci-dessus la grille de saisie sans évènements.

Vous pouvez effectuer la saisie des différents évènements en passant d'absence à retard sans modifier la sélection actuelle.

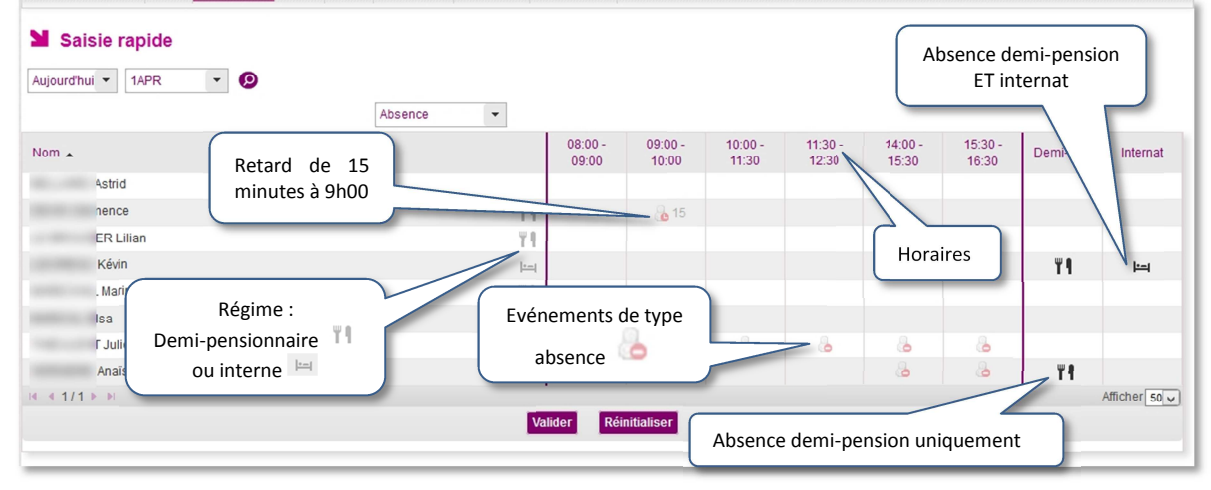

La même grille de saisie renseignée

La saisie se fait par clics successifs dans les cases correspondantes pour y insérer un évènement et ceci sans changer de classe. La validation de la saisie se fait en cliquant sur Valider.

La touche Réinitialiser permet d'annuler les saisies (non encore enregistrées ou validées).

1

La saisie rapide ne permet pas de traitement complémentaire, il s'agit d'un constat qui nécessitera l'insertion d'actions, de motif, ... lors du post traitement.

# D. Saisie groupée d'évènements

Il est possible dans **SIECLE Vie scolaire** de faire une sélection multiple d'élèves, cette sélection peut intégrer des élèves issus de différentes classes et se fait depuis l'onglet élèves.

Dans le cas, par exemple, d'un voyage scolaire ne concernant que les germanistes LV2 de troisièmes 1 et 4. Nous allons devoir les rechercher et leur saisir une « non présence autorisée » (sortie voyage).

Voici comment procéder pas à pas :

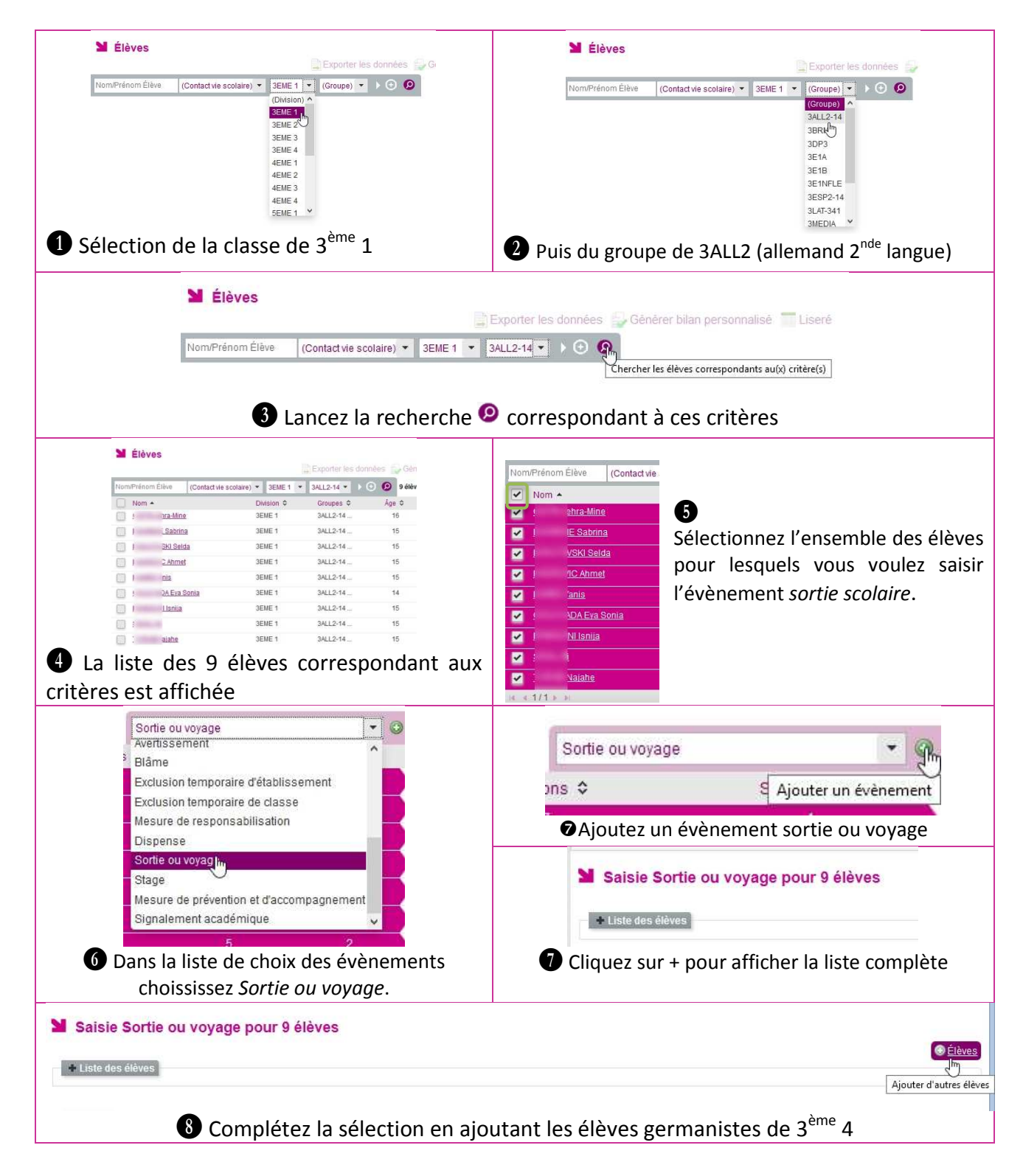

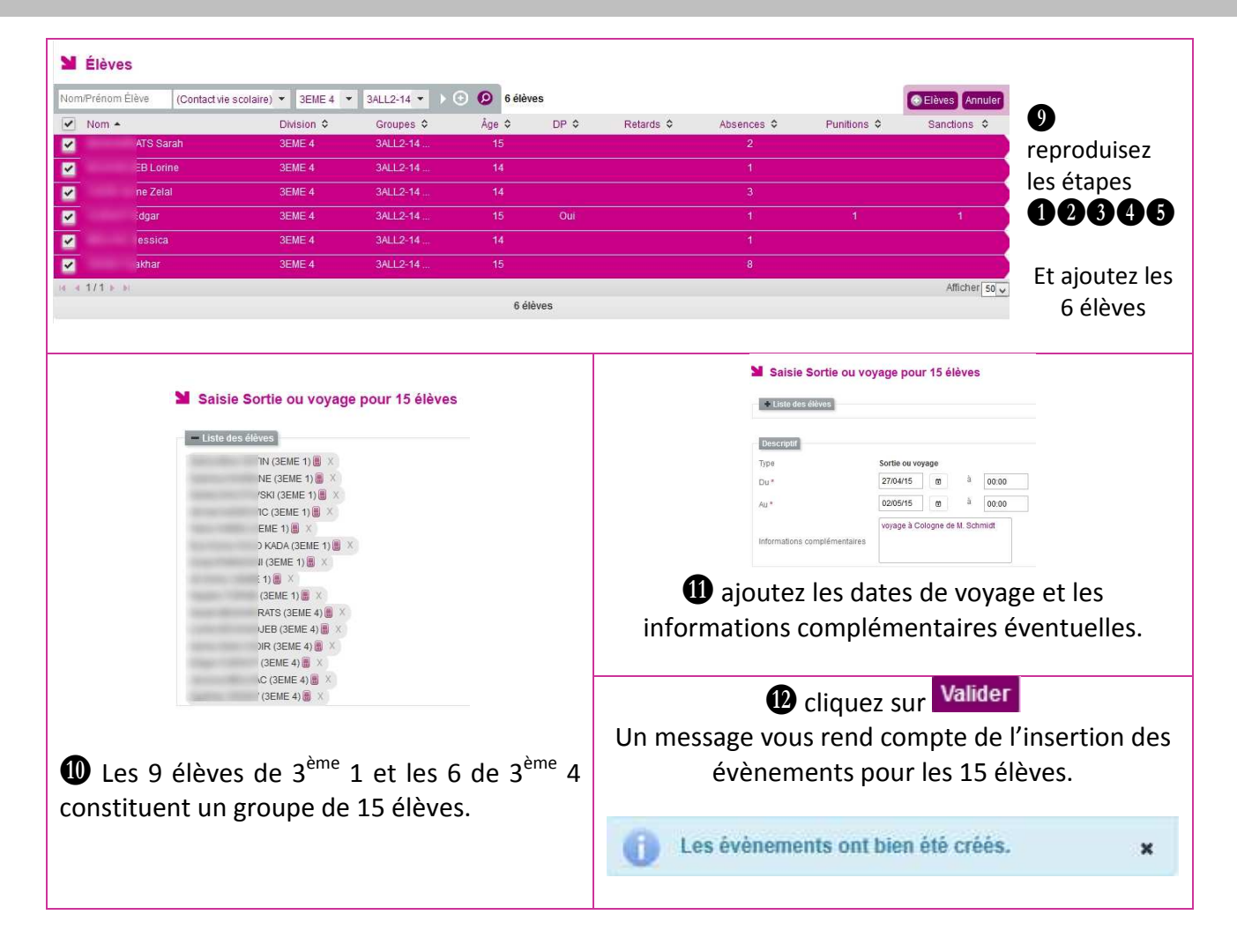

# E. Suivi et validation des appels enseignants

### 1) Accès depuis le menu liste des appels

Les appels « non saisi » (attendu) et « saisi » sont affichés si l'établissement utilise le mode emploi du temps (page 25). En mode grille horaire, seuls les appels saisis apparaissent. Ceci, sur le tableau de bord ou dans l'onglet « Appels »

L'utilisateur accède à la page de liste des appels avec les critères par défaut qu'il peut éventuellement modifier.

#### Accès Enseignant Il est possible d'ajouter un appel Statut de l'appel : (rattrapage de cours, changement saisi ou non saisi d'emploi du temps,...) Appels Aujourd'hui 🔻 (Division) 👻 (Groupe) 👻 (Statut) 👻 Observations non traitées 🙆 4 ap 🕞 appe Structure \$ Date 🔺 Enseignant \$ Matiere \$ Statut \$ Absences \$ Retards \$ 29/04/2015 08:28 5EME 4 N FRANCAIS Non saisi 29/04/2015 09:26 6EME 3 N FRANCAIS Non saisi 29/04/2015 10:38 6E2A N FRANCAIS Non saisi N FRANCAIS Saisi 2 29/04/2015 11:36 0 Afficher 50 V 4 appels En cas d'erreur l'enseignant peut Zone cliquable, ouverture supprimer son appel (s'il est non de la grille d'appel validé par la vie scolaire)

| Accès vie              | e scolaire             |                                    |                               |                                                                                         |           |                                             |                |  |  |
|------------------------|------------------------|------------------------------------|-------------------------------|-----------------------------------------------------------------------------------------|-----------|---------------------------------------------|----------------|--|--|
|                        | La gri<br>nombre       | ille de rechero<br>eux paramètr    | che avec de<br>es de filtrage | La Vie Scolaire peut supprimer un appel attendu<br>(absence enseignant, cours déplacé,) |           |                                             |                |  |  |
| Appels                 |                        |                                    |                               |                                                                                         |           |                                             | $\sim$         |  |  |
| Aujourd'hui 👻 (horaire | e) 🔻                   | N                                  | (Contact vie scolaire)        | (Division) 🔻 (Groupe)                                                                   |           | <ul> <li>Observations non traite</li> </ul> | els            |  |  |
| Date 🔺                 | Structure \$           | Enseignant \$                      | Matiere \$                    |                                                                                         | Statut \$ | Absences 🗘                                  | Retards        |  |  |
| 29/04/2015 08:28       | 5EME 4                 | N                                  | FRANCAIS                      |                                                                                         | Non saisi |                                             |                |  |  |
| 29/04/2015 09:26       | 6EME 3                 | N                                  | FRANCAIS                      |                                                                                         | Non saisi |                                             | ٢              |  |  |
| 29/04/2015 10:38       |                        | N                                  | FRANCAIS                      |                                                                                         | Non saisi |                                             | ٢              |  |  |
| 29/04/2015 11:36       |                        | N                                  | FRANCAIS                      |                                                                                         | Non saisi |                                             | ٥              |  |  |
| Id = 1/1 ► ■           |                        |                                    |                               |                                                                                         |           |                                             | Afficher 50 🗸  |  |  |
|                        |                        |                                    | 4 ap                          | pels                                                                                    |           |                                             |                |  |  |
|                        | acces à la<br>est impo | grille de saisie<br>ossible en Vie | e enseignant<br>Scolaire      |                                                                                         | Statu     | it de l'appel : sais                        | si / non saisi |  |  |

**Remarque :** Si la case « Observations non traitées » est cochée **Observations non traitées**, seuls les appels, disposant d'une observation non traitée, sont affichés.

| N   | Appels                     |                      |                             |                                   |            |            |              |                      |         |         |
|-----|----------------------------|----------------------|-----------------------------|-----------------------------------|------------|------------|--------------|----------------------|---------|---------|
| Auj | ourd'hui 🔻 (horaire)       | •                    | 19.49                       | ▼ (Contact vie scolaire) ▼        | (Division) | ▼ (Groupe) | ▼ (Statut) ▼ | Observations non tra | itées 😥 | 1 appel |
|     | Date 🔺                     | Structure \$         | Enseignant 🗢                | Matiere \$                        |            |            | Statut ≎     | Absences 🗢           | Retar   | ds ≎    |
| •   | 29/04/2015 08:28           | 5EME 4               | Ν                           | FRANCAIS                          |            |            | Non saisi    |                      |         |         |
|     | Observation                |                      |                             |                                   |            |            |              |                      |         |         |
|     | j'ai oublié de vous dire o | que j'ai changé de s | salle je suis en B102 (j'av | ais besoin du TBI pour mon cours) |            |            |              | Non traitée          |         |         |

Depuis la liste des appels, l'utilisateur clique sur l'icône ► pour afficher le pavé « Observation » lorsque ce dernier est replié.

|   | Date 🔺                  | Structure \$ | Enseignant 🗢 | Matiere \$ |  |
|---|-------------------------|--------------|--------------|------------|--|
| • | 29/04/2015 08:28        | 5EME 4       | N            | FRANCAIS   |  |
|   | Afficher/masquer l'obse | ervation. 3  | N            | FRANCAIS   |  |

Un bouton à droite de l'observation affiche son état : Traitée, Non traitée

La vie scolaire peut indiquer qu'une observation est traitée en cliquant sur le bouton (bascule de l'état « non traité » à « traité »).

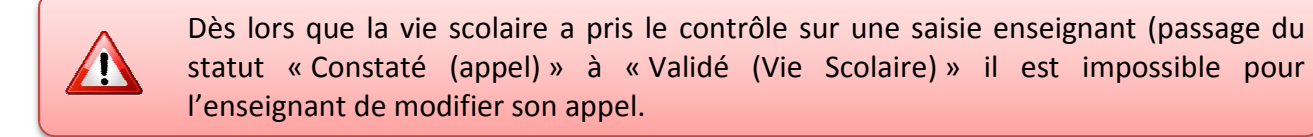

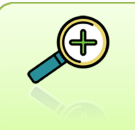

Pour plus de renseignement sur la saisie en salle de classe par l'enseignant reportezvous à la notice **SIECLE Vie scolaire** GUIDE UTILISATEUR DE L'ENSEIGNANT

#### 2) Accès depuis le tableau de bord

Lorsque l'utilisateur (profils Administrateur, Saisie ou vie scolaire) clique sur le compteur « Observations non traitées » ou les compteurs des appels « saisi » et « non saisi » du tableau de bord, il accède à l'onglet « Appels » et peut consulter la liste ad-hoc des appels possédant une observation non traitée (les filtres de l'onglet « Appels » sont initialisés avec ceux du tableau de bord : date, périmètre …), saisis et non saisis (en mode emploi du temps).

|                           |          | [         | Aujourd'hui | ▼ (Conta | ct vie scolaire) | <ul> <li>Etablissement</li> <li>Actual</li> </ul> | iser     |           |                   |       |
|---------------------------|----------|-----------|-------------|----------|------------------|---------------------------------------------------|----------|-----------|-------------------|-------|
| Annels                    |          | 08:2      | 8           |          | 09:26            | 10:38                                             |          | 11:36     |                   | Total |
| Saisi                     |          | 17        |             |          | <u>16</u>        | 14                                                |          |           |                   | 47    |
| Non saisi                 |          | 17        | 1           |          | <u>16</u>        | <u>19</u>                                         |          | <u>12</u> |                   | 64    |
| Absonces of rotards       | Constaté | Validé    | Motivó      | Classá   | Total            | Punitions                                         | Prononcé | Reporté   | Classé            | Total |
| Absences et retaitus      | (appel)  | scolaire) | WOUVE       | Classe   | Total            | Exclusion cours                                   |          |           |                   |       |
| Retard                    |          |           |             | 1        | 1                | Retenue                                           |          |           |                   |       |
| Absence                   |          | 3         |             |          | 3                | Autre punition                                    |          |           |                   |       |
| Absence DP                |          |           |             |          |                  | Total des punitions                               |          |           |                   |       |
| Absence internat          |          |           |             |          |                  |                                                   |          |           | Famille           | 1     |
| Total                     |          | 3         |             | 1        | 4                | Sanctions                                         | Prononcé | Reporté   | avisée            | Total |
| Dont hors délai           |          |           |             |          |                  | Avertissement                                     |          |           |                   |       |
| Non présoness autorisées  |          |           |             |          | Total            | Blâme                                             |          |           |                   |       |
| Non presences autorisees  |          |           |             |          | 1 otal           | Mesure responsabilisation                         |          |           |                   |       |
| Otaca                     |          |           |             |          | 2                | Exclusion temporaire de classe                    |          |           |                   |       |
| Stage                     |          |           |             |          |                  | Exclusion temporaire d'établissem                 | ent      |           |                   |       |
| Sortie ou voyage          |          |           |             |          |                  | Total des sanctions                               |          |           |                   |       |
| Total                     |          |           |             |          | 3                |                                                   |          |           |                   | 1     |
| Observations non traitées |          |           |             |          | 1 🛆              |                                                   | Prononcé | Reporté   | Famille<br>avisée | Total |
|                           |          |           |             |          |                  | Mesures de prévention et<br>d'accompagnement      |          |           |                   |       |
|                           |          |           |             |          |                  | Signalements académiques                          |          |           |                   |       |

# F. Saisie d'actions

L'utilisateur peut associer à l'évènement une ou plusieurs actions lors de la saisie directe, ou peut le faire plus tard (par exemple via le tableau de bord page 36).

L'action est essentielle pour la gestion de l'évènement (passage du statut « validé » à « motivé » puis au statut « classé »).

| Actions<br>Action<br>Aucune action |                                                                                                    | Légal 1 🗞 @ 🗐                                                                                                    | Légal 2 ∜                             | 5 @                                                                                                    | Elève   | Ajouter une action                                                                                                    |
|------------------------------------|----------------------------------------------------------------------------------------------------|----------------------------------------------------------------------------------------------------|---------------------------------------|----------------------------------------------------------------------------------------------------|---------|----------------------------------------------------------------------------------------------------|
|                                    | Tableau de bord     Extrements       Saisie Al     Le contra<br>défaut e<br>possible<br>manuelle       Descriptif     manuelle       Du*     1209114       0 | Anores proces sub-<br>act Vie Scolaire par<br>st mentionné, il est<br>de le modifier<br>ment (liste de choix)<br>à 1000 •<br>Cliquer sur A | Paramétrage                           | Ajout d'une action<br>Action envoi sms<br>Légal 1 M.<br>Légal 2 Mi<br>Aute<br>responsable Mi<br>responsable<br>Expediteur visco<br>Ajouter Annue | *       | 14.3.0<br>■ Etives<br>Metri fégtime<br>■ Publiabre TS<br>Quand l'ublisateur clique sur<br>le bouton + la fenêtre ci -<br>contre s'ouvre laissant ainsi<br>la main à l'ublisateur de<br>choisir l'action, le<br>déstinatine et l'adresse<br>expéditeur |
| À la fin<br>l'action n             | uer sur Valider<br>de la saisie, sinon<br>e sera pas intégrée                                                                                                | Légal 1 & @<br>☑ M.                                                                                                    | Légal 2 🗞 @<br>🗹 N<br>Valider Annuler | Autre responsable 🗞 🐵                                                                                                    | Elève @ | 0                                                                                                    |

L'insertion d'une action se fait via l'icone 💷

L'établissement a déjà saisi une action « carnet de correspondance », une action SMS est en cours de saisie.

Il est possible de supprimer 🥯 une action.

La représentation varie selon les cas : un seul élève (affichage d'icônes indiquant respectivement la présence d'un téléphone, mail ou possibilité d'envoi de SMS) ou plusieurs élèves (pas d'indication d'icône).

| Légal 1 & @                                                               | Donne des indications sur les moyens de communication<br>acceptés par le responsable légal au survol de souris :                                                    |
|---------------------------------------------------------------------------|----------------------------------------------------------------------------------------------------|
| Légal 1 0 000000000<br>M. JC D 0000000000<br>B 0000000000<br>P 0000000000 | Nous disposons pour ce responsable légal de numéros de téléphone pour entrer en<br>contact avec lui : D = Domicile<br>B = Bureau (Professionnel)<br>P = Portable    |
| Légal 1 & P                                                               | Nous disposons de son adresse de courriel, nous pourrons donc utiliser ce mode de communication.                                                                    |
| Légal 1 & @                                                               | Nous disposons de son numéro de portable ET le légal 1 a accepté de recevoir des SMS (à paramétrer dans <b>SIECLE BEE</b> ) nous pourrons donc lui envoyer des SMS. |

Il est possible d'ajouter plusieurs actions pour un même évènement suivant les moyens de communication dont on dispose. Dans l'exemple ci-dessous un courriel et un SMS ont été créés pour diffusion (voir communication avec les familles page 50)

| Desc                           | riptif                                          |                  | raitement de l'évènement   |         | Eleve              |
|--------------------------------|-------------------------------------------------|------------------|----------------------------|---------|--------------------|
| pe                             | Absence Chan                                    | ger en retard Mo | Non renseigné 🔻            |         | Motif légitime     |
| u *                            | 24/04/15 🛍 à 08:00                              | • 🖉 Ju           | stificatif Non renseigné 🔻 |         | Publiable en ligne |
| <b>*</b> ا                     | 24/04/15 🛍 à 17:30                              | •                |                            |         | Classé             |
|                                |                                                 |                  | Valider Annuler            |         |                    |
|                                |                                                 |                  |                            |         |                    |
| ctio                           | ns                                              |                  |                            |         |                    |
| ctio<br>tion                   | ns                                              | Légal 1 🌭 @ 🛢    | Légal 2 🗞 @                | Elève 🗞 | (                  |
| ctio<br>tion<br>ourri<br>20:51 | el demande justif abs (créé le 26/04/2015<br>)) | Légal 1 🗞 @ 🛢    | Légal 2 🗞 @                | Elève 🌜 | (                  |

Figure 21 : Gestion des actions pour un élève

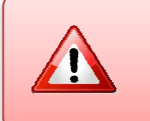

L'ajout d'une action diffusable (Courrier, Courriel, SMS) est interdit pour un évènement et un destinataire dans le cas où il existe déjà une action de même type non encore diffusée pour l'évènement et le destinataire.

L'ensemble des évènements saisis (absences, punitions et sanctions) sont supprimés en fin d'année scolaire (<u>circulaire n° 2011-111 du 1er août 2011</u>, c) Le suivi administratif des sanctions).

Pour les actions à diffuser (Courriers, Courriels, SMS,...) ou déjà diffusées, la date de diffusion est affichée en regard du destinataire concerné avec la mention « Créée le » ou « diffusée le JJ/MM/AAAA ».

La liste des actions proposée est filtrée par le paramétrage effectué lors de la création de l'action en fonction des types d'évènements associés (*cf.* page 25-26)

L'action nécessite une diffusion ultérieure voir les procédures ci-après.

## G.La communication avec les familles

La communication avec les représentants légaux est une étape essentielle de la gestion des évènements de la vie scolaire d'un élève.

- Seuls les courriers, courriels ou SMS en attente de diffusion/édition sont disponibles dans l'onglet d'envoi aux familles ;
- Les courriers, courriels ou SMS en attente de diffusion sont la résultante des actions ajoutées aux évènements (cf. Saisie d'actions page 48).
- Une nouveauté par rapport au module « SCONET Absences », le choix d'un expéditeur pour une action de type diffusable permet un publipostage des informations sur l'expéditeur (nom, mail, téléphone, fax) au moment de l'édition/envoi. Ainsi, les modèles de document sont automatiquement déclinés par contact vie scolaire (cf. Paramétrage page 27);
- L'application propose la possibilité d'envoyer des courriers ou courriels multiévènements, selon le modèle de document utilisé (cf. Paramétrage page 22).

Les actions créées, il convient de diffuser les informations aux familles. L'écran cicontre présente le menu envoi et ses sous menus. Cet exemple fait apparaitre les envois en attente : 6 courriers, 8 courriels et 7 SMS.

| Envois  | Statistiques | Documents |
|---------|--------------|-----------|
| Courrie | rs           | 6         |
| Courrie | s            | 8         |
| SMS     |              | Ø         |

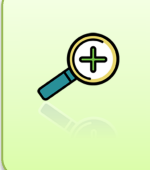

Si la diffusion des courriers peut attendre (l'heure du départ du courrier postal de votre établissement), la diffusion des courriels et SMS peut se faire au fil de l'eau, c'est-à-dire au fur et à mesure de leur saisie. L'avantage dans ces 2 cas est leur immédiateté et la rapidité de l'alerte faite aux familles.

### 1) Les courriers

L'envoi des courriers se fait en suivant des étapes simples. Tout d'abord cliquez sur Envois puis sur Courriers

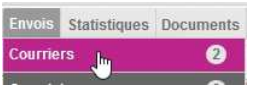

Une fenêtre vous propose la liste des courriers en attente d'impression.

Vous avez la possibilité d'imprimer tous les courriers en une seule fois en cochant la case devant Action puis cliquez sur Éditer les courriers

| Action | puis cliquez sur | Luiter les cou |
|--------|------------------|----------------|
|--------|------------------|----------------|

|          | Action 🔺                       | Nom élè | ve 🗘              | Division \$ | Évènement                                           | Destinataire |            |
|----------|--------------------------------|---------|-------------------|-------------|-----------------------------------------------------|--------------|------------|
| ~        | lettre d'avertissement absence |         | N Edouard         | 1CAP CMC    | Absence du lun. 27/04 à 15:00 au lun. 27/04 à 16:00 | Légal 1      | • •        |
| ~        | lettre d'avertissement absence | -       | Gervais           | 1EEEC       | Absence du lun. 27/04 à 17:00 au lun. 27/04 à 18:00 | Légal 1      | • 0        |
| <b>~</b> | lettre d'avertissement absence |         | N Mariette        | 1EEEC       | Absence du lun. 27/04 à 17:00 au lun. 27/04 à 18:00 | Légal 1      | • •        |
| <b>~</b> | lettre d'avertissement absence | -       | )se               | 1CAPE       | Absence du lun. 27/04 à 17:00 au lun. 27/04 à 18:00 | Légal 1      | • •        |
| ~        | lettre d'avertissement absence |         | <u>N Benjamin</u> | 1EEEC       | Absence du lun. 27/04 à 17:00 au lun. 27/04 à 18:00 | Légal 1      | • •        |
| ~        | lettre d'avertissement absence |         | N Michèle         | 1CAPE       | Absence du lun. 27/04 à 17:00 au lun. 27/04 à 18:00 | Légal 1      | • •        |
| <b>~</b> | lettre d'avertissement absence |         | 18                | 1CAPE       | Absence du lun. 27/04 à 17:00 au lun. 27/04 à 18:00 | Légal 1      | • 0        |
| <b>~</b> | lettre d'avertissement absence | -       | line              | 1CAPE       | Absence du lun. 27/04 à 17:00 au lun. 27/04 à 18:00 | Légal 1      | • •        |
| ~        | lettre d'avertissement absence |         | Roxanne           | 1EEEC       | Absence du lun. 27/04 à 17:00 au lun. 27/04 à 18:00 | Légal 1      | • •        |
| 14 4     | 1/1 ▶ ₩                        |         |                   |             |                                                     | Affi         | icher 20 🗸 |
|          |                                |         |                   |             |                                                     |              |            |

La fenêtre d'aperçu du courrier s'ouvre :

| M Ir                                      | nprimer la liste des courriers                                                                                                    |                                                                                                    |                              |  |  |  |
|-------------------------------------------|----------------------------------------------------------------------------------------------------|----------------------------------------------------------------------------------------------------|------------------------------|--|--|--|
| <ul> <li>Les<br/>term<br/>cour</li> </ul> | courriers ci-dessous sont prêts à être imprimés : il vou:<br>inée », vous confirmez que l'impression s'est bien déro<br>riers à envoyer.                                                                                                    | s est vivement conseillé de les enregistrer avant de quitter cette page, afin d'en conserver une trace. En cliquant sur « l<br>ulée, ce qui vous permet de poursuivre le traitement des courriers restants. Les courriers imprimés seront supprimé | mpression<br>de la liste des |  |  |  |
|                                           |                                                                                                    | - + Zoom automatique                                                                                                    |                              |  |  |  |
|                                           | 0012000 400007 0000<br>420 00 24 AMBRIDE<br>975 00007<br>56 0007 0000<br>56 0007 0000<br>56 0007 00000<br>56 0007 00000                                                                                                    | Le dimanche 26 avril 2015                                                                                                    | primer                       |  |  |  |
|                                           |                                                                                                    | A l'attention de MME<br>Adresse<br>Adresse<br>Adresse<br>Adresse                                                                                                    |                              |  |  |  |
|                                           | Objet : Demande de justifi                                                                                                    | catif                                                                                                    |                              |  |  |  |
|                                           | <br>Madame, Monsieur,                                                                                                    |                                                                                                    |                              |  |  |  |
|                                           | J'ai le devoir de vous inform<br>du jeudi 23 avril à 08:00 au d                                                                                                    | er que élève de la classe de 3E1, a été inscrit absent :<br>dimanche 26 avril à 18:00                                                                                                    |                              |  |  |  |
|                                           | Complément d'information <i>(éventuellement)</i> : le message tapé ici sera envoyé à tous les destinataires<br>sélectionnés (il faut ajouter le champs observation dans le modèle de courrier)<br>Je vous prie de bien vouloir me faire connaître le motif de cette absence. |                                                                                                    |                              |  |  |  |

Vous pouvez imprimer et enregistrer le courrier au format PDF (nécessite Acrobat Reader <u>https://get.adobe.com/fr/reader/</u>, logiciel gratuit).

Une fois imprimé, il vous reste à valider l'édition du courrier, en cliquant sur Impression terminée entraînant alors sa suppression dans la liste des envois.

En cas de problème d'impression (cartouche d'encre vide, bourrage papier, …), cliquez sur Annuler. Dans ce cas vous pourrez réimprimer les documents après avoir résolu le problème d'imprimante.

| P                                                      |                                                         |
|--------------------------------------------------------|---------------------------------------------------------|
| Elève : Edouard 1CAP (                                 | CMC                                                     |
| Le motif de l'absence du lundi 27 avr                  | ril à 15:00 au lundi 27 avril à 16:00 est le suivant :  |
|                                                        |                                                         |
|                                                        |                                                         |
| Nom du responsable : MME Rose                          | Exe Ma                                                  |
|                                                        |                                                         |
|                                                        |                                                         |
| visualisez pas le pdf, Cliquez ici pour le télécharger | Annuler Impression terminée                             |
|                                                        |                                                         |
|                                                        | Valider l'impression et traiter les courriers restants. |

Le statut des actions change alors pour tous les élèves qui ont été précédemment sélectionnés :

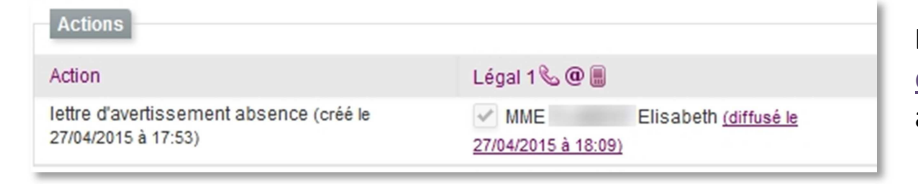

Le lien hypertexte présent sur <u>diffusé le ...</u> permet d'avoir un aperçu de la lettre envoyée.

SIECLE Vie scolaire vous offre la possibilité de saisir une observation commune en sélectionnant un ou plusieurs courriers.

#### Dans l'exemple ci-dessous seuls deux courriers seront édités et contiendront l'observation.

| Envoi des courrier                                                                                                    | s                    |             |                                                                      |              |               |  |
|----------------------------------------------------------------------------------------------------|----------------------|-------------|----------------------------------------------------------------------|--------------|---------------|--|
| Action -                                                                                                    | Nom élève 🗢          | Division \$ | Évènement                                                            | Destinataire |               |  |
| lettre d'avertissement                                                                                                    | ' <u>S Ninon</u>     | 3E1         | Absence du jeu. 23/04 à 08:00 au dim.<br>26/04 à 18:00               | Légal 1      | •             |  |
| lettre d'avertissement                                                                                                    | drique               | 3E1         | <u>Absence du jeu. 23/04 à 08:00 au dim.</u><br><u>26/04 à 18:00</u> | Légal 1      | • 0           |  |
| lettre d'avertissement                                                                                                    | drique               | 3E1         | Absence du jeu. 23/04 à 08:00 au dim.<br>26/04 à 18:00               | Légal 2      | • 🤤           |  |
| lettre d'avertissement                                                                                                    | <u>) Désiré</u>      | 3E1         | <u>Absence du jeu. 23/04 à 08:00 au dim.</u><br><u>26/04 à 18:00</u> | Légal 1      | • •           |  |
| lettre d'avertissement                                                                                                    | ) Désiré             | 3E1         | <u>Absence du jeu. 23/04 à 08:00 au dim.</u><br><u>26/04 à 18:00</u> | Légal 2      | ۲             |  |
| lettre d'avertissement                                                                                                    | lavie                | 3E1         | Absence du jeu. 23/04 à 08:00 au dim.<br>26/04 à 18:00               | Légal 1      | ۲             |  |
| ic < 1/1 ⊨ ∋i                                                                                                    |                      |             |                                                                      |              | Afficher 20 🗸 |  |
| yservation à intégrer aux courriers sélectionnés :<br>1 message tapé ici sera envoyé à tous les destinataires sélectionnés (il faut ajouter le champ <b>\${OBSERVATION}</b> dans le modèle de courrier) |                      |             |                                                                      |              |               |  |
|                                                                                                    | Éditer les courriers |             |                                                                      |              |               |  |

Remarque importante : L'observation saisie par la vie scolaire dans l'interface cidessus avant l'envoi des courriers et courriels est insérée dans le document lors de l'envoi. Attention, cette observation ne doit pas être confondue avec l'observation que peut saisir l'enseignant lors de son appel à l'attention de la vie scolaire et qui n'est pas reportée sur les courriers / courriels à destination des familles.

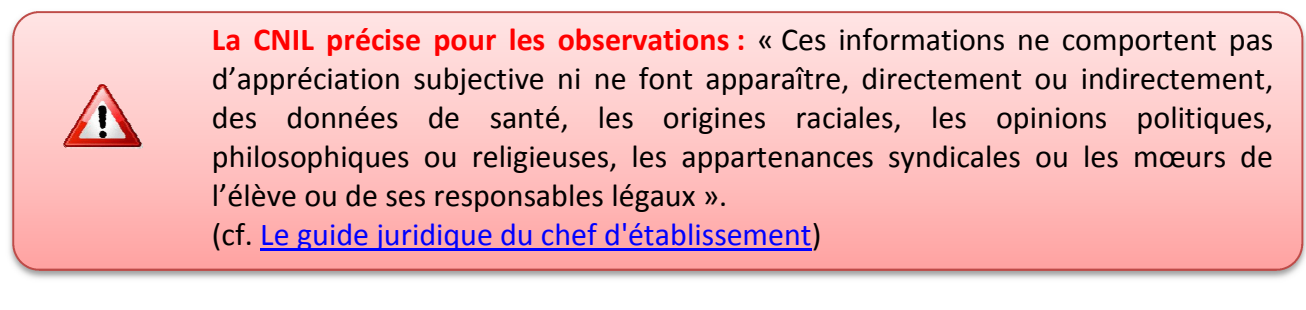

En cas d'existence d'erreurs ou de champs non renseignés dans les documents en attente d'édition (par exemple, modèle de document non adapté) le message suivant est affiché :

Des modèles de document sont incorrects. Des courriers ne sont pas diffusables car des champs du document n'ont pas pu être renseignés. Utilisez la prévisualisation par l'icône 👁 pour en identifier la cause.

Un message d'erreur vous signale qu'il manque des informations lorsque vous voulez sélectionner le courrier à diffuser et le texte du courrier est grisé.

| Action -          | Nom élève 🗢                              | Division \$                | Évènement                         | Destinataire |   |
|-------------------|------------------------------------------|----------------------------|-----------------------------------|--------------|---|
| réaction          | LAriette                                 | 1CAP CMC                   | Absence du lun. 27/04 à 15:00 au  | Légal 1      | • |
| Des champs ne per | uvent pas être valorisés. Utiliser la pr | évisualisation pour consta | ter le problème. 14 à 16.00       |              |   |
| reaction          | Euuaiu                                   | IOFN OMO                   | 10000000 du lun. 27/04 à 15:00 au | Légal 1      | • |

L'icône •, permet de pré-visualiser le contenu du courrier en attente d'édition dans une fenêtre (et d'identifier éventuellement la (les) cause(s) de blocage de diffusion du courrier), par exemple, dans le cas où le modèle de document n'est pas adapté au type d'évènement ou lorsqu'il manque des informations concernant l'expéditeur du courrier.

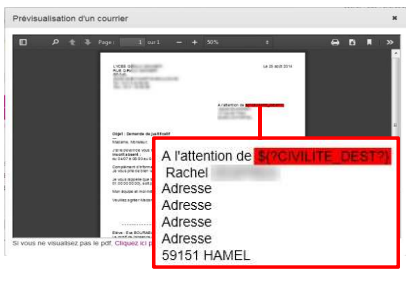

Il s'agit souvent d'informations manquantes relatives aux responsables légaux (civilité manquante M. ou Mme devant le nom de famille), il faut ici mettre à jour les informations dans SIECLE Base Elève Etablissement.

#### 2) Les Courriels

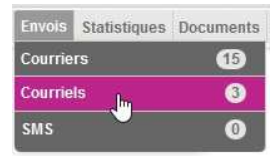

L'envoi des courriels répond aux mêmes règles que pour les courriers. Dans l'exemple ci-contre trois courriels sont à envoyer.

Les avantages des courriels sont les suivants : ils sont instantanés (pas de délai d'acheminement des services postaux) et surtout leur coût financier est nul.

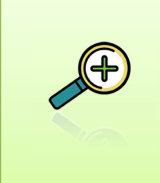

L'adresse utilisée pour l'émission des courriels vie scolaire est la boite opérationnelle CPE que vous avez créée et renseignée dans **SIECLE Commun** pages 27. Il s'agit de la boite <u>vie-scolaire1.RNE@ac-academie.fr</u>, vous aurez la possibilité de relever les réponses des familles soit via le webmail de votre académie ou via un logiciel de messagerie.

| Envoi des courriel                                  | s           |             |                                                     |              |     |  |
|-----------------------------------------------------|-------------|-------------|-----------------------------------------------------|--------------|-----|--|
| Action -                                            | Nom élève 🗢 | Division \$ | Évènement                                           | Destinataire |     |  |
| Courriel 1                                          | BOURDEADING | 3EME 3      | Absence du jeu. 11/12 à 17:06 au jeu. 11/12 à 18:00 | Légal 1      | • 😔 |  |
| Courriel 1                                          |             | 3EME 1      | Absence du lun. 27/04 à 16:08 au lun. 27/04 à 18:00 | Légal 1      |     |  |
| Courriel 1                                          |             | 3EME 3      | Absence du jeu: 29/01 à 17:06 au jeu: 29/01 à 18:00 | Légal 1      | • • |  |
| Allcher [20]                                        |             |             |                                                     |              |     |  |
| Observation à Intégrer aux courriels sélectionnés : |             |             |                                                     |              |     |  |
|                                                     |             |             |                                                     |              |     |  |
| 5                                                   |             |             |                                                     |              |     |  |
| Diffuser les courriels sélectionnés                 |             |             |                                                     |              |     |  |

Pour envoyer les courriels, sélectionnez ceux que vous désirez envoyer et cliquez sur Diffuser les courriels sélectionnés

Un message de confirmation apparait et vous informe qu'aucun courriel n'est en attente de diffusion.

| 0                                                    | Courriels envoyés : les courriels sélectionnés ont été diffusés |             |             |           |              |  |
|------------------------------------------------------|-----------------------------------------------------------------|-------------|-------------|-----------|--------------|--|
| N                                                    | Envoi des courriels                                             |             |             |           |              |  |
| ◄                                                    | Action 🔺                                                        | Nom élève ≎ | Division \$ | Évènement | Destinataire |  |
| Il n'existe pas de courriel en attente de diffusion. |                                                                 |             |             |           |              |  |
| 14 4                                                 | < 1/1 > >)                                                      |             |             |           |              |  |

Comme pour les courriers vous avez la possibilité de prévisualiser <sup>(1)</sup> le message avant diffusion, les courriels que vous envoyez sont archivés dans les actions enregistrées.

| Actions                                                  |             |                                         |
|----------------------------------------------------------|-------------|-----------------------------------------|
| Action                                                   | Légal 1 🌜 @ |                                         |
| Courriel demande justif abs (créé le 22/04/2015 à 09:12) | MME         | Laëtitia (diffusé le 22/04/2015 à 09:19 |

#### 3) <u>Les SMS</u>

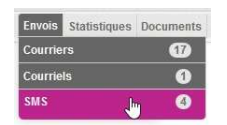

Les SMS peuvent être diffusés immédiatement comme les courriels, ils ont un coût financier faible (pour plus de précisions consulter les fournisseurs de services page 34).

La console d'envoi de SMS fonctionne sur le même principe que les deux autres. Vous devez donc sélectionner les SMS que vous souhaitez diffuser.

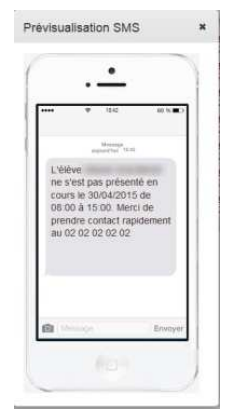

Le SMS est également archivé dans la fiche élève (action diffusée).

Vous avez également la possibilité de les prévisualiser 👁 et d'annuler 🥯 leur diffusion.

| N        | Envoi des sms                 |           |               |             |                                                                      |              |               |
|----------|-------------------------------|-----------|---------------|-------------|----------------------------------------------------------------------|--------------|---------------|
| Ac       | diffuser 💌                    |           |               |             |                                                                      |              |               |
| Nor      | mbre de SMS en échec: 0       |           |               |             |                                                                      |              |               |
| ~        | Action 🔺                      | Nom élève | \$            | Division \$ | Évènement                                                            | Destinataire |               |
| <b>~</b> | envoi de SMS                  |           | : Ninon       |             | <u>Absence du jeu. 30/04 à 08:00 au jeu.</u><br><u>30/04 à 15:00</u> | Légal 1      | • •           |
| ~        | envoi de SMS                  |           | <u>Désiré</u> | 3E1         | <u>Absence du jeu. 30/04 à 08:00 au jeu.</u><br><u>30/04 à 15:00</u> | Légal 1      | • •           |
| <b>~</b> | envoi de SMS                  |           | <u>)nne</u>   | 3E1         | <u>Absence du jeu. 30/04 à 08:00 au jeu.</u><br><u>30/04 à 15:00</u> | Légal 1      | • •           |
| <b>~</b> | envoi de SMS                  |           | ld            | 3E1         | Absence du jeu. 30/04 à 08:00 au jeu.<br>30/04 à 15:00               | Légal 1      | • •           |
| <b>×</b> | envoi de SMS                  |           | <u>abeth</u>  | 3E1         | <u>Absence du jeu. 30/04 à 08:00 au jeu.</u><br><u>30/04 à 15:00</u> | Légal 1      | • •           |
| <b></b>  | envoi de SMS                  |           | élicie        | 3E1         | <u>Absence du lun, 13/04 à 08:00 au dim, 26/04 à 18:00</u>           | Légal 1      | • •           |
| <b>~</b> | envoi de SMS                  |           | élicie        | 3E1         | <u>Absence du jeu. 30/04 à 08:00 au jeu.</u><br><u>30/04 à 15:00</u> | Légal 1      | • •           |
|          | €1/1 ▶ ₩                      |           |               |             |                                                                      |              | Afficher 20 v |
|          | Diffuser les sms sélectionnés |           |               |             |                                                                      |              |               |

Pour diffuser les SMS cliquer sur Diffuser les sms sélectionnés

user les sms sélectionnés . Cette diffusion est immédiate.

La fenêtre suivante vous rend compte du bon déroulement de la diffusion :

| Tableau de bord Élèves       | Évènements Appels Envois Stati | stiques Documents Paramétrage |           | 2014 - :     | 2015 (15.1.1.2) |
|------------------------------|--------------------------------|-------------------------------|-----------|--------------|-----------------|
| <b>SUCCES</b> Sms envoy      | é(s)                           |                               |           |              | ×               |
| Envoi des sms                |                                |                               |           |              |                 |
| A diffuser 💌                 |                                |                               |           |              |                 |
| Nombre de SMS en échec:      |                                |                               |           |              |                 |
| <ul> <li>Action +</li> </ul> | Nom élève O                    | Division ¢                    | Évènement | Destinataire |                 |
| Il n'existe pas de SMS en at | tente de diffusion.            |                               |           |              |                 |

La console de diffusion des SMS propose une double entrée, par défaut sur « **A diffuser** ». Vous aurez ainsi la possibilité d'avoir un compte rendu des SMS en échec que vous pourrez envoyer de nouveau ou supprimer en vue de choisir une autre action.

|                                   | A diffuser    |
|-----------------------------------|---------------|
| Envoi des sms                     | A diffuser    |
| A diffuser 🔻                      | En échec      |
| Nombre de SMS en échec: 1         | -             |
| Action 🔺                          |               |
| Il n'existe pas de SMS en attente | de diffusion. |
| I4 41/1 ► E                       |               |
|                                   |               |

Dans tous les cas, avant que le **courrier**, **courriel** ou **SMS** ne soit diffusé, vous avez la possibilité de le supprimer manuellement dans la console d'envoi en cliquant sur

### 4) Le service en ligne Vie scolaire

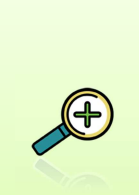

Le service en ligne **SIECLE Vie scolaire** complète et précise les informations données aux familles. Couplés au service en ligne **Sconet Notes**, il contribue à donner des informations précises aux parents et aux élèves eux-mêmes sur le plan de la vie scolaire et des résultats.

Le service en ligne **SIECLE Vie scolaire** offre une vision précise et réelle de la situation scolaire d'un élève. Cette interface fonctionne aussi bien sur ordinateur, tablette et smartphone.

Pour accèder à ce service, les familles (ou l'élève) doivent s'authentifier à l'aide d'un identifiant et un mot de passe et pourront accéder aux informations relatives à leur(s) enfant(s) scolarisé(s) dans le second degré. Votre administrateur téléservice pourra vous renseigner efficacement à ce propos.

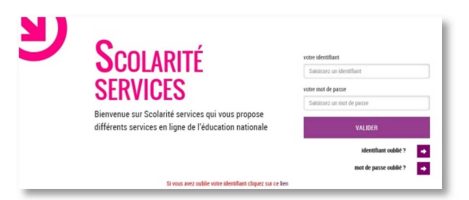

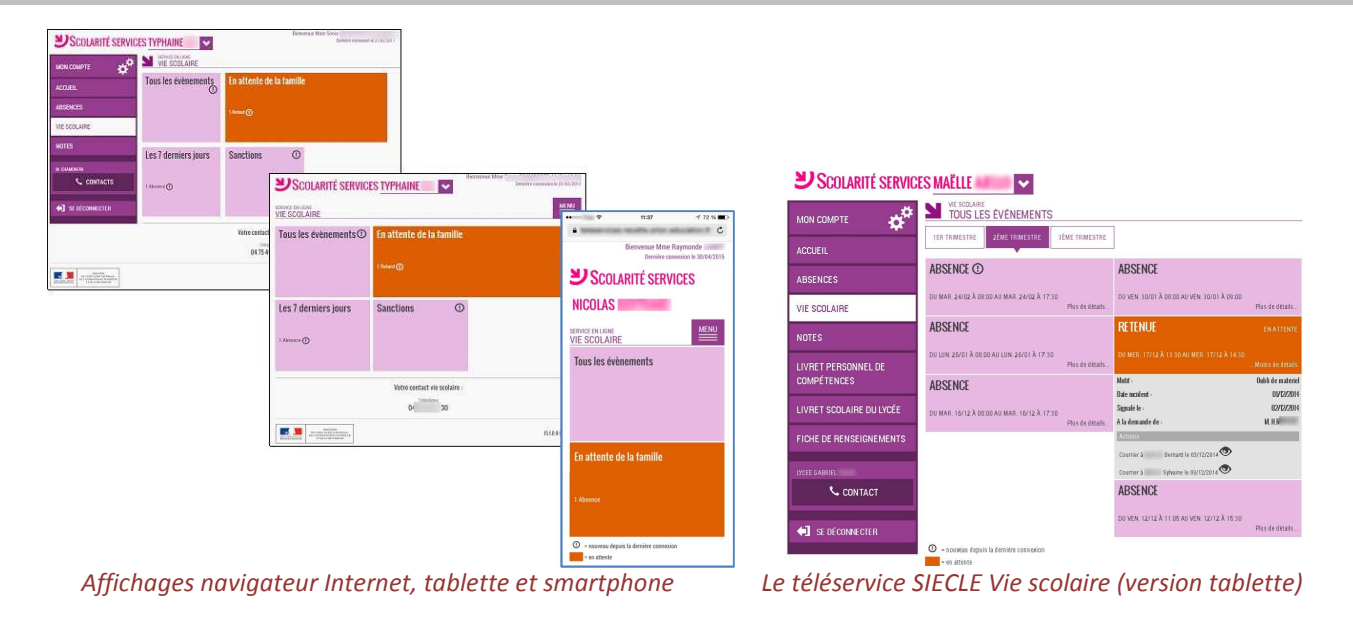

#### Quelles informations apparaitront dans les services en ligne SIECLE Vie scolaire ?

- Les Absences, les Retards, les Punitions, les Sanctions et les Mesures de prévention et d'accompagnement apparaissent dans le téléservice Vie Scolaire.
- Les Non présences autorisées (Dispenses, Stages, Sorties/Voyages) et les Signalements académiques ne sont pas diffusées.

Les détails sur les évènements suivants sont ajoutés :

Date (incident, exécution, report...), Durée, Justificatif, A la demande de, Sursis, Actions (avec courriels, courriers, SMS)

Les évènements sont affichés à J+1 avec la condition complémentaire suivante :

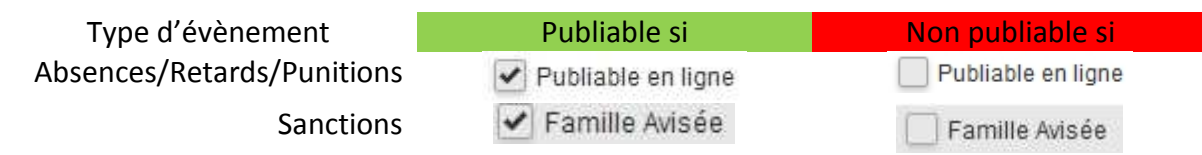

Vous pouvez paramétrer, de manière globale, la publication, ou non, des informations (page 21).

Le service en ligne de **SIECLE Vie scolaire** permet aux parents d'avoir une vision globale des informations de vie scolaire concernant leur enfant et favorise les contacts avec l'établissement (coordonnées de l'établissement et du contact Vie Scolaire facilement accessibles). Pour les utilisateurs de **Sconet Notes**, il est également possible d'avoir accès aux résultats de l'enfant.

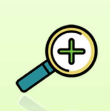

Pour être mis en place le service en ligne **SIECLE Vie scolaire** nécessite quelques actions préalables. Nous ne rentrerons pas ici dans le détail (voir la notice spécifique services en ligne pour plus d'informations).

Nous mettrons en avant trois points essentiels :

- L'accès à la plateforme Administration Téléservices (sur le portail ARENA)
- Le démarrage du téléservice Vie Scolaire
- L'information des familles de l'ouverture du service et la notification des identifiants pour s'y connecter.

nt (BEE)

Tout d'abord vous devez avoir accès à la plateforme d'administration des téléservices via le portail ARENA (délégation de droits nécessaire).

| INFORMATION CH              | EF D'ETABLISSEMENT : Il est possible de dé<br>éservices via Délégation - Chef Etablissement. | léguer l'accès à |
|-----------------------------|----------------------------------------------------------------------------------------------|------------------|
| Ó                           | Délégation - Chef Etablissement                                                              |                  |
| Délégation par<br>Ressource | Choisissez le domaine puis l'application souhaités :<br>(Choisissez)                         |                  |
|                             |                                                                                              |                  |

**Les téléservices doivent être ouverts** (par défaut tous sont fermés).

| LP - [07 3B]                                                                                                    |                                                            |
|----------------------------------------------------------------------------------------------------|------------------------------------------------------------|
| MINISTÉRI<br>DE L'EDUCATION NATIONALE<br>DE L'EDUCATION SUPERIOR<br>DE L'EDUCATION SUPERIOR<br>DE L'EDUCATION SUPERIOR<br>Administration Ts | Administration Téléservices (Année 2015/2016)              |
| Accueil Aide Impression Qu                                                                                                    | oi de neuf Informations académiques Quitter                |
| Gestion des services Parametrage Acces des Responsables Acces des Eleves Si                                                                 | ausuques                                                   |
| Etat des différents téléservices dans l'établissement :                                                                                     | Pour ouvrir le téléservice Vie scolaire, cliquez sur       |
| Gestion des téléservices nationaux :                                                                                                    | Gestion des services puis Ouverture/fermeture.             |
| Vie scolaire                                                                                                    | Gestion des services Paramétrage                           |
| ⊙ Fermé ◯ Ouvert                                                                                                    | Ouverture / fermeture                                      |
| Notes                                                                                                    | Ouvertaile / territeriale                                  |
| ● Fermé ○ Ouvert                                                                                                    |                                                            |
| Livret personnel de compétences                                                                                                    | Nous allons ouvrir le teleservice vie Scolaire             |
| • Fermé Ouvert                                                                                                    | (vous avez la possibilité d'ouvrir ou de fermer les        |
| Livret scolaire du lycée                                                                                                    |                                                            |
| © Ferme O Ouvert                                                                                                    | services en ligne desires), cliquez sur le bouton          |
| Fiche de renseignements                                                                                                    | devant <b>Ouvert</b> . Cliquez sur <sup>Valider</sup> . le |
| Greine Gowert                                                                                                    |                                                            |
| Gestion des téléservices académiques :                                                                                                    | Service en ligne vie Scolaire est ouvert.                  |
| Consultation du brevet informatique et internet                                                                                             |                                                            |
| ● Fermé ○ Ouvert                                                                                                    | Vie scolaire                                               |
|                                                                                                    | ○ Fermé                                                    |
|                                                                                                    |                                                            |

L'ultime action consiste à informer les familles de l'ouverture du téléservice et de leur donner les informations pour y accéder.

| Accès des Responsables   | Accès des E |
|--------------------------|-------------|
| Notifier en masse        |             |
| Gérer le compte responsa | ble / élève |

La notification en masse se fait par courrier ou par courriel, les familles disposant déjà d'un compte recoivent une notification simplifiée.

Le courrier de notification généré au format PDF par Administration Téléservices.

Les notifications élèves se font de la même manière via

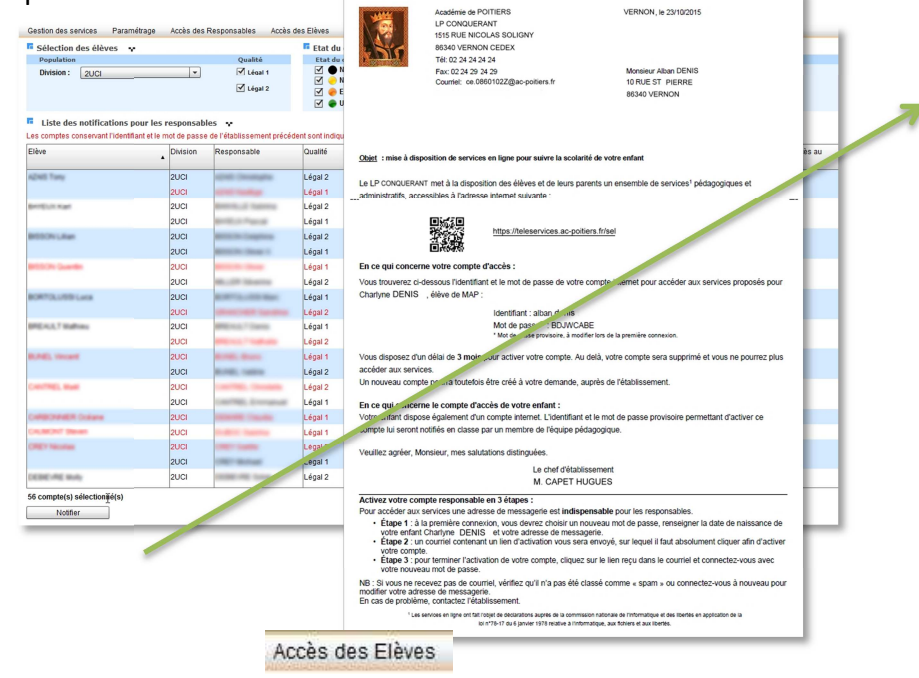

# **V - LES OUTILS DE SUIVI**

Le tableau de bord permet un suivi fin mais il existe d'autres méthodes de suivre et d'analyser la situation des classes, des groupes d'élèves ou d'un élève particulier.

Pour cela, 2 modes de recherche sont utilisables dans l'application : la recherche élèves et la recherche évènements.

Dans tous les modes de recherche les critères entre parenthèses sont des (critères non actifs).

# A. La recherche des élèves en trois méthodes

### 1) La recherche simplifiée d'élève(s)

Nom/Prénom Élève (Contact vie scolaire) 🔻 (Division) 👻 (Groupe) 👻 💽 😟

La recherche d'élève simplifiée peut se faire sur le nom et/ou prénom de l'élève et/ou avec trois filtres différents : le contact vie scolaire, la division et/ou le groupe.

La recherche nécessite la frappe de quelques lettres du nom ou du prénom, plus le nombre de lettre sera important et plus la recherche sera précise (et les résultats moins nombreux) et/ou de sélectionner un ou plusieurs filtres. Ceci fait, cliquer sur la loupe **2** et obtenez le résultat.

### 2) La recherche dépliée d'élève(s)

Depuis la recherche simple, cliquez sur **b** pour faire apparaitre, et rendre actifs, les éléments de la recherche dépliée :

Nom/Prénom Élève (Contact vie scolaire) • (Division) • (Groupe) • (Mer) • (Régime) • (Enseignant) • (Transport) • (Restauration) • • •

Vous pouvez ainsi affiner votre recherche en fonction de critères supplémentaires comme le MEF (module élémentaire de formation, certaines classes sont multi-MEF, comme par exemple les classes avec des élèves inscrits en Euro, en histoire des arts... en LP il peut y avoir des regroupements de différents MEF en enseignement général...); le régime; l'enseignant; le transport ou la restauration.

Repliez la recherche en cliquant sur **S**.

La recherche s'effectue en cliquant sur la loupe 2, le résultat s'affiche en prenant en compte les différents filtres que vous aurez activés, il est possible de cumuler plusieurs filtres.

### 3) La recherche avancée d'élève(s)

La recherche avancée est accessible directement depuis les deux modes de recherche précédents en cliquant sur .

Elle comprend tous les critères de la recherche dépliée et y ajoute d'autres éléments pour l'affiner encore.

| vom/Prénom Élèv      | e (Contact vie scolaire) 🔻 (Div | ision) 🔻 (Groupe) 🕙 | (Mef) | <ul> <li>(Régime)</li> </ul> | • (En | nseignant) 💌 (T          | ransport) 👻 (Restauration) 💌 |
|----------------------|---------------------------------|---------------------|-------|------------------------------|-------|--------------------------|------------------------------|
| Recherche avan       | ncée des élèves                 |                     |       |                              |       |                          |                              |
| Période              | Aujourd'hui 💌                   |                     |       |                              |       |                          |                              |
| Type<br>d'évènement  | (Tous)                          | •                   |       |                              |       |                          |                              |
|                      | Constaté(Appel)                 | ^                   | _     | (Tous)     Travail non fait  | ^     | <sup>0</sup>             | <b>0</b>                     |
| Statut               | Motivé<br>Prononcé              | v                   | Motif | Sortic etab<br>Refus carnet  | ~     | Retour recherche simplif | lée Lancer la recherche      |
| Elèves<br>scolarisés | Tous Oui Non                    |                     |       |                              |       |                          |                              |

la recherche avancée élèves et ses filtres supplémentaires.

| 0 | Il est possible d'effectuer une recherche sur un critère temporel, allant<br>du jour à l'année, en passant par les périodes pédagogiques et par les<br>dates choisies librement.                                                                      |
|---|----------------------------------------------------------------------------------------------------|
| 8 | La recherche peut s'effectuer sur le type<br>d'évènement.<br>Les recherches sur les absences font apparaitre des<br>critères supplémentaires.                                                                                                    |
| 6 | La recherche sur les statuts s'adapte en fonction du type<br>d'évènement à gauche absences à droite pour les<br>exclusions temporaires d'établissement                                                                                                |
| 4 | Les élèves qui n'appartiennent plus à une division (démission,<br>déménagement, conseil de discipline,) disparaissent de SIECLE Vie<br>scolaire, il est pourtant possible de les rechercher (et d'éditer des bilans<br>Vie Scolaire) avec ce critère. |
| 6 | La recherche sur le motif s'adapte en fonction du type<br>d'évènement choisi : à gauche les absences, à droite les<br>exclusions temporaires de l'établissement.                                                                                      |
| 6 | Retour recherche simplifiée Retour recherche simplifiée est conservée tant qu'aucune recherche avancée n'a été lancée.                                                                                                    |
| 0 | Permet de lancer la recherche avancée avec le ou les critères sélectionnés.                                                                                                    |

### Le résultat de la recherche prenant en compte le ou les critères sélectionnés sera affiché

| M Élèves                                         |               | Exporte   | er les données 🚭 Gén         | érer bilan pers | onnalisé 🛄 Liseré | h          |                      |                      |          |
|--------------------------------------------------|---------------|-----------|------------------------------|-----------------|-------------------|------------|----------------------|----------------------|----------|
|                                                  |               | -         |                              |                 |                   |            | Absence              |                      | - 0      |
| Nom/Prénom Élève Vie Scotaire v (Div<br>2 élèves | ISION) V 3DP3 | * 3EME    | <ul> <li>(Régime)</li> </ul> |                 | ▼ (Ens            | ergnant)   | ▼ (Transpo           | rt) 👻 (Restauration) | • •      |
| Recherche avancée des élèves                     |               |           |                              |                 |                   |            |                      |                      |          |
| Période Mois • Avril •                           |               |           |                              |                 |                   |            |                      |                      |          |
| d'évènement ABSENCES/RETARDS                     | •             |           |                              |                 |                   |            |                      |                      |          |
| (Tous)                                           |               |           | (Tous)<br>ABS ETAB           |                 | <u>^</u>          |            |                      | -                    |          |
| Statut Validé(Vie Sco.)                          |               | Motif     | AUCUN MOTIF                  |                 |                   |            |                      | $\mathbf{O}$         |          |
| Classé                                           |               |           | FAMILLE                      |                 | v                 | Retour     | recherche simplifiée | Lancer la recherche  |          |
| Motif<br>légitime Tous Oui Non                   |               |           |                              |                 |                   |            |                      |                      |          |
| Elèves<br>scolarisés Tous Oui Non                |               |           |                              |                 |                   |            |                      |                      |          |
| Nom 🔺                                            | Division ¢    | Groupes 🗘 | Âge ≎                        | DP 🗘            | Retards ¢         | Absences 🗘 | Punitions 🗘          | Sanctions            | 0        |
|                                                  | 3EME 3        | 3DP3      | 15                           |                 |                   | 1          |                      |                      |          |
| anis                                             | 3EME 3        | 3DP3      | 15                           |                 |                   | 1          |                      |                      |          |
| N                                                |               |           | 2 él                         | èves            |                   |            |                      | - Anitor             | 101 30 V |

L'affichage des types d'export des données reste grisé tant que les fiches élèves que vous souhaitez exporter ne sont pas sélectionnées.

| • | Nom 🔺                |     |
|---|----------------------|-----|
| ~ | <u>Al</u> market and |     |
| ~ | B                    | nis |

# B. La recherche d'évènements

ents Appels Envois La recherche d'évènements est accessible via le menu : Évènements > Recherche. Il est possible d'utiliser deux modes de recherches : simplifié et avancé.

Ces deux modes de recherche permettent de déboucher sur l'intégration d'une action globale sur les évènements sélectionnés ou bien sur un export desdits évènements.

### 1) La recherche d'évènements hors délai

Comme nous l'avons vu en page 26, il est possible de suivre les évènements nécessitant une action complémentaire avec une alerte (en fonction du délai de réponse que vous avez mis en place pour chaque type d'action).

Tous les modes de recherche d'évènements permettent de mettre en avant ceux ayant une ou des actions hors délai. Le filtre est actif quand la case 🗹 Hors délai est cochée, inactif dans le cas contraire Hors délai

Les évènements ayant au moins une action hors délai apparaissent avec le pictogramme<sup>0</sup>.

Il est visible dans la liste des évènements

|                  |                          |                    |       |                    | Exporter les évènement                         | S            |           |               |                  |   |
|------------------|--------------------------|--------------------|-------|--------------------|------------------------------------------------|--------------|-----------|---------------|------------------|---|
| lom/Prénom Élève | (Contact vie scolaire) 💌 | (Division) 🔻 (Grou | pe) 🔻 | (Type d'évènement) | ▼ (Statut)                                     | ▼ Hors délai | Le 💌      | 10/06/15 💿 😥  | (Action globale) | • |
| )5 évènements    |                          |                    |       |                    |                                                |              |           |               |                  |   |
| Nom 🗘            | Division 🔺               | Groupes \$         |       | Évènement ≎        | Période ≎                                      | Motif ≎      | Statut \$ | Resp. 1 🗘     |                  |   |
| 6.811.008        | 3EME 1                   | 3E1A               | •     | Absence            | du mer. 10/06 à 11:36 au<br>mer. 10/06 à 12:30 | Sans motif   | Motivé    | a substitutes | D 0<br>P 0       |   |
| 80x,00.0x        | 3EME 1                   | 3BRM3              | •     | Absence            | du mer. 10/06 à 11:36 au<br>mer. 10/06 à 12:30 | Sans motif   | Motivé    | BE SOUTHING   | D 0<br>P 0       |   |
|                  | 3EME 1                   | 3ESP2-14           | • 0   | Absence            | du mer. 10/06 à 11:36 au<br>mer. 10/06 à 12:30 | Sans motif   | Motivé    | 8.000764      | P 0              |   |
| 6.001100         | 3EME 1                   | 3MEDIA             | •     | Absence            | du mer. 10/06 à 11:36 au<br>mer. 10/06 à 12:30 | Sans motif   | Motivé    | And Constant  | B 0<br>P 0       |   |

Avec un survol de la souris, une infobulle signale que l'évènement en question comporte au moins une action hors délai.

| 0  | Absence          | du mer. 10/06 à                       |
|----|------------------|---------------------------------------|
| 23 |                  | 11.36 au mer.                         |
| C  | et évènement coi | mporte au moins une action hors délai |

Vous pouvez obtenir le détail des actions en cours sur un évènement en cliquant sur la flèche 🕨 située à gauche du type d'évènement. Une nouvelle flèche ▼ vous indique que les actions liées à cet évènement sont affichées et vous voyez alors les actions et leurs statuts.

Dans l'exemple ci-dessous, le courrier diffusé le 16 juin (que vous pouvez visionner en cliquant sur le lien hypertexte), n'ayant pas obtenu de réponse, est signalé hors délai.

|    | Évènements               |                                |                   |        |                            |                                                |                                                                                                    |                     |              |                    |     |
|----|--------------------------|--------------------------------|-------------------|--------|----------------------------|------------------------------------------------|----------------------------------------------------------------------------------------------------|---------------------|--------------|--------------------|-----|
|    |                          |                                |                   |        |                            | Exporter les évènement                         | ts                                                                                                    |                     |              |                    |     |
| N  | om/Prénom Élève          | (Contact vie scolaire) 🔻       | (Division) 🔻 (Gro | upe) 🔻 | (Type d'évènement)         | <ul> <li>(Statut)</li> </ul>                   | 👻 🗹 Hors o                                                                                                    | délai Aujourd'hui 🔻 | Juin 💌 🕙 😥   | (Action globale)   | - 0 |
| 11 | évènements               |                                |                   |        |                            |                                                |                                                                                                    |                     |              |                    |     |
|    | Nom 🔺                    | Division \$                    | Groupes ≎         |        | Évènement ≎                | Période \$                                     | Motif ≎                                                                                                    | Statut \$           | Resp. 1 🗘    |                    |     |
| 0  |                          | 4EME 3                         | 4E3A              | • 0    | Absence                    | du mer. 10/06 à 11:36 au<br>mer. 10/06 à 12:30 |                                                                                                    | Validé(Vie<br>Sco.) | 10 m 10 m 10 | D 0<br>B 0<br>P 0  | 0   |
| 0  |                          | 4EME 3                         | 4EXSC-34          | • 0    | Absence                    | du mer. 10/06 à 11:36 au<br>mer. 10/06 à 12:30 |                                                                                                    | Validé(Vie<br>Sco.) | 1.000000000  | D 0<br>P 000000000 | ٢   |
|    | Actions                  |                                |                   |        |                            |                                                |                                                                                                    |                     |              |                    |     |
|    | Action                   |                                | Légal 1           | 2      |                            | Légal 2                                        |                                                                                                    |                     | Elève        |                    |     |
|    | Courrier demande de j    | ustif (créé le 10/06/2015 à 14 | :03) 🕓 🗹 M.       |        | (diffusé le 16/06/2015 à 1 | 6:37) MME                                      | the second                                                                                                    |                     |              |                    |     |
|    | Envoi SMS (créé le 12/06 | 5/2015 à 10:58)                | 🗹 M.              | -      | (A diffuser)               | MME                                            | and the second second se |                     |              |                    |     |
|    |                          |                                |                   |        |                            |                                                |                                                                                                    |                     |              |                    |     |
|    |                          | 6EME 2                         | 6E2NFLS           | • •    | Absence                    | du mer. 10/06 à 11:36 au<br>mer. 10/06 à 12:30 |                                                                                                    | Validé(Vie<br>Sco.) | М.,          | P 060000000        | 0   |

Lorsque vous cliquez sur un évènement <sup>Q</sup> Absence ayant une ou des actions hors délai, la fiche Modification Absence s'ouvre et vous donne le détail des actions entreprises. Vous pouvez modifier la fiche de l'absence et ajouter d'autres actions (une lettre de rappel par exemple).

(Statut)

Motivé

Prononcé

Reporté

Classé

Constaté(Appel)

Validé(Vie Sco.)

| Descriptif               |                                          |                                                  | Traitement de l'évènement                                                                              |                    |
|--------------------------|------------------------------------------|--------------------------------------------------|----------------------------------------------------------------------------------------------------|--------------------|
| Гуре                     | Absence                                  | Changer en retard                                | Motif Non renseigné 💌                                                                                  | Motif légitime     |
| Du* 10/06/15 @ à 11:36 V |                                          |                                                  | Justificatif Non renseigné 👻                                                                           | Publiable en ligne |
|                          | Leneur à                                 |                                                  |                                                                                                    |                    |
| Au *                     | 10/06/15                                 | 12:30 •                                          | Statut Validé(Vie Sco.)<br>Valider Annuler                                                             | Classe             |
| Au *                     |                                          | 12:30 •                                          | Statut Valide(Vie Sco.)<br>Valider Annuler                                                             | U Gasse            |
| Actions Action           |                                          | 12:30 •                                          | Statut Valide(Vie Sco.)<br>Valider Annuler<br>Légal 2%                                                 | Liasse             |
| Actions                  | nande de justif (créé le 10/06/2015 à 1- | Légal 1 %<br>××××××××××××××××××××××××××××××××××× | Statut Valide(Vie Sco.) Valider Annuler Légal 2% Ehette ( <u>drfivas le 1505/2015 A 15.27)</u> M. Yves | Elève (            |

N'oubliez pas de Valider les opérations pour qu'elles soient prises en compte.

#### 2) La recherche simplifiée d'évènements

Nom/Prénom Élève (Contact vie scolaire) • (Division) • (Groupe) • (Type d'évènement) • (Statut) • Hors délai Aujourd'hui • 🕞 🚱

Apparaissent les critères de recherche relatifs à l'élève : Nom/Prénom, Contact Vie Scolaire, Division, Groupe.

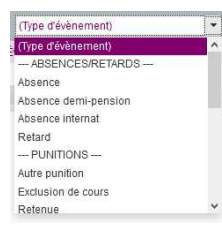

D'autres critères concernent les évènements. Il est possible de filtrer sur le type d'évènement, sur son statut page 36 et 37 et sur la période (de l'année au jour).

Il est possible de choisir un ou plusieurs critères. Cliquez sur 🥺 pour obtenir le résultat de la recherche.

| Lévènements      |                            |                     |              |                                                |                      |          |                   |                  | - 1         |
|------------------|----------------------------|---------------------|--------------|------------------------------------------------|----------------------|----------|-------------------|------------------|-------------|
|                  |                            |                     |              | Exporter les évèneme                           | ents                 |          |                   |                  |             |
| Nom/Prénom Élève | (Contact vie scolaire) 👻 ( | Division) 👻 (Groupe | e) · Absence | Motive                                         | Hors dé              | ai Mois  | • Ami • 💿 (       | (Action globale) | - 0         |
| 2 évènements     |                            |                     |              |                                                |                      |          |                   |                  |             |
| Nom 0            | Division ©                 | Groupes ©           | Évènement ≎  | Période O                                      | Motif ©              | Statut © | Resp. 1 0         |                  | _           |
| _ <u> </u>       | 6EME 2                     | 6AATP-H             | Absence      | du mer. 29/04 à 10:38 au<br>mer. 29/04 à 11:36 | Raison de santé      | Motivé   | A BUDYCHE         | D 09<br>P 060    | 0           |
|                  | 4EME 4                     | 4E4A                | Absence      | du mar. 07/04 à 08:28 au<br>ven. 10/04 à 17:08 | Raisons personnelles | Motivé   | a 10.000 (19.000) | D 04<br>P 060    | 0           |
| и и 1/1 в н      |                            |                     |              |                                                |                      |          |                   | A                | ficher 50 v |
|                  |                            |                     |              | 2 évènements                                   |                      |          |                   |                  |             |

Dans l'exemple ci-dessus, trois critères sont retenus : les évènements de type absence, motivés et produits pendant le mois d'avril. 2 évènements correspondent à ces critères.

Les doubles flèches <sup>2</sup> à côté des titres de colonnes indiquent que vous pouvez modifier l'ordre de tri, ce tri se fera sur une colonne.

La mention Afficher en bas à droite de la fenêtre vous permet de choisir combien d'éléments vous voulez voir par page. Vous pouvez choisir 20, 50 ou tous (1154 dans le cas présenté).

#### Informations complémentaires :

Afficher 50 🗸

20

1154

- Le résultat renvoie la liste des évènements correspondant aux critères de la recherche avec les informations suivantes :
  - Motif : le libellé long du motif. Si le motif n'est pas comptabilisé dans le calcul des demi-journées d'absence une icône (i) est affichée,
  - Téléphones : les numéros du domicile (D) ; bureau (B) et portable (P) du responsable légal 1 s'ils sont renseignés.
- Les actions possibles sur la liste des évènements affichés sont :
  - Accéder aux détails d'un élève en cliquant sur le nom de l'élève ;
  - Accéder aux détails d'un évènement en cliquant sur le type d'évènement;
  - Lancer une nouvelle recherche (simplifiée ou avancée).

# 1) Recherche avancée d'évènements

La recherche avancée est accessible depuis le mode de recherche précédent en cliquant sur <a>[</a>. Elle reprend les critères de la recherche simplifiée et y ajoute d'autres éléments pour l'affiner.

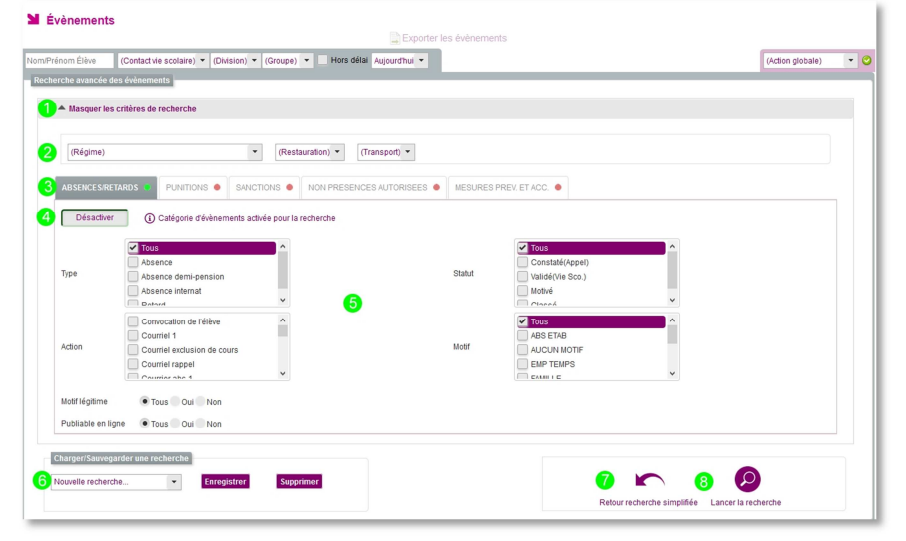

Fenêtre de recherche avancée d'évènements et les filtres supplémentaires

| 0 | Il est possible de masquer les critères de recherche afin de gagner de l'espace d'affichage et ils peuvent être affichés de nouveau d'un simple clic.                                                                                                    |
|---|----------------------------------------------------------------------------------------------------|
| 2 | L'utilisation des critères (régime) suppose que les informations soient entrées dans<br>SIECLE Base Elève Etablissement. Dans l'onglet SCOLARITE, encart Régime, Transport<br>et bourses, il est en effet possible de paramétrer finement les jours où l'élève prend<br>ses repas et aussi de mentionner s'il prend les transports scolaires ou non. |
|   | Il est alors possible de filtrer sur ces informations.                                                                                                    |
| B | ABSENCES/RETARDS PUNITIONS SANCTIONS NON PRESENCES AUTORISEES MESURES PREV. ET ACC.                                                                                                    |
|   | Onglets des différentes catégories d'évènements disponibles pour la recherche.                                                                                                    |
|   | Désactiver (i) Catégorie d'évènements activée pour la recherche<br>Indique que la catégorie est activée pour la recherche,                                                                                                    |
| 4 | Activer (i) Catégorie d'évènements désactivée pour la recherche                                                                                                    |
|   | Indique que la catégorie est désactivée pour la recherche.                                                                                                    |
|   | Pour Activer ou Désactiver il suffit de cliquer sur le bouton.                                                                                                    |
| 6 | Les éléments de filtrage affichés s'adaptent en fonction du type<br>d'évènement sélectionné (à gauche une absence filtre actif, à droite<br>une sanction filtre désactivé). Les éléments sont grisés si le filtre de<br>recherche est désactivé.                                                                                                    |
| 0 | Il est possible d'enregistrer une recherche complexe à laquelle vous<br>souhaitez avoir recours régulièrement. Cliquez sur Enregistrer donnez<br>lui un nom et cliquez de nouveau sur Enregistrer.<br>Pour supprimer une recherche dont vous n'avez plus besoin,<br>sélectionnez son nom dans la liste et cliquez sur Supprimer                      |
|   | A Pour lancer une nouvelle recherche cliquez sur                                                                                                    |
| 0 | Resourrecherche simplifiée. Lors du retour, tous les critères seront conservés. La liste des évènements issue d'une recherche simplifiée est conservée tant qu'aucune autre recherche avancée n'a été lancée.                                                                                                    |
| 9 | Permet de lancer la recherche avancée avec le ou les critères sélectionnés.                                                                                                    |

#### Les résultats de la recherche s'affichent :

| Nom/Prénom     | Élève (Con                             | itact vie scolaire) 💌         | (Division) - (Group | oe) 👻 🗌 Hors délai 🚺 | ols - Mai -                                                           | 25 évènements |              |                  |           | (Action globale) | - |
|----------------|----------------------------------------|-------------------------------|---------------------|----------------------|-----------------------------------------------------------------------|---------------|--------------|------------------|-----------|------------------|---|
| Recherche      | avancée des évê                        | nements                       |                     |                      |                                                                       |               |              |                  |           |                  |   |
| ► Vo           | ir le détail des cri                   | tères                         |                     |                      |                                                                       |               |              |                  |           |                  |   |
| Charo<br>Abs n | jeriSauvegarder u<br>on classées et no | ine recherche<br>n préser 👻 🗜 | nregistrer St       | ipprimer             |                                                                       |               | Retour reche | crche simplifiée | Lancer la | a recherche      |   |
| Nom ¢          | )                                      | Division ¢                    | Groupes \$          | Évènement ¢          | Période ¢                                                             | Motif O       | Statut 0     | Resp. 1 0        |           |                  |   |
|                | <u>I Sarah</u>                         | 3EME 4                        | 3ALL2-14            | Sortie ou vovage     | du lun. 27/04 à 00:00 au<br>sam. 02/05 à 00:00                        |               |              | мм               | з         | D 06<br>P 060    | 6 |
|                | Lorine                                 | 3EME 4                        | 3LAT-341            | Sortie ou vovage     | du lun. 27/04 à 00:00 au<br>sam. 02/05 à 00:00                        |               |              | M. E<br>Lor      |           | D 04<br>P 060    |   |
|                | <u>. Inès</u>                          | 4EME 2                        | 4E2NFLS             | Dispense             | Tous les mercredis de<br>10:38 à 12:30 du mar<br>23/09 au ven. 03/07  |               |              | ММ               | а         | P 060            | 4 |
|                | _inès                                  | 4EME 2                        | 4E2NFLS             | Dispense             | Tous les mercredis de<br>10:38 à 12:30 du mar,<br>23/09 au ven. 03/07 |               |              | MM               | 3         | P 060            | 6 |
|                | Inès                                   | 4EME 2                        | 4E2NFLS             | Dispense             | Tous les lundis de 08:28<br>à 10:28 du mar. 23/09 au<br>ven. 03/07    |               |              | MM               | 3         | P 060            |   |
|                | Inès                                   | 4EME 2                        | 4E2NFLS             | Dispense             | Tous les lundis de 08.28<br>à 10.28 du mar. 23/09 au                  |               |              | MM               | 3         | P 060            | 6 |

Une fois votre recherche terminée vous allez pouvoir effectuer un certain nombre de tâches et d'actions :

- Consulter le résultat de la recherche. Les informations de <u>nom</u> et d'<u>évènement</u> sont des liens hypertextes et vous permettent d'ouvrir la fiche de l'élève (avec tous les évènements associés à celui-ci) ou les détails de l'évènement vous permettant ainsi de modifier toutes les propriétés.
- Exporter les données au format tableur pour être retravaillées (rubrique C ci-dessous).
- Mettre en place une action globale, c'est ce que nous allons voir maintenant.

Si, sur une recherche enregistrée, vous modifiez les critères de recherche, une boite de dialogue vous indiquera cela lors de l'enregistrement.

Vous aurez alors la possibilité soit de modifier le filtre existant, soit de créer un nouveau filtre ou encore d'annuler votre enregistrement.

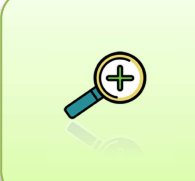

Dans la recherche avancée d'évènements il est possible de lancer une recherche sur les enregistrements pour lesquels le champ motif est vide (c'est-à-dire NON RENSEIGNE).

| Tous          | ^ |
|---------------|---|
| NON RENSEIGNE |   |
| 🔲 ABS ETAB    |   |
| AUCUN MOTIF   |   |
| END TEMDO     | ~ |

Critères modifiés

Les critères du filtre "abs non r

filtre existant Créer nouveau filtre

### 2) L'ajout d'une action globale

Pour créer une action globale, il faut travailler sur des évènements de même type, elle est donc plus adaptée à une recherche simplifiée d'évènements.

▲ Vous pouvez changer le traitement uniquement pour des événements de même type.

Les actions globales « Valider » et « Supprimer » peuvent être néanmoins faites sur des évènements de types différents.

La mise en œuvre d'une action globale est simple. Dans un premier temps sélectionnez les évènements souhaités. Puis, sélectionnez l'action globale à mettre en place. En fin cliquez sur 🖾 pour déclencher le processus.

Vous pourrez ainsi :

 Valider en masse des absences (passer du statut constaté appel à validé vie scolaire),

|       | (Action globale) 💌 🥝    |
|-------|-------------------------|
| >     | (Action globale)        |
| 1     | Valider                 |
|       | Déclencher une action   |
|       | Modifier les propriétés |
|       | Supprimer               |
|       |                         |
|       |                         |
| ation | groupée des propriétés  |
|       | Pas de modification 💌   |
| r     | Pas de modification 👻   |
|       |                         |

Oui ONon ●Pas de modificat

- Déclencher une action ; un courrier ou une des actions que vous aurez paramétrées dans le logiciel (page 25).
- Modifier les propriétés, en modifiant par exemple le motif de l'absence, son justificatif ...
- Supprimer, vous permettra de supprimer tous les éléments sélectionnés ... A utiliser avec la plus grande attention.

Nous allons voir à présent les exports de données depuis une recherche les élèves ou évènements. Les fichiers exportés ne seront pas les mêmes et ne donneront pas les mêmes informations.

# C. Les exports de données au format tableur

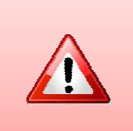

Avant de procéder à l'export des données, si vous travaillez sur un fichier comportant de nombreuses données, pensez à Afficher toutes les informations (1154 dans l'exemple ci-contre) issues de la recherche afin d'obtenir toutes les données dans votre export.

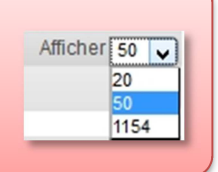

### 1) Export depuis l'onglet élève

L'application permet à l'utilisateur d'effectuer un export de données issues d'une recherche d'élèves dans un fichier au format tableur.

Après avoir sélectionné les élèves à exporter, cliquez sur 🖹 Exporter les données

| 🔰 Élèves                                                |                                                                    |            |
|---------------------------------------------------------|--------------------------------------------------------------------|------------|
|                                                         | 🛢 Exporter les données 🚭 Générer bilan personnalisé 🧮 Liseré       |            |
| Nom/Prénom Élève (Contact vie scolaire) 👻 3EME 1 💌 (Gro | upe) 🔹 🕨 😧 20 élèves                                               |            |
| ✓ Nom ▲ Division ≎                                      | Ouverture de eleves_02052015_16h57.xls                             | Absences ≎ |
| ✓ 3EME 1                                                | Vaus zvaz skojsi d'auszis                                          | 15         |
| 3EME 1                                                  | W alwar 02052015 16b57 vir                                         | 19         |
| 3EME 1                                                  | aui est un fichier de type : Fichier XI S (8 5 Ko)                 | 4          |
| 3EME 1                                                  | à partir de : https://devnat.ac-grenoble.fr                        | 3          |
| 3EME 1                                                  | Que doit faire Firefox avec ce fichier ?                           | 11         |
| 2 3EME 1                                                | Quvrir avec Microsoft Excel (défaut)                               | 11         |
| 2 3EME 1                                                | ○ Enregistrer le fichier                                           | 8          |
| 3EME 1                                                  | ☐ <u>I</u> oujours effectuer cette action pour ce type de fichier. | 46         |
| 3EME 1                                                  |                                                                    | 17         |
| 3EME 1                                                  | OK Annuler                                                         | 3          |
| <b>3</b> EME 1                                          |                                                                    | 23         |
|                                                         |                                                                    |            |

Export de données au format tableur depuis la liste des élèves (menu Elèves)

La fenêtre qui apparait vous offre la possibilité d'ouvrir ou d'enregistrer le fichier.

|    | A                                                                                                    | В        | С    | D   | E   | F          | G       | Н        |           | J         | K                      | L                   |
|----|----------------------------------------------------------------------------------------------------|----------|------|-----|-----|------------|---------|----------|-----------|-----------|------------------------|---------------------|
| 1  | Nom                                                                                                    | Division | Sexe | Âge | DP  | Redoublant | Retards | Absences | Punitions | Sanctions | Demi-journées absences | Demi-journées abser |
| 2  | ALTER Look                                                                                                    | 3EME 1   | M    | 15  | Non | Non        | 0       | 15       | 0         | 0         | 13                     |                     |
| 3  | station, seen lines                                                                                                    | 3EME 1   | F    | 16  | Oui | Non        | 0       | 19       | 1         | 2         | 35                     |                     |
| 4  | ALC: COMPANY                                                                                                    | 3EME 1   | M    | 15  | Non | Non        | 0       | 4        | 0         | 0         | 6                      |                     |
| 5  | Million Same Longers                                                                                                    | 3EME 1   | M    | 15  | Non | Non        | 2       | 3        | 2         | 1         | 4                      |                     |
| 6  | St. AND C. Course                                                                                                    | 3EME 1   | M    | 14  | Oui | Non        | 2       | 11       | 11        | 3         | 16                     |                     |
| 7  | COTTON CARDON MARKED                                                                                                    | 3EME 1   | F    | 16  | Non | Non        | 0       | 11       | 7         | 1         | 21                     |                     |
| 8  | Convenienced Contervon                                                                                                    | 3EME 1   | F    | 15  | Non | Non        | 2       | 8        | 4         | 0         | 8                      |                     |
| 9  | Conception Contains                                                                                                    | 3EME 1   | F    | 15  | Non | Non        | 4       | 46       | 14        | 5         | 51                     |                     |
| 10 | Destination lines                                                                                                    | 3EME 1   | F    | 15  | Non | Non        | 2       | 17       | 7         | 0         | 16                     |                     |
| 11 | CONTRACTOR ADDRESS                                                                                                    | 3EME 1   | M    | 15  | Non | Oui        | 0       | 3        | 0         | 0         | 6                      |                     |
| 12 | contraction in case of                                                                                                    | 3EME 1   | M    | 15  | Non | Non        | 7       | 23       | 6         | 0         | 21                     |                     |
| 13 | see, industries the constitution of the                                                                                                    | : 3EME 1 | F    | 15  | Oui | Non        | 0       | 10       | 2         | 0         | 13                     |                     |
| 14 | Charles Charlotte                                                                                                    | 3EME 1   | F    | 15  | Non | Non        | 0       | 8        | 2         | 0         | 19                     |                     |
| 15 | Date of some data in the same                                                                                                    | 3EME 1   | F    | 14  | Non | Non        | 0       | 6        | 0         | 0         | 13                     |                     |
| 16 | Commencional surveys                                                                                                    | 3EME 1   | F    | 15  | Oui | Non        | 5       | 56       | 5         | 2         | 62                     |                     |
| 17 | Contraction - Here                                                                                                    | 3EME 1   | M    | 15  | Non | Non        | 4       | 25       | 7         | 0         | 22                     |                     |
| 18 | SHUE BURN                                                                                                    | 3EME 1   | M    | 15  | Oui | Non        | 0       | 7        | 0         | 0         | 37                     |                     |
| 19 | COUNTRY Transfer                                                                                                    | 3EME 1   | F    | 15  | Non | Non        | 0       | 4        | 1         | 0         | 6                      |                     |
| 20 | Table ( State of Contemporate of Contemporate | 3EME 1   | F    | 16  | Non | Non        | 3       | 25       | 6         | 3         | 24                     |                     |
| 21 | second and second                                                                                                    | SEME 1   | 14   | 16  | Mon | Mon        | 3       | 12       | 2         | 0         | 20                     |                     |

Aperçu d'un fichier exporté (exemple : exporter les données d'une sélection d'élèves), fichier brut non modifié.

Le fichier numérique ainsi créé peut être retravaillé et mis en forme dans votre tableur.

#### 2) Export depuis l'onglet évènement

L'export des données se fait au format tableur, le fichier généré peut-être lu et modifié.

L'export d'une sélection d'évènements issue du résultat d'une recherche est également possible depuis le menu « Évènements ».

| Exporter les données | 🚍 Générer bilan personnalisé 📰 Liseré         |
|----------------------|-----------------------------------------------|
|                      | Exporter les données des élèves sélectionnés. |
| ) ▼ (Groupe) ▼ ▶ ↔   | 23 eleves                                     |

Les informations exportées ne sont pas les mêmes que celles exportées depuis le menu « Élèves ».

| M        | Évènements         | •                        |                   |                                                                                                    |       |
|----------|--------------------|--------------------------|-------------------|----------------------------------------------------------------------------------------------------|-------|
|          |                    |                          |                   | Exporter les évènements                                                                                                    |       |
| Nom      | /Prénom Élève      | (Contact vie scolaire) 🔻 | 3EME 1 🔻 (Groupe) | r (Type d'évènement) 🔹 (Statut) 🔹 Hors délai T1 🔹 🕣 🥥 Modifier les propriété                                                                                                    | s 🕶 📀 |
| 195 é    | vènements<br>Nom ≎ | Division 🗘               | Groupes ≎         | Ouverture de evenements_02052015_17h37.xls Statut   Resp. 1                                                                                                    |       |
| ≤        |                    | 3EME 1                   |                   | Vous avez choisi d'ouvrir : Motivé M. A D 04<br>P 06                                                                                                    | ⊜     |
| <b>~</b> |                    | 3EME 1                   | 3E1A              | qui est un fichier de type : Fichier XLS Motivé M. A D 04 P 06                                                                                                    | Θ     |
| 2        |                    | 3EME 1                   | 3E1A              | à partir de : https://devnat.ac-grenoble.fr Motivé M. A D 04 Que doit faire Firefox avec ce fichier ? P 06                                                                                                    | ۲     |
| ⊻        |                    | 3EME 1                   | 3E1A              | Quvrir avec     Microsoft Excel (défaut)     Motivé     M. A     D 04     P 06                                                                                                    | Θ     |
| 2        |                    | 3EME 1                   | 3E1A              | C Enregistrer le fichier Molivé M A D 04 P 06                                                                                                    | ۲     |
| ⊻        |                    | 3EME 1                   | 3BRM3             | Ioujours effectuer cette action pour ce type de fichier.      Motivé      MMI      P 06      Double contraction pour ce type de fichier.      Ioujours effectuer cette action pour ce type de fichier.      Double contraction pour ce type de fichier.      Double contraction pour | ⊜     |
| 2        |                    | 3EME 1                   | 3BRM3             | OK Annuler                                                                                                    | Θ     |
| ⊻        |                    | 3EME 1                   | 3BRM3             | Motivé MMI P 06                                                                                                    | ⊜     |

Aperçu d'un fichier exporté (exemple : export XLS d'une liste d'évènements)

#### Le fichier ouvert :

| A1                                                                                                    | £ Nom                              |                                                                                            |                                          |                 |        |                                                                                                    |                  |                    |                                         |                           |         |
|----------------------------------------------------------------------------------------------------|------------------------------------|--------------------------------------------------------------------------------------------|------------------------------------------|-----------------|--------|----------------------------------------------------------------------------------------------------|------------------|--------------------|-----------------------------------------|---------------------------|---------|
| ~ · · · ·                                                                                                    | 8 0                                | D                                                                                          | E                                        | E               | 1      | G                                                                                                    | н                | 1                  |                                         | K                         | -       |
| m                                                                                                    | Division Évènement                 | Période                                                                                    | Motif                                    | Statut          | Resp 1 | 0                                                                                                    | Téléphone domici | le Téléphone burea | u Téléphone porta                       | ble Action                | Date ci |
|                                                                                                    | 3EME 1 Absence                     | du lun 22/09 à 13:58 au lun 22/09 à 17:02                                                  | Santé Justifiée Resp. Jég.               | Motivé          | M      | C Report                                                                                                    | 04               |                    | 0600000000                              |                           |         |
| And And                                                                                                    | 3EME 1 Absence                     | du lun. 22/09 à 13:58 au lun. 22/09 à 17:02                                                | Santé Justifiée Resp. lég.               | Motivé          | M      |                                                                                                    | 04               |                    | 06000000000                             | Téléphone                 | 22/09/2 |
|                                                                                                    | 3EME 1 Absence                     | du lun. 22/09 à 13:58 au lun. 22/09 à 17:02                                                | Santá Justifiás Resp. Ián                |                 |        |                                                                                                    | 0.4              |                    | 00000000000                             | Téléphone                 | 22/09/  |
| And in case                                                                                                    | 3EME 1 Absence                     | du lun 10/11 à 08-28 au lun 10/11 à 17-08                                                  | Santé Justifiée Desp. Jég.               | Motivá          | M      | i denne                                                                                                    | 04               |                    | 000000000                               |                           |         |
| And and                                                                                                    | 3EME 1 Absence                     | du ven. 17/10 à 12-58 au lun. 02/11 à 17-09                                                | Convocation extérieure                   | Motivé          | M      | -                                                                                                    | 04               |                    | 0000000000                              |                           |         |
| And in the local division of the local division of the local divis | 2EME 1 Abconco                     | du lue, 06/10 à 11/66 au lue, 06/10 à 17/09                                                | Convocation extérieure                   | Motivé          | M      |                                                                                                    | 04               |                    | 0000000000                              |                           |         |
| and the second second se                                                                                                    | 2EME 1 Absence                     | du une 12/00 à 16:00 au une 12/00 à 17:00                                                  | Daisan de santé                          | Mating          | M. /   |                                                                                                    | 04               |                    | 0000000000                              |                           |         |
| the set of the set                                                                                                    | 2EME 1 Absence                     | du ven. 12/05 a 10.00 au ven. 12/05 a 17.02                                                | Casté lustifés Dana léa                  | Mativé          | 141.7  |                                                                                                    | 04               |                    | 0000000000                              |                           |         |
| the set of the                                                                                                    | 3EME I Absence                     | du ven. 14/11 a 00.20 au lun. 1//11 a 10.50                                                | Sante Justiliee Kesp. leg.               | Mativé          | NUNI   |                                                                                                    |                  |                    | 0000000000                              |                           |         |
|                                                                                                    | SEME 1 Absence                     | du ven. 17/10 a 06/20 au mar. 04/11 a 17:00                                                | Raisons personnelles                     | Motive          | NIN    |                                                                                                    |                  |                    | 0600000000                              |                           |         |
| the set of the                                                                                                    | 2EME 1 Absence                     | du mer. 05/11 a 06.26 au mer. 05/11 a 12.50                                                | Raison de sante                          | Mativé          | 1414   |                                                                                                    |                  |                    | 0000000000                              |                           |         |
| the set in the                                                                                                    | 3EME I Absence                     | du jeu. 00/11 a 14.50 au ven. 0//11 a 17.00                                                | Sans moul                                | Mativé          | NUM    |                                                                                                    |                  |                    | 0000000000                              |                           |         |
|                                                                                                    | SEME I Absence                     | du lun. 13/10 a 06:26 au lun. 13/10 a 17:06                                                | Raisons tamilales                        | Motive          | NIN    |                                                                                                    |                  |                    | 0000000000                              |                           |         |
| and the second second                                                                                                    | JEME 1 Absence                     | du mar. 14/10 a 06:28 au mar. 14/10 a 17:08                                                | Raisons personnelles                     | Motive          | MIM    |                                                                                                    |                  |                    | 0600000000                              |                           |         |
| color and came                                                                                                    | 3EME 1 Retenue                     | du mer. 15/10 a 09:26 au mer. 15/10 a 11:36                                                | Absence a une retenue                    | Prononce        | MM     | the second                                                                                                    |                  |                    | 060000000                               |                           | 07/4    |
|                                                                                                    | 3EME 1 Ketenue                     | du mer. 15/10 a 09:26 au mer. 15/10 a 11:36                                                | Absence a une retenue                    | Prononce        | MM     |                                                                                                    |                  |                    | 0600000000                              | Courner retenue           | 07/1    |
|                                                                                                    | 3EME 1 Retenue                     | du mer. 15/10 à 09:26 au mer. 15/10 à 11:36                                                | Absence à une retenue                    | Prononcé        |        |                                                                                                    |                  |                    | 060000000                               |                           |         |
| the sea the                                                                                                    | 3EME 1 Retenue                     | du lun. 29/09 à 17:06 au lun. 29/09 à 18:00                                                | Perturbe un cours                        | Classé          | MM     | terior mone                                                                                                    |                  |                    | 060000000                               |                           |         |
|                                                                                                    | 3EME 1 Retenue                     | du lun. 29/09 à 17:06 au lun. 29/09 à 18:00                                                | Perturbe un cours                        | Classé          | MM     |                                                                                                    |                  |                    | 060000000                               | Téléphone                 | 22/0    |
|                                                                                                    |                                    |                                                                                            |                                          |                 |        |                                                                                                    |                  |                    | 060000000                               |                           |         |
| total from 1 allow                                                                                                    | 3EME 1 Exclusion temporaire d'étab | lissement du jeu. 09/10 à 10:38 au jeu. 09/10 à 17:06                                      | Perturbe un cours                        | Classé          | MM     | testine mone                                                                                                    |                  |                    | 0600000000                              |                           |         |
| Real Property lines                                                                                                    | 3EME 1 Absence                     | du jeu. 20/11 à 08:28 au ven. 21/11 à 17:08                                                | Santé Justifiée Resp. lég.               | Motivé          | MM     | NUCL Sanding                                                                                                    |                  | 04                 | 060000000                               |                           |         |
| MELT THE                                                                                                    | 3EME 1 Absence                     | du ven. 07/11 à 14:56 au ven. 07/11 à 17:08                                                | Convocation extérieure                   | Motivé          | MM     | NUCL CARGE OF                                                                                                    |                  | 04                 | 060000000                               |                           |         |
| Ref () Even                                                                                                    | 3EME 1 Absence                     | du lun. 10/11 à 08:28 au lun. 10/11 à 17:08                                                | Raisons personnelles                     | Motivé          | MM     | NEX Sentine                                                                                                    |                  | 04                 | 0600000000                              |                           |         |
| Ref () () and                                                                                                    | 3EME 1 Exclusion temporaire d'étab | lissement du jeu. 09/10 à 10:38 au jeu. 09/10 à 17:06                                      | Perturbe un cours                        | Classé          | MM     | NUT Sandhine                                                                                                    |                  | 04                 | 0600000000                              |                           |         |
| Ref. C. Const.                                                                                                    | 3EME 1 Retard                      | le lun. 13/10 à 16:08 (5min)                                                               |                                          | Validé(Vie Sco. | .) MM  | No. of Concession, Name                                                                                                    |                  | 04                 | 0000000000                              |                           |         |
| Ref. () () rate                                                                                                    | 3EME 1 Exclusion temporaire d'étab | lissement du jeu. 02/10 à 08:28 au jeu. 02/10 à 17:06                                      | Attitude irrespectueuse envers un adulte | e Classé        | MM     | NY Sectors                                                                                                    |                  | 04                 | 0600000000                              |                           |         |
| eech free                                                                                                    | 3EME 1 Retenue                     | du lun. 29/09 à 17:06 au lun. 29/09 à 18:00                                                | Refus de travail                         | Classé          | MM     | HER Sandhing                                                                                                    |                  | 04                 | 0600000000                              |                           |         |
| Ref D Date                                                                                                    | 3EME 1 Absence                     | du jeu. 25/09 à 08:28 au jeu. 25/09 à 12:30                                                | Santé Justifiée Resp. lég.               | Motivé          | MM     | With Frankline                                                                                                    |                  | 04                 | 0600000000                              |                           |         |
| and it from                                                                                                    | 3EME 1 Retenue                     | du mar. 09/09 à 16:08 au mar. 09/09 à 17:02                                                | Retard sans motif valable                | Classé          | MM     | with feasible                                                                                                    |                  | 04                 | 0600000000                              |                           |         |
| and it from                                                                                                    | 3EME 1 Retard                      | le mar, 09/09 à 08:28 (20min)                                                              |                                          | Validé(Vie Sco. | 1MM    | All Agenting                                                                                                    |                  | 04                 | 0600000000                              |                           |         |
| and it from                                                                                                    | 3EME 1 Retenue                     | du mar. 23/09 à 16:08 au mar. 23/09 à 17:02                                                | Refus de travail                         | Classé          | MM     | All Canadiana                                                                                                    |                  | 04                 | 0600000000                              |                           |         |
|                                                                                                    | 3EME 1 Retenue                     | du mar. 23/09 à 16:08 au mar. 23/09 à 17:02                                                | Refus de travail                         | Classé          | MM     |                                                                                                    |                  | 0.4                | 0600000000                              | Information via le carnet | 19/1    |
|                                                                                                    |                                    |                                                                                            |                                          |                 |        |                                                                                                    |                  |                    | 0000000000                              |                           |         |
| and it from                                                                                                    | 3EME 1 Retenue                     | du mar 23/09 à 13:58 au mar 23/09 à 14:52                                                  | Refus de travail                         | Classé          | MM     | with families                                                                                                    |                  | 04                 | 0600000000                              |                           |         |
|                                                                                                    | 3EME 1 Retenue                     | du mar 23/09 à 13:58 au mar 23/09 à 14:52                                                  | Refus de travail                         | Classé          | MM     |                                                                                                    |                  | 04                 | 0600000000                              | Information via le carnet | 19/     |
|                                                                                                    |                                    | du mar 23/09 à 13:58 au mar 23/09 à 14:52                                                  |                                          |                 |        |                                                                                                    |                  |                    | 000000000                               | Information via le carnet | 19/     |
| and the second                                                                                                    | 2EME 1 Exclusion do cours          | du lun 12/10 à 09/26 au lun 12/10 à 10/26                                                  | Dusition non condus                      | Drononcó        | 1.01.0 | and in case of the local division of the local division of the loc |                  | 04                 | 000000000                               |                           |         |
|                                                                                                    | 2EME 1 Exclusion de cours          | du lun, 13/10 à 09/26 au lun, 13/10 à 10/26                                                | Punition non rendue                      | Prononce        | 1.41.4 |                                                                                                    |                  | 04                 | 0000000000                              | Résendeur                 | 12/     |
|                                                                                                    | 25145 1 Exclusion de cours         | du lun. 13/10 à 09/20 au lun. 13/10 à 10/20                                                | Punition non rendue                      | Prononce        | 1.41.4 |                                                                                                    |                  | 04                 | 0000000000                              | Repondeur                 | 13/     |
| and the second second                                                                                                    | 2EME 1 Exclusion de cours          | du lun, 13/10 à 09.26 au lun, 13/10 à 10.26<br>du lun, 20/09 à 16:09 au lun, 20/09 à 17:02 | Participan non rendue                    | Classá          | 1.41.4 | and in case of the                                                                                                    |                  | 04                 | 0000000000                              |                           |         |
|                                                                                                    | 25ME 1 Exclusion de cours          | du lun. 23/09 à 16:09 au lun. 23/09 à 17:02                                                | Perturbe un cours                        | Classé          | 1.41.4 |                                                                                                    |                  | 04                 | 0000000000                              | Tilishana                 | 20/     |
|                                                                                                    | 3EME 1 Exclusion de cours          | du lup 29/09 à 16:09 au lup 20/09 à 17:02                                                  | Parturba un cours                        | Classé          | 1.11.1 |                                                                                                    |                  | 0.4                | 000000000                               | Téléphone                 | 23/0    |
| and the second second se                                                                                                    | 2EME 4 Evolusion de cours          | do ron. 20100 à 14.55 au ron. 20100 à 15.50                                                | Perturbe un cours                        | Classe          |        | and the second second                                                                                                    |                  | 04                 | 000000000000000000000000000000000000000 |                           |         |
| and the second second se                                                                                                    | SEMIC I Exclusion de cours         | du ven. 20/09 a 14:50 au ven. 26/09 a 15:50                                                | Perturbe un cours                        | Ciasse          | 100    |                                                                                                    |                  | 04                 | 000000000                               | Tuliation                 | 000     |
|                                                                                                    | JEME I Exclusion de cours          | du ven. zorus a 14:56 au ven. 26/09 a 15:50                                                | Perturbe un cours                        | Classe          | INIT/I |                                                                                                    |                  | 04                 | 0000000000                              | relephone                 | 26/0    |
|                                                                                                    | JEME TEXClusion de cours           | du ven. 26/09 a 14:56 au ven. 26/09 a 15:50                                                | Perturbe un cours                        | Classe          | MIN    |                                                                                                    |                  | 04                 | 0600000000                              |                           |         |
| and the second second se                                                                                                    | JEME 1 Exclusion de cours          | du ven. 19/09 à 09:26 au ven. 19/09 à 10:20                                                | Refus de travail                         | Classé          | MM     | and the second                                                                                                    |                  | 04                 | 0600000000                              |                           |         |
|                                                                                                    | 3EME 1 Exclusion de cours          | du ven. 19/09 à 09:26 au ven. 19/09 à 10:20                                                | Refus de travail                         | Classé          | MM     |                                                                                                    |                  | 04                 | 060000000                               | Répondeur                 | 19/1    |
|                                                                                                    | 3EME 1 Exclusion de cours          | du ven. 19/09 à 09:26 au ven. 19/09 à 10:20                                                | Refus de travail                         |                 |        |                                                                                                    |                  |                    | 060000000                               |                           |         |
| The Control Officer                                                                                                    | 3EME 1 Absence                     | du lun. 17/11 à 13:58 au lun. 17/11 à 17:08                                                | Santé Justifiée Resp. lég.               | Motivé          | M. C   | Sulley.                                                                                                    | 04               | 07                 | 0000000000                              |                           |         |
|                                                                                                    |                                    |                                                                                            | 1.00                                     | 1.0.0           | 1.0.0  |                                                                                                    | 0.4              | 0.7                | 2000000000                              |                           | 4724    |

Export XLS de l'historique des évènements d'une classe

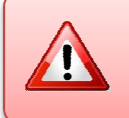

Comme vous pouvez le constater le document ainsi généré contient de nombreuses informations personnelles. Il convient donc de prendre toutes les dispositions nécessaires pour ne pas le diffuser.

# D. Le bilan personnalisé

Depuis une recherche d'élèves (onglet « Elèves »), il est possible d'éditer un bilan personnalisé faisant apparaître, pour chacun des élèves sélectionnés, l'ensemble des évènements le concernant sur une période donnée. Ce bilan peut être de type « Courrier » ou « Bulletin ».

La sélection peut se faire pour un élève ou un ensemble d'élèves (division, groupe...). Une fois la sélection effectuée, cliquez sur Générer bilan personnalisé

|   | Tableau de bord | lèves Évènements Appels | Envois Statistiques | Documents Paramétra | ge               |                    | Cliquer sur "Gér    | hérer               |             | 2014 - 2015 (14.4.1.5) |
|---|-----------------|-------------------------|---------------------|---------------------|------------------|--------------------|---------------------|---------------------|-------------|------------------------|
| 3 | Élèves          |                         |                     |                     |                  | 1                  | bilan personnal     | isé"                |             |                        |
| L |                 |                         |                     | 🔛 Exporter le       | es données 🚭 Gér | iérer bilan persoi | nnalisé) 🥅 Liseré   |                     |             |                        |
| A |                 | (Division) * (Groupe) * | (Mel)               | -                   | (Régime)         |                    | (Contact vie scolai | ic) 👻 😰 📢 50 élèves | Absence     | × 0                    |
| C | Nom +           | Collection de C         | Division ¢          | Groupes ¢           | Âge O            | DP ¢               | Retards ©           | Absences ¢          | Punitions ¢ | Sanctions ¢            |
| Ŀ | A               | Selection de 3          | 3A                  |                     |                  |                    |                     |                     |             |                        |
| Ŀ | 4 é             | CICICS                  | UPI                 |                     | 14               | Oui                |                     | 8                   | 9           | 4                      |

- L'utilisateur peut renseigner les critères suivants :
  - Type d'évènement : décocher les cases des éléments que vous ne souhaitez pas voir apparaitre dans le bilan (absences/retards, punitions, sanctions, non présences autorisées, mesures et préventions...)
  - **Période** : Sélectionner la période souhaitée (année, période pédagogique, mois, ou dates de début et fin au choix)
  - Modèle : Sélectionner le modèle de document utilisé pour la génération des bilans personnalisés :
    - « Bulletin », document sans adresse postale (gain de place), à joindre à l'envoi du bulletin scolaire de l'élève.
    - « Courrier », document qui peut être envoyé seul, contient un bandeau avec l'adresse postale du responsable
  - La coche Limiter le bilan aux élèves ayant des évènements permet de ne pas générer de document sans événement.

| Génération bilan personnalisé                                                                                                    | Liste des élèves<br>sélectionnés                                                                                                    |
|----------------------------------------------------------------------------------------------------|----------------------------------------------------------------------------------------------------|
| <ul> <li>Elèves concernés: 3</li> <li>Vipes d'évènement</li> <li>Absence</li> <li>Absence intern</li> <li>PUNITIONS</li> <li>Retenue</li> <li>Autre punition</li> </ul> | Division • Cleve<br>UPI<br>4J<br>UPI<br>Cliquer sur ce bouton pour<br>ajouter d'autres élèves à la<br>sélection .<br>Cliquer sur ce bouton pour<br>ajouter d'autres élèves à la<br>sélection . |
| SANCTIONS Avertissement Avertissement Exclusion temporaire d'établissement NON PRESENCES AUTORISEES Dispense                                                            | <ul> <li>Blâme</li> <li>Exclusion temporaire de classe</li> </ul>                                                                                                    |
| Sortie ou voyage     Mois     Mesures PREV. ET ACC.     Mois     Mesure de prévention et d'accompagn     T1     Signalement académique     T3                           | ectionner la période                                                                                                    |
| Modèle et Période S1<br>S2<br>Modèle Bulletin Période Année •<br>Limiter le bilar aux élèves ayant des évènements<br>Sélectionner le modèle Annuler                     | Générer                                                                                                    |

Lorsque vous êtes satisfait des choix effectués, cliquez sur Générer. La fenêtre ci-contre s'ouvre vous proposant d'ouvrir ou sauvegarder le fichier généré au format PDF.

Les fichiers ainsi générés sont une image non modifiable (et donc non falsifiable) de la situation du point de vue de la Vie Scolaire d'un élève.

| ous avez choisi d'oi  | ivrir :                                     |
|-----------------------|---------------------------------------------|
| 🔁 bilan_personna      | lise_02052015_18h10.pdf                     |
| qui est un fichi      | er de type : Adobe Acrobat Document         |
| à partir de : htt     | ps://devnat.ac-grenoble.fr                  |
| Que doit faire Firefo | x avec ce fichier ?                         |
| Quvrir avec           | Adobe Reader (défaut)                       |
| O Enregistrer le      | fichier                                     |
|                       |                                             |
|                       | ctuer cette action pour ce type de ticnier. |

#### Avec ce document, vous pouvez :

| 12                                                                                      | bilan_personnalise_02052015_18h10.pdf - Adobe l | Reader           |
|-----------------------------------------------------------------------------------------|-------------------------------------------------|------------------|
| Fichier Edition Affichage Fenêtre Aide                                                  |                                                 |                  |
| Duvrir 🛛 🚱 🔁 🖓 🗎                                                                        | 🖨 🖂 💿 🕘 1 / 32   110% 🗸   🛃 🔻                   | 🚯 Outils R       |
| CLG LUCIE AUDDAC<br>L'enregistrer à des<br>fins de sauvegarde<br>(bilan de fin d'année) | Imprimer<br>Imprimer                            | Issak - 3EME 1 - |

Voici des exemples de bilans générés pour un élève séléctionné :

|                                                                            |                                                                                  |                                                    |                                    |                             |           | LP                                                                                               |                                                                                  |                                        |                        |                             |     |        |
|----------------------------------------------------------------------------|----------------------------------------------------------------------------------|----------------------------------------------------|------------------------------------|-----------------------------|-----------|--------------------------------------------------------------------------------------------------|----------------------------------------------------------------------------------|----------------------------------------|------------------------|-----------------------------|-----|--------|
|                                                                            |                                                                                  |                                                    |                                    |                             |           |                                                                                                  |                                                                                  |                                        | Stéphanie              |                             |     |        |
| COLLEGE                                                                    |                                                                                  |                                                    |                                    |                             | - 5 CORSE | Le 15 mai 2015<br>Madame, Monsieur,<br>Nom Prénom<br>Date de naissance<br>Division<br>Redoublant | merci de trouver ci-d<br>Julier<br>23/06/1996<br>TGA1<br>Non                     | lessous le bilan vie so<br>1           | colaire de votre enfar | nt :                        |     |        |
| Madame, Monsieur,<br>Pour la période du<br>Absence (2 évènen<br>Date début | merci de trouver ci-d<br>02/09/2014 au 04/07<br>nents, 2 demi-journé<br>Date fin | lessous le bilan vie s<br>//2015.<br>ées)<br>Motif | colaire de votre enfar<br>Légitime | tt :<br>Justificatif        | Classé    | Régime<br>Options<br>Pour la période du<br>Absence (3 évènen                                     | DEMI-PENSIONN<br>1 : AGL1, 2 : ESP<br>24/11/2014 au 22/02<br>nents, 5 demi-journ | AIRE AU TICKET<br>2<br>2/2015.<br>ées) |                        |                             |     |        |
| ME 12/11/14 10:00                                                          | ME 12/11/14 11:00                                                                | Santé Justifiée                                    | Oui                                | Carnet de                   | Oui       | Date début                                                                                       | Date fin                                                                         | Motif                                  | Légitime               | Justificatif                | (   | Classé |
| JE 27/11/14 12:30                                                          | JE 27/11/14 15:30                                                                | Resp. lég.<br>Problèmes                            | Oui                                | correspondance<br>Carnet de | Qui       | ME 03/12/14 08:00                                                                                | ME 03/12/14 10:00                                                                | Convocation                            | Oui                    | Carnet de<br>correspondance | Oui |        |
|                                                                            |                                                                                  | d'emploi du temps                                  |                                    | correspondance              |           | LU 02/02/15 09:00                                                                                | LU 02/02/15 10:00                                                                | Sans motif                             | Non                    | Justifiée par le            | Oui |        |
| Retard (1 évèneme                                                          | nt)                                                                              |                                                    |                                    |                             |           | MA 17/02/15 08:00                                                                                | ME 18/02/15 12:00                                                                | Santé Justifiée<br>Resp. lég           | Oui                    | Camet de<br>correspondance  | Oui |        |
| Le                                                                         | Durée                                                                            | Motif                                              | Légitime                           | Justificatif                | Classé    | Potard (1 óvônomo                                                                                | nt)                                                                              | 11000.100                              |                        | Concopondance               |     |        |
| VE 05/12/14 08:00                                                          | 10 minutes                                                                       | Problème<br>Transport                              | Oui                                | Carnet de<br>correspondance | Oui       | Retard (Teveneme                                                                                 | Durás                                                                            | Molif                                  | Lógitimo               | huntificatif                |     | Closeó |
| Retenue (2 évènem                                                          | ients)                                                                           |                                                    |                                    |                             |           | LU 16/02/15 10:00                                                                                | 10 minutes                                                                       | Sans motif                             | Non                    | Camet de                    | Oui | JIdSSE |
| Date début                                                                 | Date fin                                                                         | Date incident                                      | Motif                              | À la demande de             | Classé    |                                                                                                  |                                                                                  |                                        |                        | correspondance              |     |        |
| MA 16/12/14 16:30                                                          | MA 16/12/14 17:30                                                                | VE 28/11/14                                        | Absence sans                       | Mme                         | Oui       | Stage (1 événemen                                                                                | t)                                                                               |                                        |                        |                             |     |        |
| JE 29/01/15 16:30                                                          | JE 29/01/15 17:30                                                                | MA 13/01/15                                        | Travail non fait,                  | MM M.                       | Oui       | Date début                                                                                       | Date fin                                                                         |                                        |                        |                             |     |        |
|                                                                            | I                                                                                | I                                                  | non rendu                          |                             |           | LU 05/01/15 08:00                                                                                | VE 30/01/15 17:30                                                                | ]                                      |                        |                             |     |        |
|                                                                            |                                                                                  |                                                    |                                    |                             |           | Exclusion de cours                                                                               | (1 évènement)                                                                    |                                        |                        |                             |     |        |
|                                                                            |                                                                                  |                                                    |                                    |                             |           | Date début                                                                                       | Date fin                                                                         | Motif                                  | À la demande de        | Classé                      |     |        |
|                                                                            |                                                                                  |                                                    |                                    |                             |           | ME 11/02/15 10:00                                                                                | ME 11/02/15 11:00                                                                | Non-respect<br>règlement intérieur     | М.                     | Non                         |     |        |

Bilan de type bulletin

Bilan de type Courrier

1

## E. Le liseré

Le liseré est une représentation consolidée, sur un mois, d'une catégorie

```
Vie scolaire
Tableau de bord Élèves Évènements
```

d'évènements choisie, pour un ensemble d'élèves. Cette fonctionnalité est accessible depuis l'onglet « Élèves » et depuis l'onglet « Documents ».

| Documents    | Paramétrage |
|--------------|-------------|
| Appel incend | lie         |
| Bilan person | nalisé      |
| Liseré 🔚     |             |

La sélection d'élèves se fait l'interface de recherche d'élèves.

| Tableau de bord Élèves                | Évènements Appels Envois Statistiq | ues Documents Param | iétrage       |                 |                    | Cliquer sur le b                           | outon pour                   | 2014 - 2015 (14.4.1.1) |
|---------------------------------------|------------------------------------|---------------------|---------------|-----------------|--------------------|--------------------------------------------|------------------------------|------------------------|
| Lièves                                |                                    | 🔛 Exporter les      | données 🚭 Gén | érer bilan pers | sonnalisé 🔲 Liseré | accèder à la pag<br>pour les élèves s      | ge du liseré<br>sélectionnés |                        |
|                                       |                                    |                     |               |                 |                    |                                            | Absence                      | • •                    |
| Nom/Prénom Élève 3C                   | ▼ (Groupe) ▼ (Mef)                 |                     | ▼ (Régim      | e)              |                    | <ul> <li>(Contact vie scolaire)</li> </ul> | 🝷 🙆 📢 27 élèves              | 3                      |
| Nom 🔺                                 | Division ≎                         | Groupes ≎           | Âge ≎         | DP \$           | Retards \$         | Absences ≎                                 | Punitions \$                 | Sanctions \$           |
| 🗹 ! <u>Fom</u>                        | 3C                                 |                     | 14            |                 |                    |                                            |                              |                        |
| 🗹 ! Raniya                            | Liste des élèves                   | 3AGL9               | 14            |                 | 3                  | 18                                         | 1                            | 1                      |
| 🗹 ! arine                             | sélectionnés pour générer          | 3AGL9               | 14            |                 | 1                  | 7                                          |                              |                        |
|                                       | le lisere                          | 3AGL9               | 15            |                 | 3                  | 2                                          |                              |                        |
| 🗹 ! <u>ncent</u>                      | 30                                 | 3AGL9               | 14            |                 |                    | 1                                          |                              |                        |
| I <u>S Florian</u>                    | 3C                                 | 3AGL9               | 14            |                 | 1                  | 2                                          |                              |                        |
| 🗹 : en                                | 3C                                 | 3AGL9               | 13            |                 |                    | 2                                          |                              |                        |
| I I I I I I I I I I I I I I I I I I I | 3C                                 | 3AGL9               | 15            |                 |                    |                                            |                              |                        |
| 🗌 ! 🛛 n                               | 3C                                 | 3AGL9               | 14            |                 |                    |                                            |                              |                        |
| _ II                                  | 3C                                 | 3AGL9               | 14            |                 | 1                  |                                            |                              |                        |
| <u>idelle</u>                         | 3C                                 | 3AGL9               | 15            |                 |                    | 3                                          |                              |                        |
|                                       | 30                                 | 2001.0              | 14            |                 | 2                  | 2                                          | 1                            | 1                      |

NB : Le bouton de génération du liseré n'est cliquable que si au moins un élève est sélectionné.

Après avoir cliqué sur le bouton <sup>III Liseré</sup>, l'utilisateur est redirigé vers le Liseré des élèves préalablement sélectionnés. Il est généré selon deux critères :

Le type d'évènements : le type d'évènements qui apparaîtront dans le liseré, par défaut initialisé à Absences/Retards

Mois : le mois sur lequel générer le liseré, par défaut initialisé sur le mois courant

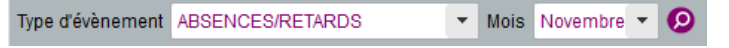

L'utilisateur peut, par la suite, **relancer la génération** du liseré en modifiant les critères et **l'éditer au format PDF** en cliquant sur le bouton Impression pdf en bas de page.

Pour chaque élève sont affichées les informations suivantes :

- Le nom, prénom et la division de l'élève ;
- Pour chaque jour du mois sélectionné :
  - Sur la demi-case gauche du jour concerné, est affiché l'ensemble des évènements du matin de la catégorie concernée ;
  - Sur la demi-case droite du jour concerné, est affiché l'ensemble des évènements de l'après-midi de la catégorie concernée.

Des compteurs font état du nombre de demi-journées dans le mois <u>pour les évènements de type</u> <u>absence</u> et du <u>nombre d'évènements dans le mois pour les autres types d'évènements</u>. Le type absence fait état de deux compteurs, un pour les matinées et un pour les après-midis.

Type d'évènemen

s / Reta

Absence Retard

clusion de c

Blâm

responsabilisatio

d'établiss

Sortie ou vovag ires de préve

ion tempora

ettre « nor

classé »

Lettre

М

Е

Μ

« classé

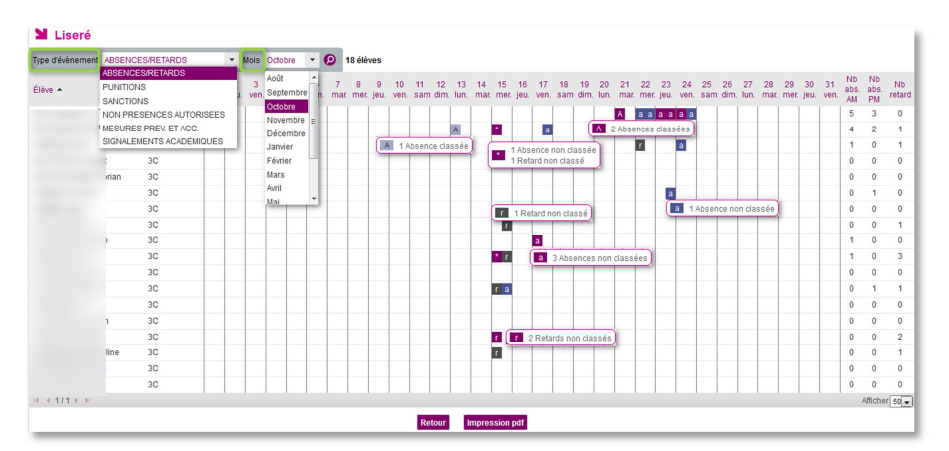

Liseré d'une sélection d'élèves avec le type d'évènements « Absences/Retards » pour le mois d'Octobre, l'affichage ou le recalcul du liseré (changement de mois) se fait en cliquant sur 🥺

Les évènements de type absence ½ pension et internat ne sont ni affichés, ni comptabilisés dans les ½ journées d'absences.

Les évènements affichés sur le liseré sont ceux dont le statut est à minima "validé par la vie scolaire" et dont le motif n'appartient pas à la catégorie "Absent en cours du fait de l'établissement".

Chaque évènement est représenté par :

Une lettre distinctive selon le type d'évènement, en minuscule si l'évènement est non classé, en majuscule si l'évènement est classé. Des détails sont donnés au travers d'un survol de souris ;

Il y a plusieurs types d'évènements pour la cat symbole 📩 est affiché dans la case et le détail des évènements est proposé en survol de souris.

| tégorie | con              | cern           | ée,   | le  |
|---------|------------------|----------------|-------|-----|
| * а     | a a              | R              |       |     |
| 1       | Absend<br>Retard | e non<br>non c | lassé | sée |

Les cases sont colorées en fonction du type de l'évènement affiché.

| lype (ou categorie)<br>d'évènement | « non classe » | « classe » |      |
|------------------------------------|----------------|------------|------|
| Absence                            |                |            |      |
| Retard                             |                |            | 12/  |
| Punitions                          |                |            | La   |
| Sanctions                          |                |            |      |
| Non présences<br>autorisées        |                |            | Exe  |
| Mesures de prévention              |                |            | 2/10 |
| Signalements<br>académiques        |                |            |      |
| Multi-évènements                   |                |            |      |

couleur est plus claire dès lors que l'évènement est classé.

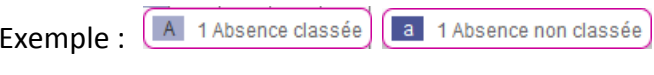

| riode: Octobre         |      |         |    |       |   |       |     |       |      |      |       |      |      |      |    |     |      |      |    |      |       | E  | dité k | 24/ | 11/20 | 014 16 |
|------------------------|------|---------|----|-------|---|-------|-----|-------|------|------|-------|------|------|------|----|-----|------|------|----|------|-------|----|--------|-----|-------|--------|
| tégorie: ABSENCES/RET/ | ARDS |         |    |       |   |       | Dét | ail c | du s | suiv | de    | s él | lève | s    |    |     |      |      |    |      |       |    |        |     |       |        |
|                        |      |         |    |       |   |       |     |       |      |      |       | -    |      | _    |    |     |      |      |    |      |       |    |        |     |       |        |
|                        |      |         |    |       |   |       |     |       |      |      |       |      |      |      |    |     |      |      |    |      |       |    |        |     |       |        |
|                        | 1    | 2 jm. 3 | 1  | 5 Ohn | 1 | 0 jeu | 10  | 11 12 | .13  | 14   | 15 10 | 17   | .11  | 9 20 | 21 | 22  | 23 2 | 1 25 | 20 | 27 2 | 18 29 | 30 | 31 4   | : 쌉 | Ref   | 1      |
| 30                     | A    |         | TT |       |   |       |     |       |      |      | T     | T    |      |      | ^  | ••• |      |      |    |      |       |    | 0      | 3   | 0     |        |
| 30                     |      |         |    |       |   |       |     |       | *    |      |       |      |      |      |    | ••  | •    |      |    |      |       |    | 4      | 2   | 1     |        |
| 30                     |      |         |    |       |   |       |     |       |      |      |       |      |      |      |    |     | •    |      |    |      |       |    | 1      | 0   | 1     | ]      |
| 30                     |      |         |    |       |   |       |     |       |      |      |       |      |      |      |    |     |      |      |    |      |       |    | 0      | 0   | 0     | ]      |
| SC                     |      |         |    |       |   |       |     |       |      |      |       |      |      |      |    |     |      |      |    |      |       |    | 0      | 0   | 0     |        |
| 30                     |      |         |    |       |   |       |     |       |      |      |       |      |      |      |    |     | •    |      |    |      |       |    | 0      | - 1 | 0     | ]      |
| 30                     |      |         |    |       |   |       |     |       |      |      |       |      |      |      |    |     |      |      |    |      |       |    | 0      | 0   | 0     | 1      |
| SC                     |      |         |    |       |   |       |     |       |      |      | ×     |      |      |      |    |     |      |      |    |      |       |    | 0      | 0   | 1     | 1      |
| 30                     |      |         |    |       |   |       |     |       |      |      |       | •    |      |      |    |     |      |      |    |      |       |    | 1      | 0   | 0     |        |
| 30                     |      |         |    |       |   |       |     |       |      |      | 1     |      |      |      |    |     |      |      |    |      |       |    | 1      | 0   | 3     | 1      |
| 30                     |      |         |    |       |   |       |     |       |      |      |       |      |      |      |    |     |      |      |    |      |       |    | 0      | 0   | 0     |        |
| 30                     |      |         |    |       |   |       |     |       |      |      | •     |      |      |      |    |     |      |      |    |      |       |    | 0      | 1   | 1     | ]      |
| 30                     |      |         |    |       |   |       |     |       |      |      |       |      |      |      |    |     |      |      |    |      |       |    | 0      | 0   | 0     | ]      |
| 30                     |      |         |    |       |   |       |     |       |      |      |       |      |      |      |    |     |      |      |    |      |       |    | 0      | 0   | 0     | ]      |
| 30                     |      |         |    |       |   |       |     |       |      |      |       |      |      |      |    |     |      |      |    |      |       |    | 0      | 0   | 2     |        |
| 30                     |      |         |    |       |   |       |     |       |      |      |       |      |      |      |    |     |      |      |    |      |       |    | 0      | 0   | 1     |        |
| 30                     |      |         |    |       |   |       |     |       |      |      |       |      |      |      |    |     |      |      |    |      |       |    | 0      | 0   | 0     |        |
|                        |      |         |    |       |   | _     |     |       |      |      |       |      |      | _    |    |     |      | _    |    | _    |       |    | 1      | 0   | 0     | 1      |

Aperçu de l'impression PDF du liseré

# **VI - LE PILOTAGE ET LES STATISTIQUES**

# A. Enquête du ministère

Les statistiques MEN (Ministère de l'Éducation Nationale) permettent d'avoir une vision mensualisée d'un certain nombre d'indicateurs concernant les absences des élèves. Seuls les évènements classés de type absence, du mois sélectionné, sont pris en compte dans le

calcul.

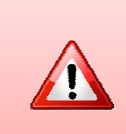

Pour que les statistiques soient exhaustives, il faut que l'ensemble des événements soient classés. Vous pouvez alors effectuer le calcul statistique sans prendre en compte ces événements. Vous pourrez relancer le calcul ultérieurement quand l'ensemble des événements seront classés.

Attention tout de même, avant de classer un évènement, il faut s'assurer qu'il puisse l'être.

Si des absences ne sont pas classées, le message d'alerte suivant est affiché :

« Des évènements non classés existent pour ce mois. Voulez-vous lancer le calcul sans en tenir compte ? ». Si l'utilisateur choisit « non », il est redirigé vers la page de recherche des évènements avec la liste des évènements de type absence du mois de calcul affichée afin qu'il puisse classer les absences s'il le souhaite. Si « Oui », le calcul est réalisé.

<u>Sont affichées :</u> en plus des *informations propres à l'établissement*, un *récapitulatif général* pour l'ensemble de l'établissement mais aussi une *vision plus détaillée par MEF* avec un pourcentage d'élèves absents du mois.

Un indicateur permet d'afficher le nombre total d'heures d'enseignement estimé dans le mois ainsi que le pourcentage d'enseignement perdu pour cause d'absence.

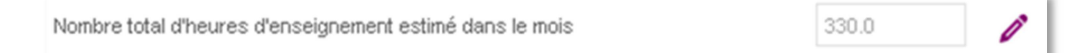

En mode emploi du temps : le nombre total d'heures d'enseignement estimé est calculé à partir des cours dans le mois.

|         | Nombre total d'heures d'enseignement estimé dans le mois 330.0 © 8 ;<br>n mode Grille horaire<br>Nombre total d'heures d'enseignement estimé dans le mois 0.0 © ( | ø   |       |   |
|---------|----------------------------------------------------------------------------------------------------|-----|-------|---|
| En mode | e Grille horaire                                                                                                    |     |       |   |
|         | Nombre total d'heures d'enseignement estimé dans le mois                                                                                                    | 0.0 | _ 0 ( | 8 |

Dans tous les cas ces valeurs restent saisissables manuellement par l'utilisateur.

Toute modification du nombre total d'heures d'enseignement estimé dans le mois entraine le calcul du pourcentage d'heures d'enseignement perdu pour cause d'absences.

| Statistiques M.E.N.  Constant The Statistical Science of the Statistical Science of the Statistical S | Dés lors que le cal<br>effectué pour le<br>considéré, l'exp<br>considéré, l'exp<br>devient actif<br>A chaque mois est associ<br>un état :<br>- Blanc : non calculé<br>- Vert : calculé | Cull est<br>mois<br>t csv<br>Addmark<br>Addmark<br>Ad | Tapport<br>Come : Statistiques<br>générales pour le mois<br>sélectionné<br>termine : en la come de la come de la come<br>termine : en la come de la come de la come<br>de la come de la come de la come de la come<br>de la come de la come de la come de la come<br>de la come de la come de la come<br>de la come de la come de la come<br>de la come de la come de la come<br>de la come de la come de la come<br>de la come de la come de la come<br>de la come de la come de la come<br>de la come de la come de la come<br>de la come de la come<br>de la come de la come<br>de la come de la come<br>de la come de la come<br>de la come de la come<br>de la come<br>de la co | Bouton perm<br>recalcul de<br>seco<br>seco<br>seco<br>seco | nettant le<br>la valeur |
|----------------------------------------------------------------------------------------------------|----------------------------------------------------------------------------------------------------|----------------------------------------------------------------------------------------------------|----------------------------------------------------------------------------------------------------|------------------------------------------------------------|-------------------------|
| NVEAU - MEF                                                                                                    | A partir de 4 demi-journées<br>16 d'obles assents                                                                                                    |                                                                                                    | De 4 a 10 demi-journées<br>45 d'oblives assents                                                                                                    | A partir de 11 de<br>15 d'élèves                           | em-journées<br>absorts  |
| 3EME SEGRA 0.0                                                                                                    | 00                                                                                                    | 00                                                                                                    | 0.0                                                                                                    | 00                                                         | 00                      |
| 6EME 0.0                                                                                                    | d'élèves absorts                                                                                                    | 0.0                                                                                                    | -ourcentage 00                                                                                                    | diálàuna a                                                 | lge 00                  |
| 4EME EUROPEENNE 0.0                                                                                                    | avant au maine 4                                                                                                    | 0.0                                                                                                    | want do 4 à 10                                                                                                    | 00 U eleves a                                              | DSETILS 00              |
| 4EME 0.0                                                                                                    | domi journóoc                                                                                                    | 0.0                                                                                                    | domi journées                                                                                                    | 00 ayant au n                                              |                         |
| 2EME ANNEE BP BREVET PROFESSIONNEL 0.0                                                                                                    | d'absences                                                                                                    | 0.0                                                                                                    | d'absences                                                                                                    | d'absence                                                  | 00                      |
| 1ERE ANNEE BP BREVET PROFESSIONNEL 0.0                                                                                                    | d'absences                                                                                                    | 00                                                                                                    |                                                                                                    | dabsenee                                                   |                         |
| 3EME 5.4054                                                                                                    | 5.4054                                                                                                    | 2.7027                                                                                                    | 2,7027                                                                                                    | 2.7027                                                     | 2.7027                  |
| UNITES LOCALISEES P INCLUSION SCOLARF 0.0                                                                                                    | 0.0                                                                                                    | 0.0                                                                                                    | 00                                                                                                    | 0.0                                                        | 0.0                     |
| Demi-journée                                                                                                    | Demi-journées                                                                                                    | 0.0                                                                                                    | 00                                                                                                    | 00                                                         | 0.0                     |
| 4EME SEGRA d'absences sans 00                                                                                                    | d'absences non                                                                                                    | 00                                                                                                    | 0.0                                                                                                    | 00                                                         | 0.0                     |
| TOTAL "Aucun motif" 0.6116                                                                                                    | iustifiées "motif                                                                                                    | Date du dernier 053                                                                                                    | 0.3058                                                                                                    | 0.3058                                                     | 0.3058                  |
| Augur motif Non légitime                                                                                                    | Non légitime"                                                                                                    | Calcul effectué<br>Demercacul effectué<br>Response la calcul                                                                                                    | Bouton permettant<br>la relance du calcul                                                                                                    |                                                            | Anore 10                |

Le déclenchement du calcul est effectué de manière asynchrone. Lorsque l'utilisateur déclenche le calcul des statistiques MEN sur un mois particulier, un message le prévient que le calcul est en cours. Les valeurs sont réactualisées une fois le calcul terminé.

Dès que le **calcul est effectué pour le mois considéré, l'export CSV devient actif** et il est possible d'exporter les données du tableau dans un fichier CSV. Les informations exportées reprennent l'ensemble des indicateurs.

La date du dernier calcul est affichée au-dessus du bouton « Relancer le calcul ».

**NB** : Les évènements de type Absence, hors motif générique ABS\_ETAB, validés et classés par la vie scolaire, sont pris en compte dans le calcul des demi-journées. Une absence non légitimée est une absence motivée avec un statut "motif non légitime".

<u>En mode grille horaire</u> : Une demi-journée est comptabilisée à partir du moment où au moins une absence est comprise soit entre l'heure d'ouverture de l'établissement et l'heure de bascule de demi-journée soit entre l'heure de bascule de demi-journée et l'heure de fermeture de l'établissement ;

<u>En mode emploi du temps</u> : Le fonctionnement est identique mais le comptage n'est effectué que s'il existe au moins un cours pour l'élève dans la demi-journée concernée.

# **B. Indicateur LOLF**

Statistiques M.E.N.

Cette fonctionnalité offre une vision consolidée de l'indicateur du nombre d'élèves absents ayant au moins quatre demi-journées d'absence non justifiées pour tous les mois de l'année scolaire. Le calcul des valeurs peut être lancé à tout moment depuis l'onglet « Enquête Ministère ».

| Indicateur Mois                      | nsultation du nombre d'élèves ayant par mois un nombre d'abse<br>Le calcul des valeu       | nces non justifiées (aucun motif<br>ers est lancé par l'onglet "Enquête | ou motif non légitime) égal ou supérieur à 4 demi journées.<br>• Ministère'   |                                            |
|--------------------------------------|--------------------------------------------------------------------------------------------|-------------------------------------------------------------------------|-------------------------------------------------------------------------------|--------------------------------------------|
| Mois<br>Août<br>Septembre<br>Octobre | Nombre d'élèves ayant un nombre<br>total d'absences supérieur ou égal<br>à 4 demi-journées | Nombre d'élèves<br>0<br>0<br>2                                          | Pourcentage d'élèves absents<br>ayant au moins 4 demi-<br>journées d'absences | 7 Pourcentage<br>0.0<br>0.0<br>0.6116      |
| Novembre                             |                                                                                            | 1                                                                       |                                                                               | 0.3058                                     |
| Janvier                              | Coloul pop offectué                                                                        | 0                                                                       |                                                                               | 0.0                                        |
| Février<br>Mars                      | pour le mois                                                                               | 0                                                                       | Calcul non effectué                                                           | 0.0                                        |
| Mai                                  |                                                                                            | 0                                                                       | pour le mois                                                                  | 0.0                                        |
| Juin<br>Juillet                      |                                                                                            | Valeur non calculée<br>Valeur non calculée                              |                                                                               | Valeur non calculée<br>Valeur non calculée |
| Août                                 |                                                                                            | 0                                                                       |                                                                               | 0.0                                        |
### C. Les taux d'absentéisme

| Statistiques          | Documents | Paramé |  |  |  |  |  |
|-----------------------|-----------|--------|--|--|--|--|--|
| Enquête Ministère     |           |        |  |  |  |  |  |
| Indicateur Lolf       |           |        |  |  |  |  |  |
| Taux d'absentéisme    |           |        |  |  |  |  |  |
| Export Logiciel tiers |           |        |  |  |  |  |  |

0

**SIECLE Vie scolaire** propose un module de statistiques perfectionné. Accessible depuis l'onglet Statistiques, il permet de réaliser des calculs de taux selon des critères préétablis ou selon vos propres critères. Voici la fenêtre de critères de recherche :

| Export des données 6   |                                                                                                 |                                                                   |                                                                    |                                                    |  |  |  |
|------------------------|-------------------------------------------------------------------------------------------------|-------------------------------------------------------------------|--------------------------------------------------------------------|----------------------------------------------------|--|--|--|
| itères de calcu        | I Tableau résultat                                                                              | Représentation graphique                                          |                                                                    |                                                    |  |  |  |
| Représentatio          | n des données 2                                                                                 |                                                                   |                                                                    |                                                    |  |  |  |
| Statistique            | Taux d'absentéisme                                                                              | mensuel des absences non I 💌                                      | Calculé 🔲 Non calculé 📶 A                                          | vec representation graphique Enregistrer Supprimer |  |  |  |
| Axe d'analyse          | Mef                                                                                             | •                                                                 |                                                                    |                                                    |  |  |  |
| Axe temporel           | Mensuel                                                                                         | •                                                                 |                                                                    |                                                    |  |  |  |
| Période Ani<br>Motif * | tée  TOUS ABS ETAB AUCUN MOTIF EMP TEMPS FAMILLE PERSONNEL RV EXT SANTE TRANSPORT TRANSPORT TRA | Statut * TOUS<br>Constaté(Ap<br>Validé(vie su<br>Motivé<br>Classé | pel)<br>50.)                                                       | Périmètre * Établissement 💌                        |  |  |  |
|                        |                                                                                                 |                                                                   | Dernier calcul effectué le 26/03/2015 à 15<br>Relancer le calcul 5 | 5:52                                               |  |  |  |

Ce menu permet d'accéder aux différents éléments des statistiques, suivant les critères retenus, certains onglets ne sont pas accessibles.

Critères de calcul Tableau résultat Représentation graphique

**Représentation des données** Le premier ensemble de critères vous permet de charger une recherche statistique précédemment enregistrée, ou d'en enregistrer une nouvelle.

| Taux d'absentéisme mensuel des absences non I         III.         Taux d'absentéisme mensuel des absences non         Taux d'absentéisme mensuel des absences non         Taux d'absentéisme mensuel par MEF         Taux d'absentéisme mensuel par division         Taux d'absentéisme par créneau horaire des abs         Taux d'absentéisme par créneau horaire par division         Taux d'absentéisme par créneau horaire des abs         Taux d'absentéisme par créneau horaire par division         Taux d'absentéisme par période pédagogique de         Taux d'absentéisme par période pédagogique pa | Les pictogrammes présents devant les différents titres de recherches statistiques, permettent de déterminer si le calcul a été effectué (cette information est répétée en ⑤). Calcul effectué ou non . Si une réprésentation graphique est disponible, cela est signalé par ce pictogramme ne . |
|----------------------------------------------------------------------------------------------------|----------------------------------------------------------------------------------------------------|
| Axe danalyse<br>Créneau<br>Créneau<br>Créneau<br>Créneau<br>L'utilisateur choisi ici le<br>abscisse et ordonnée, a<br>Hebdomadaire<br>Période pédagogique                                                                                                    | es axes d'analyse et temporel ;<br>avec quatre ou trois choix pour chaque axe.                                                                                                    |
| Création d'un nouvel ensemble de critères de calcul × Libellé Tapez ici le nom de votre calcul statistique Enregistrer Annuler                                                                                                    | Enfin vous pourrez Enregistrer vos critères de recherches statistiques personnalisées.                                                                                                    |

Année statut de l'évènement.

Les motifs peuvent filtrer sur les types de

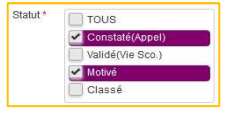

B

4

6

Filtrage des évènements II se fait à partir de trois critères : le période, le motif et le statut de l'évènement.

La période prend en compte l'année scolaire, les périodes

pédagogiques (de SIECLE commun) ou la période de votre choix

être sélectionnés un à un ou globalement, il est possible de

Alduf\* TOUS
ASSETAB
AUCUN MOTIF
EUP TEMPS
FAMILLE
PERSONNEL
RVEXT
SANTE
TRANSPORT
Motifron fiditing Tous Out Non

Enfin, le statut est le dernier ensemble sur lequel il est possible de filtrer les évènements. Il est possible de sélectionner l'ensemble des statuts ou de les choisir individuellement.

Filtrage des élèves

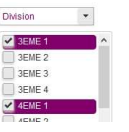

Il est possible de filtrer sur différents niveaux de précision. Pour les niveaux division, groupe, contact vie scolaire et MEF une fenêtre supplémentaire vous permet d'affiner votre choix. Il est alors possible de sélectionner ces différents éléments de manière individuelle.

(du ... au ...).

motifs légitimes ou non.

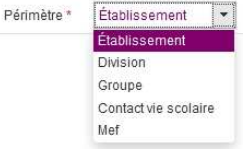

Lancer le calcul

de représentation graphique.

Le calcul des statistiques se fait avec les critères mis en place lors du choix 2. Le bouton de calcul change suivant qu'un calcul précédent a été initié ou non.

5 Les détails du dernier calcul sont alors mentionnés.

| Construction of the second second second second second second second second second second second second second | Dernier calcu | ul effectué le 26/03/2015 à 16:24 |
|----------------------------------------------------------------------------------------------------|---------------|-----------------------------------|
| Relancer le calcul                                                                                             |               | Relancer le calcul                |

Une fois le calcul effectué, vous avez la possibilité d'afficher le résultat sous forme de tableau ou de représentation graphique (voir ci-dessus en **1**).

Si le calcul n'est pas encore été effectué, l'export des données est impossible, il apparait alors en grisé

Vous pouvez également exporter les données en cliquant sur Export des données au format csv, une fenêtre vous permet alors d'ouvrir ou d'enregistrer le fichier ainsi généré.

 Taux d'absentiéisme mensuel par MEF
 Calculé
 Non calculé
 Monte

 Taux d'absentiéisme mensuel des absences non légitimées par division
 Taux d'absentiéisme mensuel des absences non légitimées par division

 Taux d'absentiéisme mensuel des absences non légitimées par division
 Taux d'absentiéisme mensuel des absences non légitimées par division

 Taux d'absentiéisme mensuel des absences non légitimées par division
 Taux d'absentiéisme par créneau horaire des absences non légitimées par division

 Taux d'absentiéisme par créneau horaire par division
 Taux d'absentiéisme par créneau horaire des absences non légitimées par division

 Taux d'absentiéisme par créneau horaire des absences non légitimées par division
 Taux d'absentiéisme par créneau horaire des absences non légitimées par division

 Taux d'absentiéisme par créneau horaire des absences non légitimées par division
 Taux d'absentiéisme par créneau horaire des absences non légitimées par division

avec ce fichie

mensuel par MEF.

Ces exemples sont obtenus par calcul du taux d'absentéisme

Voici quelques exemples de calcul de taux d'absentéisme et

Voici les différentes représentations que vous pouvez obtenir :

| Taux d'absentéis                                                                       | me                                       |              |          |          | Evport d | loc doppóor                 |                        |        |                         |       |         |       |               |
|----------------------------------------------------------------------------------------|------------------------------------------|--------------|----------|----------|----------|-----------------------------|------------------------|--------|-------------------------|-------|---------|-------|---------------|
| Critères de calcul Tableau                                                             | résultat Représer                        | ntation grap | nique    |          |          | ies donnees                 |                        |        |                         |       |         |       |               |
| Rappel des critères de calc                                                            | ul                                       |              |          |          |          |                             |                        |        |                         |       |         |       |               |
| Date du calcul : 15/05 à 16:44<br>Axe d'analyse<br>Période<br>Motif<br>Périmètre élève | 8<br>MEF<br>ANNEE<br>TOUS<br>ETABLISSEME | ENT          |          |          |          | Axe te<br>Statut<br>Motif r | mporel<br>Ion légitime |        | MENSUEL<br>TOUS<br>TOUS |       |         |       |               |
|                                                                                        | Septembre                                | Octobre      | Novembre | Décembre | Janvier  | Février                     | Mars                   | Avril  | Mai                     | Juin  | Juillet | Août  | Moyenne       |
| 3EME                                                                                   | 8,4 %                                    | 6,5 %        | 39,9 %   | 11,6 %   | 16,5 %   | 11,0 %                      | 13,1 %                 | 9,7 %  | 0,0 %                   | 0,0 % | 0,0 %   | 0,0 % | 12,5 %        |
| 3EME UPE2A                                                                             | 21,1 %                                   | 17,3 %       | 73,2 %   | 31,3 %   | 63,8 %   | 45,8 %                      | 33,3 %                 | 25,1 % | 0,0 %                   | 0,0 % | 0,0 %   | 0,0 % | 34,6 %        |
| 4EME                                                                                   | 7,5 %                                    | 6,6 %        | 37,1 %   | 8,2 %    | 10,5 %   | 10,3 %                      | 3,4 %                  | 0,4 %  | 0,0 %                   | 0,0 % | 0,0 %   | 0,0 % | 9,0 %         |
| 4EME UPE2A                                                                             | 17,1 %                                   | 15,3 %       | 78,9 %   | 17,3 %   | 33,3 %   | 31,0 %                      | 0,0 %                  | 0,0 %  | 0,0 %                   | 0,0 % | 0,0 %   | 0,0 % | 22,8 %        |
| 5EME                                                                                   | 8,2 %                                    | 6,7 %        | 30,8 %   | 7,1 %    | 11,6 %   | 11,6 %                      | 2,9 %                  | 0,0 %  | 0,0 %                   | 0,0 % | 0,0 %   | 0,0 % | 8,7 %         |
| 5EME UPE2A                                                                             | 17,3 %                                   | 20,9 %       | 55,0 %   | 12,3 %   | 24,2 %   | 13,8 %                      | 0,0 %                  | 0,0 %  | 0,0 %                   | 0,0 % | 0,0 %   | 0,0 % | 16,9 %        |
| 6EME                                                                                   | 6,0 %                                    | 4,5 %        | 20,1 %   | 5,8 %    | 8,0 %    | 9,5 %                       | 0,4 %                  | 0,0 %  | 0,0 %                   | 0,0 % | 0,0 %   | 0,0 % | 6,3 %         |
| 6EME UPE2A                                                                             | 4,5 %                                    | 6,3 %        | 66,7 %   | 10,7 %   | 13,6 %   | 25,0 %                      | 0,0 %                  | 0,0 %  | 0,0 %                   | 0,0 % | 0,0 %   | 0,0 % | 13,7 %        |
| Moyenne                                                                                | 7,8 %                                    | 6,6 %        | 34,4 %   | 8,6 %    | 12,6 %   | 11,4 %                      | 4,4 %                  | 2,2 %  | 0,0 %                   | 0,0 % | 0,0 %   | 0,0 % | 9,7 %         |
| 4 4 1/1 1 1                                                                            |                                          |              |          |          |          |                             |                        |        |                         |       |         |       | Afficher 50 v |

Taux d'absentéisme tableau des résultats dans SIECLE Vie scolaire

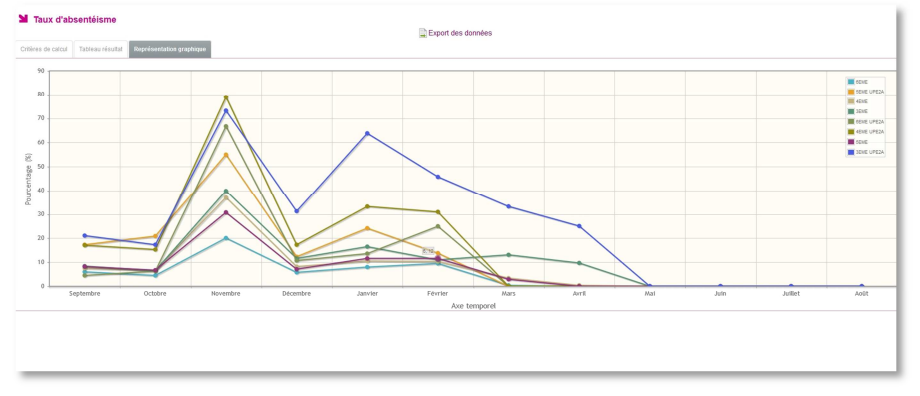

Taux d'absentéisme sous forme graphique dans SIECLE Vie scolaire

| Extern Entition Affridage Intertion Format Qubits Donnels Freghter Adg         Image: Control of the state of the state of the st                           | AD A | ×          |
|----------------------------------------------------------------------------------------------------|------|------------|
| Image: Image: Image | AD A |            |
| Liberation Same       □       □       ▲       ▲       ▲       ▲       ●       ●       ●       ●       ●       ●       ●       ●       ●       ●       ●       ●       ●       ●       ●       ●       ●       ●       ●       ●       ●       ●       ●       ●       ●       ●       ●       ●       ●       ●       ●       ●       ●       ●       ●       ●       ●       ●       ●       ●       ●       ●       ●       ●       ●       ●       ●       ●       ●       ●       ●       ●       ●       ●       ●       ●       ●       ●       ●       ●       ●       ●       ●       ●       ●       ●       ●       ●       ●       ●       ●       ●       ●       ●       ●       ●       ●       ●       ●       ●       ●       ●       ●       ●       ●       ●       ●       ●       ●       ●       ●       ●       ●       ●       ●       ●       ●       ●       ●       ●       ●       ●       ●       ●       ●       ●       ●       ●       ●       ●       ●                                                                                                    | AD A | *          |
| An C September Octobe November Décember Janier Ferrier Mars Juni Julier Aolt Moyenne<br>September Octobe November Décember Janier Ferrier Mars Juni Julier Aolt Moyenne                                                                                                    | AD A |            |
| A         B         C         D         E         F         G         H         I         J         K         L         M         N         O         P         Q         R         ST         U         V         W         X         Y         Z         IAA         AS         AC           Septembre Octobre Novembre Décembre Janier Fénier Mars /Amil Mai Juin Juliet Abit Moyenne           Centre Janier Fénier Mars /Amil Mai Juin Juliet Abit Moyenne                                                                                                    | AD A | ۲ <u>–</u> |
| Septembre Octobre Novembre Décembre Janvier Février Mars Avril Mai Juin Juillet Août Moyenne                                                                                                    |      | 111023     |
| 1 1 1 1 1 1 1 1 1 1 1 1 1 1 1 1 1 1 1                                                                                                    |      | 8          |
| 2 JEME 0 4 0 5 39 9 11 0 10 5 11 0 13 1 9 7 0 0 0 0 0 0 12 5                                                                                                    |      | an l       |
| 3 3EME UPE2A 21 1 17 3 73 2 31 3 63 8 45 8 33 3 25 1 0 0 0 0 0 0 0 4 6                                                                                                    |      |            |
| 4 4EME 7 5 6 6 37 1 8 2 10 5 10 3 3 4 0 4 0 0 0 0 0 0 9 0                                                                                                    |      | -          |
| 5 4EME UPE2A 1/ 1 15 3 /8 9 1/ 3 33 3 31 0 0 0 0 0 0 0 0 0 0 0 22 8                                                                                                    |      |            |
|                                                                                                    |      |            |
|                                                                                                    |      |            |
|                                                                                                    |      | .94        |
| 9 OLWEDPEZH 4 5 6 5 00 1 10 1 10 6 25 6 0 0 0 0 0 0 0 0 0 0 0 0 7                                                                                                    |      | 27X        |
|                                                                                                    |      |            |
|                                                                                                    |      |            |
| 13                                                                                                    |      |            |
| 14                                                                                                    |      |            |
| 15                                                                                                    |      | 1          |

Taux d'absentéisme tableau des résultats exporté depuis SIECLE Vie scolaire vers LibreOffice Calc

Dans ce dernier cas les données sont brutes. Elles peuvent être retravaillées et mise en forme à votre guise. Notez néanmoins que le format **csv** est un format texte. Pour profiter pleinement des fonctions de votre tableur nous vous conseillons d'enregistrer le résultat de l'export au format **xls** ou **ods** selon votre logiciel.

|            | Septembre | Octobre | Novembre | Décembre | Janvier | Février | Mars  | Avril | Moyenne |
|------------|-----------|---------|----------|----------|---------|---------|-------|-------|---------|
| 3EME       | 8,40      | 6,50    | 39,90    | 11,60    | 16,50   | 11,00   | 13,10 | 9,70  | 12,50   |
| 3EME UPE2A | 21,10     | 17,30   | 73,20    | 31,30    | 63,80   | 45,80   | 33,30 | 25,10 | 34,60   |
| 4EME       | 7,50      | 6,60    | 37,10    | 8,20     | 10,50   | 10,30   | 3,40  | 0,40  | 9,00    |
| 4EME UPE2A | 17,10     | 15,30   | 78,90    | 17,30    | 33,30   | 31,00   | 0,00  | 0,00  | 22,80   |
| 5EME       | 8,20      | 6,70    | 30,80    | 7,10     | 11,60   | 11,60   | 2,90  | 0,00  | 8,70    |
| 5EME UPE2A | 17,30     | 20,90   | 55,00    | 12,30    | 24,20   | 13,80   | 0,00  | 0,00  | 16,90   |
| 6EME       | 6,00      | 4,50    | 20,10    | 5,80     | 8,00    | 9,50    | 0,40  | 0,00  | 6,30    |
| 6EME UPE2A | 4,50      | 6,30    | 66,70    | 10,70    | 13,60   | 25,00   | 0,00  | 0,00  | 13,70   |
| Movenne    | 7,80      | 6,60    | 34,40    | 8,60     | 12,60   | 11,40   | 4,40  | 2,20  | 9,70    |

Exemple de fichier exporté depuis SIECLE Vie scolaire repris et modifié dans un logiciel tableur

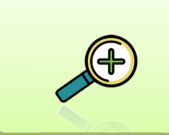

L'export des données dans un tableur permet de retravailler les données et d'améliorer leur présentation. Vous pouvez ainsi les intégrer à un document ou un diaporama pour une présentation en Conseil d'Administration par exemple.

## **D. Export vers logiciels tiers**

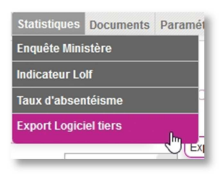

Ce menu permet de générer un fichier XML destiné à exporter les absences saisies dans les logiciels de notes pour la (les) période(s) sélectionnées. Ceci depuis l'onglet « statistique » si une période au moins est sélectionnée.

| Tableau de bord Élèves Évène          | ements Appels Envois Statistiques Docume | ents Paramétrage | 201 (201   |  |  |  |  |  |  |
|---------------------------------------|------------------------------------------|------------------|------------|--|--|--|--|--|--|
| Sénération export Absences et Retards |                                          |                  |            |  |  |  |  |  |  |
|                                       |                                          | 📑 Export xml     |            |  |  |  |  |  |  |
| Libellé court                         | Libellé long                             | Date début       | Date fin   |  |  |  |  |  |  |
| S1                                    | 1er Semestre                             | 02/09/2014       | 10/01/2015 |  |  |  |  |  |  |
| 🗹 T1                                  | 1er Trimestre                            | 02/09/2014       | 22/11/2014 |  |  |  |  |  |  |
| S2 52                                 | 2ème Semestre                            | 12/01/2015       | 23/05/2015 |  |  |  |  |  |  |
| T2                                    | 2ème Trimestre                           | 24/11/2014       | 22/02/2015 |  |  |  |  |  |  |
| ТЗ                                    | 3ème Trimestre                           | 09/03/2015       | 02/06/2015 |  |  |  |  |  |  |
| H € 1/1 ► H                           |                                          |                  |            |  |  |  |  |  |  |

Vous pouvez ouvrir ou enregistrer le fichier mais il vous faudra l'enregistrer pour pouvoir l'importer dans votre logiciel de notes tiers (voir la notice de votre éditeur pour plus de détails).

| Ouvert                | ure de eleves_14052015_15h12.xml            |
|-----------------------|---------------------------------------------|
| lous avez choisi d'o  | ovrie :                                     |
| cleves_14052          | 115_15h12.aml                               |
| qui est un fichi      | er de type : 334L Decument                  |
| à partir de : he      | ps//devnat.acl/                             |
| Que doit faire Firefo | x avec ce fichier ?                         |
| · Querte avec         | XML Editor (défaut)                         |
| O Enregistrer le      | fichier                                     |
| Touipurs eff          | ctuer cette action pour ce type de fichier. |
|                       |                                             |
|                       |                                             |
|                       | OK Annule                                   |

## **VII - L'APPEL INCENDIE**

**SIECLE Vie scolaire** se base sur l'ensemble des saisies effectuées par les enseignants, au travers des dispositifs de saisie en salle de classe, et des évènements saisis par la vie scolaire, pour générer de façon automatique une liste d'émargement faisant apparaitre :

- La liste des élèves en cours (en fonction de l'emploi du temps) et sous la responsabilité d'un enseignant au moment de l'appel incendie ;
- La liste des élèves hors cours (selon l'emploi du temps) mais susceptibles d'être présents dans l'établissement au moment de l'appel incendie (tri par division puis nom prénom).
- La liste des élèves absents de l'établissement lorsqu'il est associé à un évènement de type absence (saisi par la vie scolaire ou notifié lors de l'appel effectué en classe), stage, sortie ou voyage ou exclusion temporaire d'établissement à l'heure de l'appel incendie.

Vie scolaire

 Tableau de bord Élèves
 Évènements
 Appels
 Envois
 Statistiques
 Documents
 Paramétrage

 Image: Tableau de bord
 Envois
 Statistiques
 Documents
 Paramétrage

 Image: Tableau de bord
 Envois
 Statistiques
 Documents
 Paramétrage

 Image: Tableau de bord
 Envois
 Statistiques
 Documents
 Paramétrage

 Image: Tableau de bord
 Extractions personnalisé
 Extractions personnalisées
 Afficher

 Appel incendie
 Appel incendie
 Afficher
 Afficher

Cette fonctionnalité est accessible aux profils Administrateur et vie scolaire.

L'extraction des données permet la sélection de tous les élèves de l'établissement avec un indicateur précisant leur statut « présent » ou « absent ».

#### Cas 1 : Sont extraits pour un établissement utilisant un emploi du temps

- Les élèves en cours, sous la responsabilité d'un enseignant, au moment de l'appel incendie s'ils appartiennent à une structure pour laquelle existe un cours à l'heure de l'appel.
- Les élèves, hors cours au moment de l'appel incendie, s'ils n'appartiennent à aucune structure avec cours au moment de l'appel incendie.

#### Cas 2 : Sont extraits pour un établissement sans emploi du temps

Concerne uniquement les élèves sans emploi du temps (comme définit ci-dessus). La liste des élèves hors cours est triée par division, puis par nom et prénom de l'élève. Un élève est considéré comme absent de l'établissement lorsqu'il est associé à un évènement de type **absence** (saisi par la vie scolaire ou notifié lors de l'appel effectué en classe), **stage**, **sortie ou voyage** ou **exclusion temporaire d'établissement** à l'heure de l'appel incendie.

Les évènements de type **autre punition**, **avertissement**, **blâme** et **signalement académique** sont considérés comme non pertinents pour l'appel incendie et sont donc ignorés.

Les autres évènements, considérés comme pouvant être pertinents, sont affichés à titre informatif en regard de l'élève. Ces évènements sont soumis à des règles particulières :

- Absence demi-pension : ne sera affichée à titre informatif que si l'appel incendie a lieu entre 12h et 14h ;
- Absence internat : ne sera affichée à titre informatif que si l'appel incendie a lieu après l'heure de fermeture de l'établissement ;
- **Dispense** : sera affichée dans tous les cas avec des informations supplémentaires (matière dispensée et date de début et de fin) ;
- Exclusion de cours et exclusion temporaire d'établissement : ne seront affichées que dans la liste des élèves hors cours ;
- **Retenue** : sera affichée dans tous les cas avec l'observation comme information complémentaire.

Les évènements de type **retard**, **mesure de responsabilisation** et **mesure de prévention et d'accompagnement** seront affichés à titre informatif sans règle particulière.

Si un élève n'est associé à aucun évènement mais qu'il était absent au cours précédent l'appel incendie, la mention **absent au cours précédent** si l'établissement est en mode emploi du temps, ou **absent à l'heure précédente** si l'établissement est en mode grille horaire, est affichée à titre informatif.

| Liberá - Égalitá - Fraternitá<br>RÉPUBLIQUE FRANÇAISE                                                           | MINISTÈRE<br>DE L'ÉDUCATION<br>DE L'ENSEIGNEM<br>ET DE LA RECHEF | NATIONALE,<br>ENT SUPÉRIEUR<br>CCHE |            | Liste des élèves présents          |  |  |  |  |
|----------------------------------------------------------------------------------------------------|------------------------------------------------------------------|-------------------------------------|------------|------------------------------------|--|--|--|--|
| Le vendredi 13 février 2015 - 10:08<br>Nombre d'élèves présents dans l'établissement : 42 / 43<br>MM AURIANE 3A |                                                                  |                                     |            |                                    |  |  |  |  |
| Appel effectué à 10:0                                                                                           | 8                                                                |                                     |            | Nombre d'élèves présents : 25 / 26 |  |  |  |  |
| Vivien                                                                                                    | Élève noté                                                       | absent lors                         | de l'appel |                                    |  |  |  |  |
| Marthe                                                                                                    | Marthe                                                           |                                     |            |                                    |  |  |  |  |
| Ninon                                                                                                    |                                                                  |                                     |            |                                    |  |  |  |  |
| MM I<br>MM                                                                                                    | MARINE<br>VALERIE                                                |                                     | 3AGL9      |                                    |  |  |  |  |
| Pas d'appel effectué pour le cours de 10:00 à 11:00 Nombre d'élèves présents : 0 / 0                            |                                                                  |                                     |            |                                    |  |  |  |  |

Appel incendie : liste des élèves en cours

## J'ai besoin d'aide ?

### 1) Aide en ligne

Des conseils d'utilisation et des explications sur le fonctionnement de chaque écran sont consultables à tout moment depuis l'aide en ligne, accessible par le lien « aide » en haut à droite de l'écran, ou par appui sur la touche 🕮 de votre clavier.

| Vie sco        | olaire                                                                                           |            |                                      |                                              | accueil laide l quoi de neuf l Informations académiques l qu |                |                              |             |  |  |  |
|----------------|--------------------------------------------------------------------------------------------------|------------|--------------------------------------|----------------------------------------------|--------------------------------------------------------------|----------------|------------------------------|-------------|--|--|--|
| Tableau de     | Tableau de bord Ékèves Évènements Appels Envois Statistiques Documents Paramétrage 2014-2015 (14 |            |                                      |                                              |                                                              |                |                              |             |  |  |  |
| Fiche o        | en ligne :<br>récran                                                                             |            |                                      |                                              |                                                              |                |                              |             |  |  |  |
| Nom/Prénom Élè | ve 📀 🕨                                                                                           |            | 26 élèves                            |                                              |                                                              |                |                              |             |  |  |  |
| Nom 🔺          |                                                                                                  | Division ¢ | Évènements Fiche élève               |                                              |                                                              |                |                              |             |  |  |  |
| В              | iya                                                                                              | 3C         |                                      |                                              |                                                              |                |                              |             |  |  |  |
| В              | е                                                                                                | 3C         | Historique Calendrier                |                                              |                                                              |                | Absence                      | - 0         |  |  |  |
| D              |                                                                                                  | 3C         | Protocolo and data Arada             | •                                            |                                                              |                |                              |             |  |  |  |
| D              | nt                                                                                               | 3C         | Recherche par periode : Année        | 0                                            | _                                                            |                |                              |             |  |  |  |
| D              | lorian                                                                                           | 3C         | Évènement �<br>(Tous types)          | Période 👻                                    | Motif 🗢                                                      | Justificatif ≎ | Statut ≎<br>(Tous statuts) ▼ |             |  |  |  |
| G              | _                                                                                                | 3C         | Absence                              | du mer. 03/12 de 09:30 au jeu. 04/12 à 10:00 |                                                              |                | Validé(Vie Sco.)             | •           |  |  |  |
| H              |                                                                                                  | 3C         | Retard                               | le mer. 26/11 à 11:30 (90min)                |                                                              |                | Validé(Vie Sco.)             | •           |  |  |  |
| к              |                                                                                                  | 30         | Absence                              | du jeu. 20/11 de 09:00 au jeu. 20/11 à 10:00 |                                                              |                | Constaté(Appel)              | ٢           |  |  |  |
| к              |                                                                                                  | 3C         | Exclusion temporaire d'établissement | du jeu. 20/11 de 08:00 au jeu. 20/11 à 16:30 | Acte de violence                                             |                | Prononcé                     | ٢           |  |  |  |
| L              | lle                                                                                              | 3C         | Absence                              | du mer. 19/11 de 14:30 au mer. 19/11 à 15:30 |                                                              |                | Constaté(Appel)              | ٢           |  |  |  |
|                |                                                                                                  | 3C         | Exclusion temporaire d'établissement | du mer. 19/11 de 14:30 au mer. 19/11 à 15:30 | Absence sans motif valable                                   |                | Prononcé                     | 0           |  |  |  |
|                |                                                                                                  | 30         | Absence                              | du mar. 11/11 de 08:00 au mar. 11/11 à 09:00 |                                                              |                | Validé(Vie Sco.)             | 0           |  |  |  |
| L              |                                                                                                  | 3C         | Retard                               | le ven. 07/11 à 10:00 (10min)                |                                                              |                | Constaté(Appel)              | ٢           |  |  |  |
|                | -1                                                                                               | 3C         | Retard                               | le jeu. 16/10 à 11:00 (10min)                |                                                              |                | Constaté(Appel)              | 0           |  |  |  |
| W              | ei                                                                                               | 30         | 4 4 1/1 ▶ ≫                          |                                              |                                                              |                |                              | Afficher 20 |  |  |  |
| M              | -                                                                                                | 3C         |                                      |                                              | 9 évènements                                                 |                |                              |             |  |  |  |

Cette aide **contextuelle**, qui s'adapte au contenu de la page en cours, est imprimable.

Vous pouvez naviguer par rubriques.

Tout en bas de la fenêtre d'aide, des rubriques connexes vous sont proposées :

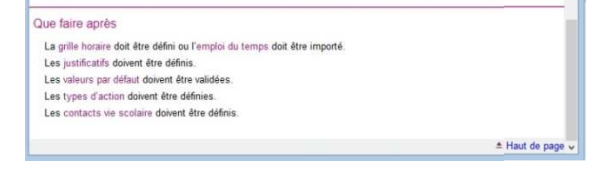

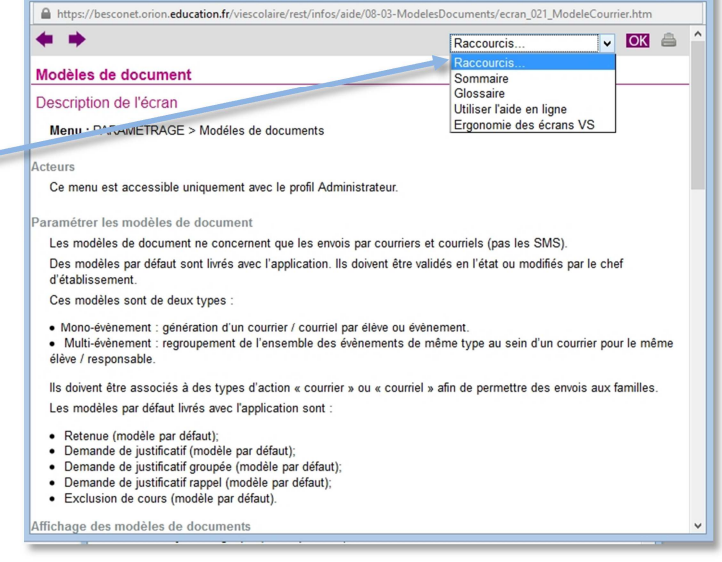

Aide VS - Modèles de documents - Mozilla Firefox

- 🗆 🗙

enêtre d'aide relative aux modèles de documents

### 2) Vos demandes d'évolution du logiciel

**SIECLE Vie scolaire** est un logiciel évolutif et au service des établissements. Vous pouvez envoyer vos demandes d'aide et d'évolution au service d'assistance de votre académie. Elles seront examinées par un comité d'utilisateurs et éventuellement intégrées au logiciel.

f

## ANNEXES

# ANNEXE 1 - Historique des versions

| Version<br>SIECLE | Publié en                                                  | Page(s)                                          | Nature de l'évolution                                                                                                    |
|-------------------|------------------------------------------------------------|--------------------------------------------------|----------------------------------------------------------------------------------------------------|
| 14.3.0            | Juillet                                                    | Pré version                                      | Création                                                                                                    |
| 14.3.2            | Août                                                       | 13-16                                            | Version finalisée ; Chronologie : commencer par<br>le Paramétrage                                                                                                    |
| 14.3.3            | Septembre                                                  | 9/10 ; 15/16                                     | Enrichissement du menu import EDT ; Ajout<br>paragraphes : Valeurs par défaut, Modèles de<br>documents, Types d'actions, Gestion des<br>justificatifs, Gestion du Personnel étab ;<br>Complément : Contact Vie scolaire ; Delege_CE<br>et Commun ; Saisie des évènements et actions<br>associées          |
| 14.3.4            | 29/09/2014                                                 | 31; 9 ; 10                                       | Détailler l'Observation + capture écran<br>ALERTE import Emploi du Temps ; Ajout<br>fonctionnalité de lissage                                                                                                    |
| 14.4              | 10/10/2014 ;<br>14/10/2014 ;<br>21/10/2014 ;<br>12/11/2014 | 35/36 ; 26/27/28 ;<br>24/25 ; 32 ;<br>37/38 ; 54 | Documents / Appel incendie ; Elèves / Bilan<br>personnalisé ; Elèves / Export XLS ; Evénements<br>/ Export XLS ; Remplacement de la saisie d'une<br>exclusion par une retenue<br>ANNEXES                                                                                                    |
| 14.4.1            | 21/11/2014                                                 | 46 ; 28                                          | Statistiques : Enquête MEN, Indicateurs LOLF,<br>Export CSV ; Liseré                                                                                                    |
| 15.0              | 23/01/2015                                                 | 47                                               | NB : Détail du calcul des demi-journées                                                                                                    |
| 15.1              | Février 2015                                               | 15 ; 38/39 ; 50 ; 40<br>; 6/7                    | Courriers de notification des sanctions ; Nouvelle<br>gestion des dispenses ; Export XML ;<br>Suppression de tous les evts en fin d'année ;<br>Modif rôles Ens/Doc + accès sans clé OTP                                                                                                    |
| 15.2              | Avril 2015 24 ; 49                                         |                                                  | Recherche avancée ; Statistiques d'absentéisme                                                                                                    |
| 15.3              | Septembre<br>2015                                          | Toutes                                           | Refonte de la documentation                                                                                                    |
| 15.4              | Novembre<br>2015                                           | 15-17; 20 ; 26 ;<br>57 ; 71                      | Fonctionnalité de saisie d'emploi du temps et<br>gestion du co-enseignement ; Reprise du<br>paramétrage des journées exceptionnelles ;<br>Filtrage du type d'action par type d'évènement ;<br>Ajout du nombre de journées d'absences<br>consécutives ; Ajout du taux d'absentéisme par<br>créneau horaire |

### **ANNEXE 2 – Présentation des motifs d'absences**

**SIECLE Vie scolaire** met à disposition une liste de motifs d'absences issue de réflexions initiées sur la base de textes réglementaires et des exigences relatives aux besoins statistiques, par un groupe de travail composé de chefs d'établissement et de CPE.

### 1) Les textes de références

- Article L131-8; modifié par la loi n°2013-108 du 31 janvier 2013 relatif à l'obligation des personnes responsables de faire connaître les motifs de l'absence. Le texte précise : « les seuls motifs réputés légitimes sont les suivants : maladie de l'enfant, maladie transmissible ou contagieuse d'un membre de la famille, réunion solennelle de la famille, empêchement résultant de la difficulté accidentelle des communications, absence temporaire des personnes responsables lorsque les enfants suivent. [...] »
- Circulaire n° 2011-0018 du 31 janvier 2011 relative à la lutte contre l'absentéisme :
  - Suivi de l'absentéisme ;
  - Réponse rapide lorsque des absences sont constatées ;
  - Repérage et traitement de l'absence des élèves.

### 2) Les exigences relatives aux besoins statistiques

Une liste de motifs génériques, issue des textes législatifs et règlementaires ci-dessus, a été conjointement conçue par la DEPP (Direction de l'Evaluation, de la Prospective et de la Performance) et la DGESCO (Direction Générale de l'Enseignement Scolaire).

Les données récoltées, prenant pour référence lesdits motifs génériques, ont pour vocation d'alimenter l'enquête « absentéisme des élèves » de la DEPP.

Ci-dessous, la liste des motifs génériques :

- Raison de santé ;
- Raison familiale : (réunion solennelle, « absence temporaire des personnes responsables lorsque les enfants suivent »...) ;
- Problèmes de transport : (météo, ramassage scolaire...) ;
- Absent en cours du fait de l'établissement : convocations internes (infirmerie, CPE, chef d'établissement...) ;
- Rendez-vous extérieur : convocation institutionnelle, permis de conduire, Journées du Citoyen...
- Problèmes d'emploi du temps : absences dues à un changement ou de variations d'emploi du temps ;
- Raisons personnelles : motifs avancés par la famille ou par l'élève (réveil tardif, révisions...)
   NB : Pour les motifs relatifs à des Fêtes religieuses, ils seront comptabilisés parmi les motifs de type « raisons personnelles » et devront avoir l'état « motif légitime » en rapport avec la circulaire annuelle sur les fêtes religieuses autorisées ;
- Aucun motif : cas où aucun motif n'a été donné par les parents ou par l'élève.

# ANNEXE 3 – Superposition d'évènements

| Evènement 1 saisi                  | Evènement 2 saisi                  | Résultat obtenu          |
|------------------------------------|------------------------------------|--------------------------|
| Absence                            | Stage                              | Message d'alerte         |
| Absence                            | Sortie/Voyage                      | Message d'alerte         |
| Absence                            | Dispense                           | Message d'alerte         |
| Dispense                           | Absence                            | Message d'alerte         |
| Dispense                           | Exclusion de cours                 | Message d'alerte         |
| Dispense                           | Exclusion temporaire de classe     | Message d'alerte         |
| Dispense                           | Exclusion temporaire établissement | Message d'alerte         |
| Dispense                           | Retard                             | Message d'alerte         |
| Dispense                           | Retenue                            | Message d'alerte         |
| Dispense                           | Sortie/Voyage                      | Message d'alerte         |
| Dispense                           | Stage                              | Message d'alerte         |
| Exclusion de cours                 | Stage                              | Superposition impossible |
| Exclusion de cours                 | Sortie/Voyage                      | Superposition impossible |
| Exclusion de cours                 | Dispense                           | Message d'alerte         |
| Exclusion temporaire de classe     | Stage                              | Superposition impossible |
| Exclusion temporaire de classe     | Sortie/Voyage                      | Superposition impossible |
| Exclusion temporaire de classe     | Dispense                           | Message d'alerte         |
| Exclusion temporaire établissement | Stage                              | Superposition impossible |
| Exclusion temporaire établissement | Sortie/Voyage                      | Superposition impossible |
| Exclusion temporaire établissement | Dispense                           | Message d'alerte         |
| Retard                             | Stage                              | Message d'alerte         |
| Retard                             | Sortie/Voyage                      | Message d'alerte         |
| Retard                             | Dispense                           | Message d'alerte         |
| Retenue                            | Stage                              | Message d'alerte         |
| Retenue                            | Sortie/Voyage                      | Message d'alerte         |
| Retenue                            | Dispense                           | Message d'alerte         |
| Sortie/Voyage                      | Absence                            | Message d'alerte         |
| Sortie/Voyage                      | Retard                             | Message d'alerte         |
| Sortie/Voyage                      | Exclusion de cours                 | Superposition impossible |
| Sortie/Voyage                      | Exclusion temporaire de classe     | Superposition impossible |
| Sortie/Voyage                      | Exclusion temporaire établissement | Superposition impossible |
| Sortie/Voyage                      | Retenue                            | Message d'alerte         |
| Sortie/Voyage                      | Dispense                           | Message d'alerte         |
| Stage                              | Absence                            | Message d'alerte         |
| Stage                              | Retard                             | Message d'alerte         |
| Stage                              | Exclusion de cours                 | Superposition impossible |
| Stage                              | Exclusion temporaire de classe     | Superposition impossible |
| Stage                              | Exclusion temporaire établissement | Superposition impossible |
| Stage                              | Retenue                            | Message d'alerte         |
| Stage                              | Dispense                           | Message d'alerte         |

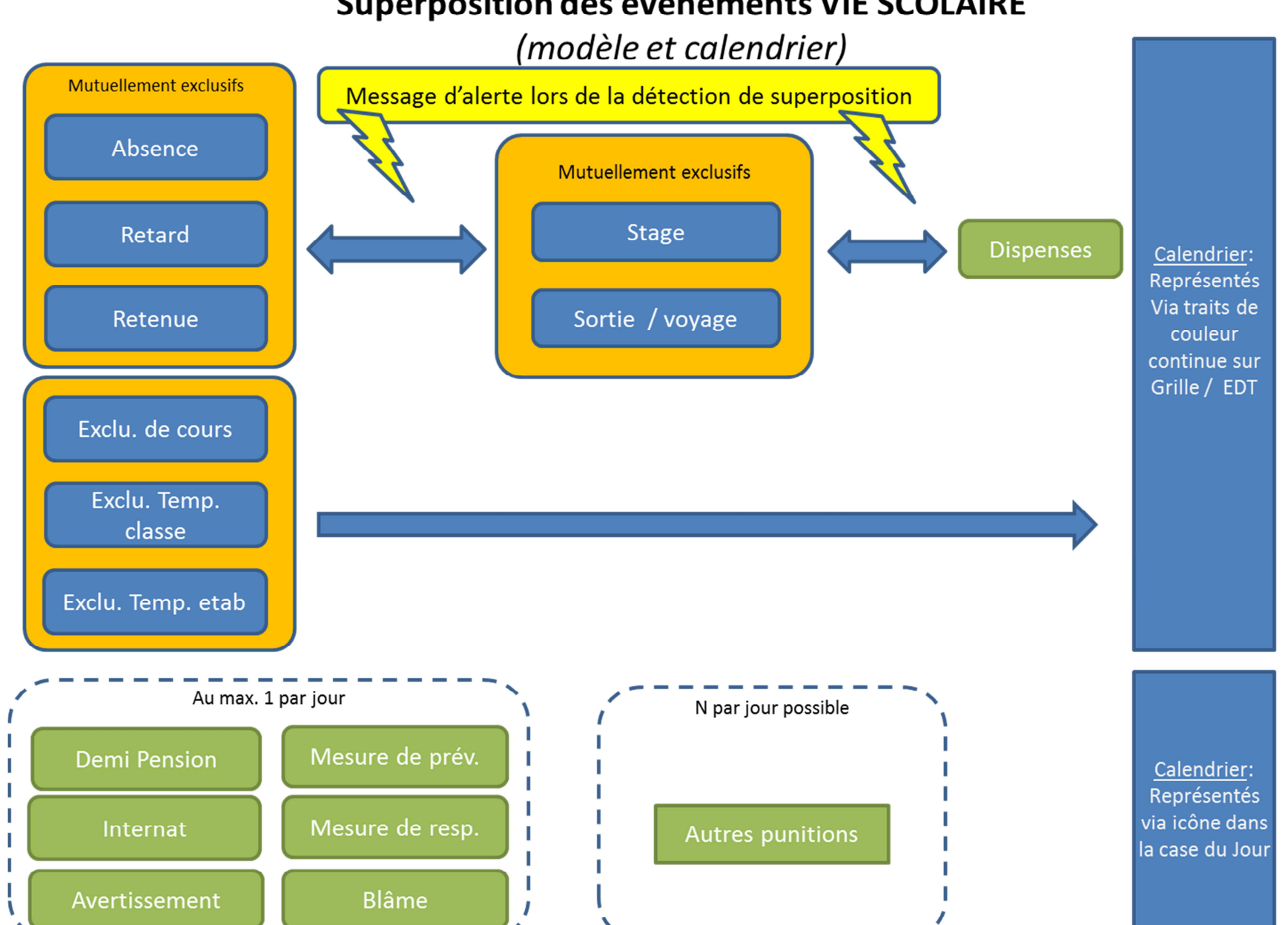

## Superposition des événements VIE SCOLAIRE

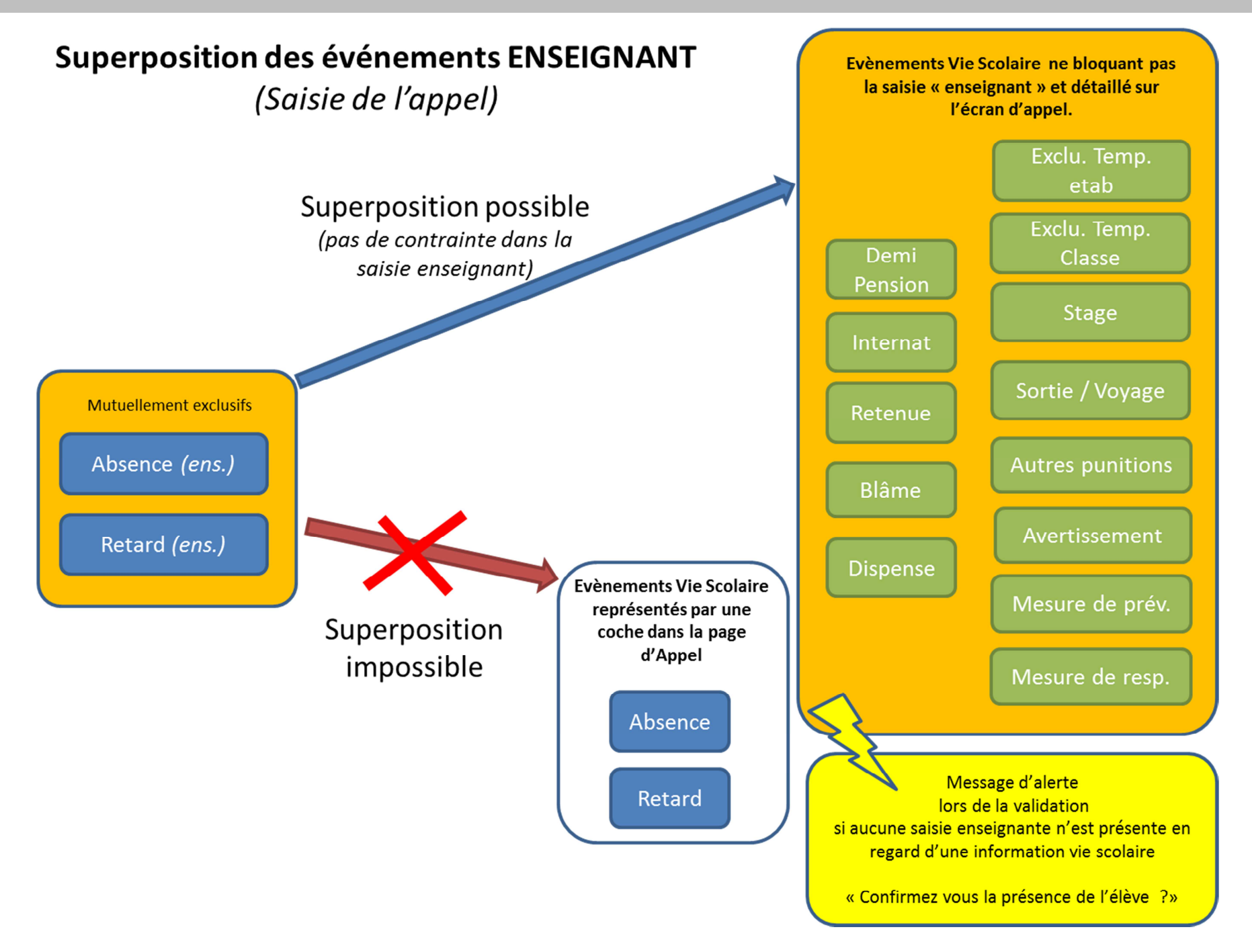

## **ANNEXE 4 - Tableau des motifs de SIECLE Vie scolaire**

| <b>Motif générique</b> / Motif libellé<br>Abrégé | Motif libellé long              | Commentaires                                                                                                    |
|--------------------------------------------------|---------------------------------|----------------------------------------------------------------------------------------------------|
| ABS ETAB                                         |                                 | ABS ETAB correspond aux absences dues à un évènement organisé par l'établissement.                               |
| Concours/exam                                    | Convocation examens, concours   | Examen, concours, ASSR, histoire des arts                                                                        |
| Convoc Adm/Dir                                   | Convocation admin/direction     | Convocation par le chef d'établissement, son adjoint, le gestionnaire                                            |
| Convoc AS                                        | Convocation Assistante sociale  | Convocation par l'assistante sociale.                                                                            |
| RDV COP                                          | Rendez-vous COP et parents      | Rendez-vous COP (avec les parents ou non).                                                                       |
| Convoc Infirm                                    | Convocation à l'infirmerie      | Convocation infirmerie, convocation médecin scolaire, visite médicale                                            |
| Convoc Instance                                  | Convocation/réunion CVL, FSE    | Convocation et réunion FSE, CESC, CVL, conseil de classe                                                         |
| Convoc Vie sco                                   | Convocation Vie scolaire        | Convocation CPE et/ou service de vie scolaire                                                                    |
| Pb Demi-pension                                  | Problème demi-pension           | Problème lié à la demi-pension.                                                                                  |
| Orientation                                      | Orientation/MLDS/CIO            | Activités dédiées à l'orientation hors et dans l'établissement.                                                  |
| Even Intern                                      | Evènement interne               | Activités internes, théâtre, chorale, cross                                                                      |
| Mesure Conserv                                   | Mesure conservatoire            | Mesure conservatoire.                                                                                            |
| AUCUN                                            | Sans motif                      | AUCUN correspond aux absences n'ayant pas été justifiées                                                         |
| EMP TEMPS                                        |                                 | EMP TEMPS correspond aux absences dues à un écart avec l'emploi du temps initial de l'élève.                     |
| Erreur EmpTemps                                  | Erreur Emploi du temps          | Changement de semaine, changement de salle, déplacement de cours                                                 |
| FAMILLE                                          |                                 | FAMILLE correspond aux absences dues à un évènement familial                                                     |
| Réu. Familiale                                   | Réunion familiale solennelle    | Obsèques, autres cérémonies solennelles.                                                                         |
| Dép. Familial                                    | Déplacement familial            | Absence temporaire des responsables lorsque les enfants les suivent.                                             |
| PERSONNEL                                        |                                 | PERSONNEL correspond aux absences motivées par des raisons personnelles.                                         |
| Abs. Intention.                                  | Absence intentionnelle          | Ecole buissonnière.                                                                                              |
| Vie Active                                       | Départ vie active/apprentissage | Départ de l'établissement pour aller dans la vie active ou en apprentissage.                                     |
| Pb. réveil                                       | Problème de réveil              | Problème de réveil.                                                                                              |
| Raisons perso.                                   | Raisons personnelles            | Fêtes religieuse, garde de la fratrie, révisions (peut être légitime ou non).                                    |
| RV EXT                                           |                                 | RV EXT correspond à des absences dues à des rendez-vous ou des convocations à<br>l'extérieur de l'établissement. |
| Act. Extra Sco                                   | Activité extra-scolaire         | Activité et compétition sportive, activité artistique                                                            |
| Convoc ext.                                      | Convocation extérieure          | Convocation institutionnelle, gendarmerie, permis de conduire, code                                              |
| Jour. Citoyen                                    | Journée du citoyen              | Convocation à la journée défense et citoyenneté (JDC).                                                           |
| RDV Exter.                                       | Rendez-vous extérieur           | Médecin, médecin spécialiste, entreprise                                                                         |

| <b>Motif générique /</b> Motif libellé<br>Abrégé | Motif libellé long         | Commentaires                                                                                                    |
|--------------------------------------------------|----------------------------|----------------------------------------------------------------------------------------------------|
| SANTE                                            |                            | SANTE correspond à des absences dues à des problèmes de santé.                                                                              |
| Certificat Méd                                   | Certificat Médical         | Problème de santé justifié par un certificat médical (cas de maladies contagieuses énumérées dans l'arrêté interministériel du 3 mai 1989). |
| Infirmerie                                       | Infirmerie                 | Problème de santé amenant l'élève à aller à l'infirmerie.                                                                                   |
| Justif Respons.                                  | Santé Justifiée Resp. lég. | Problème de santé justifié par le responsable légal.                                                                                        |
| TRANSPORT                                        |                            | TRANSPORT correspond à des absences dues à des problèmes de transports.                                                                     |
| Pb Transport                                     | Problème Transport         | Grève des transports, intempéries, problèmes de circulation                                                                                 |